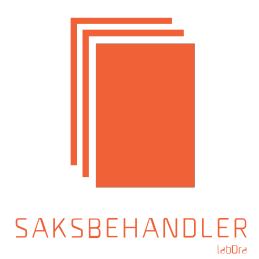

# LabOra Saksbehandler Brukerveiledning

Copyright ©2020 Vitec Agrando AS Firmaer, navn og data som er brukt i eksempler er oppdiktede.

Programversjon 2020.1 Sist oppdatert 26.08.21

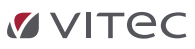

Vitec Agrando AS Langgata 97 v4308 Sandnes Tlf: +47 51 700 90 laborasupport.no@vitecsoftware.com www.agrando.no

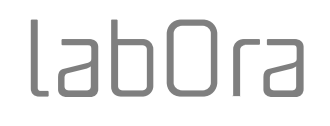

LabOra Saksbehandler er tilpasset behovet for et administrativt verktøy for all saksbehandling i organisasjoner og menigheter, samt behovet for digital arkivering.

LabOra Saksbehandler tar utgangspunkt i krav til offentlig standard, men er spesialtilpasset kirkens behov, inklusiv arkivnøkkel for kirken.

Til orientering.

LabOra familien har fått en nytt program, labOra Arkiv.

Dette dekker behovet for godkjent digitalt arkiv. Det er imidlertid ingen dokumentproduksjon eller utvalgsbehandling i Arkiv. Per dags dato. Vitec Agrando har som mål å utvide labOra Arkiv med ny funksjonalitet til det erstatter LabOra Saksbehandler.

LabOra Saksbehandleren som ble utviklet i 2006, vil derfor ikke bli videre utviklet.

## Innhold

| Oppstart av programmet                     | 7  |
|--------------------------------------------|----|
| Brukerinnstillinger                        |    |
| Miljø                                      |    |
| Arkiv                                      | 9  |
| Organisasjon                               |    |
| Filplassering                              |    |
| Brukere                                    |    |
| Legg til bruker                            | 13 |
| Slett bruker                               | 14 |
| Tilgangsrettigheter                        |    |
| Oversikt over Roller - Tilgang             |    |
| Arkiv                                      |    |
| Saksbehandling                             |    |
| Personal administrasjon                    |    |
| Alternativer                               |    |
| Utvalg&Råd                                 |    |
| Registrere Nytt Utvalg & Råd               |    |
| Registrere personer i Utvalg & Råd         |    |
| Endre på verv                              |    |
| Slette Utvalg/Råd                          |    |
| Velg møtested og tid                       |    |
| Registrere nytt møtested                   |    |
| Endre informasjon om møtested              |    |
| Plassering av innkalling og møtebok        |    |
| Møteplanlegger                             |    |
| Valg av dato                               |    |
| Fastsette møtedatoer                       |    |
| Se på møtedatoer for flere utvalg samtidig |    |
| Tøm møteplanleggeren                       |    |
| Adressebok                                 |    |
| Rediger adressbok                          |    |
| Hent adresse fra Årbok for DNK             | 34 |
| Arkiv                                      |    |
| Nytt arkiv                                 |    |
| Endre arkivinformasjonen                   |    |
| Velg arkiv                                 |    |
| Ny arkivkode                               |    |
| Notatmappe                                 | 40 |

| Endre navn på arkivkode                                    | 41 |
|------------------------------------------------------------|----|
| Informasjon om arkivkode                                   | 41 |
| Slett arkivkode                                            | 41 |
| Åpne arkivsak                                              | 42 |
| Saksbehandling                                             | 42 |
| Gradering av arkivsak eller saksdokument                   | 43 |
| Arkivsaker                                                 | 44 |
| Status arkivsaker                                          | 44 |
| Opprette arkivsak                                          | 44 |
| Egenskaper arkivsak                                        | 47 |
| Saksdokumenter                                             | 47 |
| Egenskaper saksdokumenter                                  | 48 |
| Status Saksdokumenter                                      | 49 |
| Opprett et inngående dokument                              | 50 |
| Foreløpig svarbrev                                         | 52 |
| Utgående dokument                                          | 55 |
| Flere mottakere                                            | 57 |
| Avskrivning av dokumenter                                  | 58 |
| Restanseliste                                              | 61 |
| Hent inn elektronisk dokument                              | 62 |
| Hent inn E-post                                            | 63 |
| Skanning av dokumenter                                     | 64 |
| Distribuer dokument til arkiv                              | 66 |
| Administrasjon av Postmodulen                              | 66 |
| Saksfremstilling                                           | 67 |
| Egenskaper saksfremstilling                                | 70 |
| Behandling av samme sak i andre utvalg (politisk saksgang) | 71 |
| Behandlingsliste                                           | 72 |
| Utvalgsbehandling                                          | 73 |
| Status Utvalgsbehandling                                   | 74 |
| Forberede saker til et utvalg                              | 75 |
| Lage innkalling / saksliste                                | 77 |
| Meldingssak                                                | 79 |
| Nummerering av sakene                                      | 80 |
| Skriv ut Innkalling / saksliste                            | 80 |
| Møtebok                                                    | 83 |
| Godkjenne vedtak i den enkelte sak                         | 83 |
| Registrere tilleggssaker                                   | 85 |
| Produser møtebok                                           |    |
| Godkjenn møtebok                                           |    |

| E-post                                      |  |
|---------------------------------------------|--|
| Send innkalling som E-post                  |  |
| Send møtebok som E-post                     |  |
| Send dokumenter som E-post                  |  |
| Utskrifter                                  |  |
| Utskrift Rapporter/Etiketter/konvolutter    |  |
| Utskrift etiketter                          |  |
| Utskrift konvolutter                        |  |
| Utskrift rapporter                          |  |
| Utskrift av arkivnøkkel                     |  |
| Utskrift av liste (skjermrapport)           |  |
| Utskrift køliste                            |  |
| Flytt arkivsak/dokumenter                   |  |
| Flytt arkivsak                              |  |
| Flytt/Kopier dokumenter                     |  |
| Eksport                                     |  |
| Eksport av rapporter                        |  |
| Søk                                         |  |
| Søk etter arkivkode                         |  |
| Søk etter arkivsak                          |  |
| Søk etter dokument                          |  |
| Postjournal                                 |  |
| Utskrift av postjournal                     |  |
| Eksporter postjournal                       |  |
| Rutine ved utskrift av journal              |  |
| Maler                                       |  |
| Redigering av maler                         |  |
| Flettefelter i malene utgående dokumenter   |  |
| Flettefelt i mal for Foreløpig svarbrev     |  |
| Flettefelter i malene Faks og Notat         |  |
| Flettefelter i malen Innkalling             |  |
| Flettefelter i malen Møtebok                |  |
| Flettefelter i malen Saksfremstilling       |  |
| Personaladministrasjon LabOra Saksbehandler |  |
| Registrere personer                         |  |
| Feltutvalg                                  |  |
| Sorter postene                              |  |
| Søk etter                                   |  |
| Kopier poster                               |  |
| Personaladministrasjon LabOra Fellesråd     |  |

| Registrere personer                         | 115 |
|---------------------------------------------|-----|
| Registrere utdannelse                       | 117 |
| Registrere praksis                          | 118 |
| Registrere ansatt                           | 119 |
| Registrere opplysninger om ansettelse       | 120 |
| Registrere opplysninger om personen         | 121 |
| Registrere opplysninger om stilling         | 122 |
| Registrere Steder                           | 122 |
| Opprette grupper                            | 123 |
| Opprett element                             | 124 |
| Skriv ut element                            | 127 |
| Slette gruppe eller element                 | 127 |
| Flytte / endre navn på gruppe eller element | 128 |
| Personalrapport til KA/KS                   | 129 |
| Brukerinnstillinger                         | 129 |
| Ansettelsesdokumenter                       | 131 |
| Utskrift fra Personalmodul                  | 131 |

Før du begynner å bruke programmet er det viktig at opplysninger om organisasjonen blir registrert. Dette gjøres i Brukerinnstillinger (Verktøy – Alternativer) og i Møteplanleggeren (Se kapitlene Bruker og Møteplanlegger hvordan dette gjøres).

Vi anbefaler også at arkivplanen studeres nøye slik at du/dere kjenner noe til innholdet i de enkelte hovedgruppene. Det vil gjøre det enklere å vite hvor dokumentene skal plasseres.

### **Oppstart av programmet**

LabOra Saksbehandler må bli installert av din it-leverandør. Når det er installert finner du det på skrivebordet med følgende ikon:

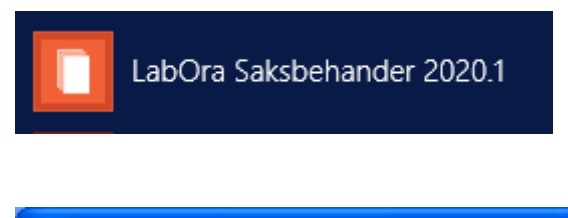

| LabOra Saksbehandler pålogging |                  |          |   |
|--------------------------------|------------------|----------|---|
| Navn                           | Admin            |          | • |
| Passord                        |                  |          |   |
| <b>~</b>                       | 🔲 Bruk Windows p | ålogging |   |
|                                | 🤣 ОК             | 这 Avbryt |   |

• Velg navn.

Personer som er registrert i LabOra Brukeradministrasjon vil vises i listeboksen Navn.

Skriv inn passord

Brukeren logger seg på med det passordet som er registrert i LabOra Brukeradministrasjon.

• Sett hake i Bruk Windows pålogging – hvis du har passord/brukernavn for å komme inn i Windows og ønsker å bruke det samme for å komme inn i LabOra.

Valget vil gjelde alle LabOra programmer for denne Windows-brukeren. Det betyr at påloggingsboksen for valg av brukernavn og passord ikke kommer opp når programmet startes.

Hvis du ønsker å få opp oppstartsbildet for å velge annen bruker, kan du holde Ctrl+Shift nede samtidig som programmet startes.

Hvis du vil slå av funksjonen med å bruke Windows pålogging, kan du gå inn i Verktøy, Alternativer, Miljø og ta bort haken i Bruk Windows pålogging.

| 🙆 LabOra Saksbehandler                                                                                                    |
|----------------------------------------------------------------------------------------------------|
| Eil Verktøy Hielp                                                                                                    |
| x 2 1 2 x x 2 1 2 x x 2 1 2 x x 2 1 2 x x 2 1 2 x x 2 1 2 x x 2 1 2 x x 2 1 2 x x 2 x x 2 x 2 x x 2 x 2 x x 2 x 2 x x 2 x 2 x x 2 x 2 |
|                                                                                                    |
|                                                                                                    |
|                                                                                                    |
|                                                                                                    |
|                                                                                                    |
|                                                                                                    |
|                                                                                                    |
|                                                                                                    |
|                                                                                                    |
|                                                                                                    |
|                                                                                                    |

Klikk på *K* for å åpne Saksbehandlingsvinduet.

Hvis det ikke er krysset av for "Åpne saksbehandling i oppstart" åpnes saksbehandleren med ovenstående bilde. Om du ønsker at programmet skal åpnes med Saksbehandlervinduet aktivt, kan du velge dette i Verktøy – Alternativer – Miljø.

### Brukerinnstillinger

I Verktøy - Alternativer registreres en del av den informasjonen programmet trenger for å fungere korrekt. Det er kun de brukere som har rettighet som "Systemansvarlig" som kan gjøre endringer i Brukerinnstillinger.

V<u>e</u>rktøy <u>Hj</u>elp <u>A</u>lternativer...

Velg:

Personer registreres i Personalmodulen. Det vil gjøre registreringen av medlemmer i Råd og utvalg enklere om råds og utvalgsmedlemmer registreres i Personalmodulen før en skal registrere medlemmer i råd og utvalg..

Registrere personer i LabOra Saksbehandler

Registrere personer i LabOra Fellesråd

#### Miljø

| 👌 Alternativer - LabOra Saksbehandler                                           | × |
|---------------------------------------------------------------------------------|---|
| Miliø Brukere Utvalg&Råd Arkiv Organisasjon Filplassering                       |   |
| Oppstart<br>Vise oppstarts-skjerm V Åpne Saksbehandling i oppstart T IrueUpdate |   |
| Tekstbehandler                                                                  |   |
| C LabOra tekstbehandler 💿 Word                                                  |   |
| Pålogging                                                                       |   |
| 🥅 Bruk Windows pålogging                                                        |   |
|                                                                                 |   |
| ✓ <u>O</u> K 💥 Av <u>b</u> ryt                                                  |   |

• Velg Verktøy – Alternativer.

#### Oppstart

- Vis oppstartsskjerm. Et bilde som viser programversjon,
- Åpne Saksbehandler i oppstart.

Anbefales hvis det er mest saksbehandleren du arbeider med. Uten kryss åpnes programmet med "svart skjerm".

• Sett kryss hvis du vil oppdatere LabOra Saksbehandler ved hjelp av "True Update"

Nye programversjoner vil bli lagt ut på vår hjemmeside. Når LabOra er startet – og PC'en er koblet til Internett, vil programmet automatisk søke etter oppdateringer.Hvis ny oppdatering blir funnet, vil du få spørsmål om du vil oppdatere programmet. NB: Oppdateringen skjer kun på den maskinen som er koblet til Internett. Øvrige maskiner må oppdateres manuelt.

#### Tekstbehandler

• Velg hvilken tekstbehandler du vil bruke sammen med LabOra Saksbehandler.

Test om Word fungerer tilfredsstillende:

- Klikk på Word.
- Klikk på LabOra tekstbehandler
- Klikk på Word.

Du vil få melding om programmet har kontakt med Word.

#### Arkiv

• Velg Verktøy – Alternativer – Arkiv.

| 👌 Alternativer - LabOra Saksbehandler                                                                    | × |
|----------------------------------------------------------------------------------------------------|---|
| <u>M</u> iljø <u>B</u> rukere <u>U</u> tvalg&Råd <u>Arkiv</u> <u>O</u> rganisasjon <u>F</u> ilplassering |   |
| Egenskaper for arkivet                                                                                   |   |
| Vis også kryssreferanser når arkivmapper åpnes 🔽 Hallo! Velg farge                                       |   |
| Størrelse på ikoner i arkiv-vindu:  Lagre arkiv-struktur når vindu lukkes                                |   |
| Dette er et Tekst-dokument                                                                               |   |
| Dette er en DATABASE                                                                                     |   |
|                                                                                                    |   |
|                                                                                                    |   |

• Vis kryssreferanser.

Aktuelt når det kan være tvil om hvor arkivsaken skal plasseres. Eksempel: Søknad om permisjon fra organisten. Den legges som hovedregel i den mappen den saklig hører hjemme – altså: Permisjoner. Men det kan være ønskelig å ha en kryssreferanse til mappen Organister.

• Velg farge på kryssreferansene.

Ved å velge annen farge på kryssreferanse enn den vanlige fargen (svart), vil en i arkivet tydelig se om dokumentet er plassert i en annen mappe. (Dokumentet kan åpnes både fra hovedmappen og "kryssreferansemappen", men ligger bare lagret i hovedmappen.)

- Endre størrelsen på ikoner i arkiv vinduet til ønsket størrelse.
- Velg om arkivstrukturen skal lagres når vinduet lukkes -

Uten hake åpnes arkivet med kun hovedmappene synlige.

#### Organisasjon

• Velg Verktøy – Alternativer – Organisasjon.

| 👌 Alternativer - Lab                         | Ora Saksbeha       | andler       |                  |                | X              |
|----------------------------------------------|--------------------|--------------|------------------|----------------|----------------|
| <u>M</u> iljø <u>B</u> rukere <u>U</u> tvalg | &Råd <u>A</u> rkiv | Organisasjon | <u>F</u> ilplass | ering          |                |
| Organisasjon                                 |                    |              |                  |                |                |
| Adresseinformasjon for                       | arkivet: Forsand   | l menighet   |                  |                |                |
| Navn organisasjon:                           | Forsand menig      | netsråd      |                  |                |                |
| Sted ved datering av d                       | okumenter: [       | Forsand      |                  |                |                |
| Adresse:                                     | Kirkebakken 1      |              |                  |                |                |
| Postnummer:                                  | 4110 FC            | ORSAND       |                  |                |                |
| Telefon:                                     | 51700900           |              | Faks:            | 51700901       |                |
| E-post:                                      | forsand.menigh     | et@kirken.no |                  |                |                |
|                                              |                    |              |                  |                |                |
|                                              |                    |              | ~                | <u>o</u> k 🗙 A | v <u>b</u> ryt |

Bildet viser Adresseinformasjon for arkivet Menighetsrådet. Om det er opprettet flere arkiv, vil det være opplysningene til aktivt arkiv som vises (det arkivet som vises i Saksbehandleren Arkiv: Menighetsrådet ).

Informasjon om de forskjellige arkivene legges inn ved opprettelse av arkiv i Arkiv – Arkivinformasjon. Det er fra Arkiv – Arkivinformasjon adresseinformasjonen ved produsering av dokumenter hentes.

#### Filplassering

• Velg Verktøy – Alternativer – Filplassering.

| 👌 Alternativer - LabOra Saksbehandler                                                                                  |                   |
|----------------------------------------------------------------------------------------------------|-------------------|
| Miljø Brukere Utvalg&Råd Arkiv Organisasjon Filplassering<br>Redigerer filplassering<br>Saksbehandler                  | <u>E</u> ndre     |
| LabOraRubicon =<br>LabOraRubicon =<br>LabOraGudstjeneste =<br>Kirkegårdsystem =<br>Medlemsregister =<br>Personal modul |                   |
| ✓ <u>□</u> K                                                                                                    | × Av <u>b</u> ryt |

Normalt vil det ikke være nødvendig å endre noe her. Men ved å merke en katalog og klikke Endrekan en knytte til rett programfil. Eks.: Klikk Endre – Finn oppstartsfila for kirkegårdsprogrammet. Klikk OK. Nå kan du starte kirkegårdsprogrammet fra ikonet på verktøylinja.

Når Alternativer avsluttes – kan du få opp en melding som sier at programmet ikke er satt skikkelig opp.

| LabOra 9   | aksbehandler 🛛 🕅                                                                                                    |
|------------|----------------------------------------------------------------------------------------------------|
| <b>i</b> ) | Programmet er ikke satt skikkelig opp enda.                                                                                                    |
|            | Følgende opplysninger er ikke registrert:                                                                                                    |
|            | - Medlemmer i utvalget/rådet Menighetsrådet (Rettes i: Alternativer - Utvalg/råd)                                                                                           |
|            | - Standard møtested til NN menighetsråd (Rettes i: Alternativer - Utvalg/råd)<br>- Plassering av innkalling/møtebok i NN menighetsråd (Rettes i: Alternativer - Utvalg/råd) |
|            | Vil du likevel avslutte Alternativer?                                                                                                    |
|            | <u>Ja</u> <u>N</u> ei                                                                                                    |

Meldingen forteller hvilke opplysninger som ikke er registrert – og hvor dette kan rettes.

Svar Ja – hvis du vil rette dette senere ved å gå inn i Alternativ menyen. Svar Nei hvis du vil rette opp dette med en gang. Disse opplysningene må være på plass for å kunne lage saksliste / møteinnkallinger.

| LabOra S | Saksbehandler 🔀                                        |  |
|----------|--------------------------------------------------------|--|
| G        | Husk at du må sette opp møtedatoer i Møteplanleggeren. |  |
|          | Følgende utvalg/Råd må du sette opp møtedatoer for:    |  |
|          | - AA Fellesråd                                         |  |
|          | - NN menighetsråd                                      |  |
|          | (OK)                                                   |  |

Når alt er satt rett opp i Alternativer, mangler det bare å sette opp møter i møtekalenderen. Meldingsboksen viser hvilke utvalg/råd det ikke er satt opp møtedatoer for. Møtedatoer må være satt for å kunne lage saksliste / møteinnkallinger. Men det er ingen ting i veien for senere å gå inn i møteplanleggeren å legge til / endre dato på framtidige møter.

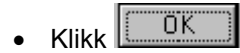

#### **Brukere**

• Velg Verktøy – Alternativer – Brukere.

| 👌 Alternativer - LabOra Saksbehandler 🛛 🔀                                                                               |
|----------------------------------------------------------------------------------------------------|
| Miljø Brukere Utvalg&Råd Arkiv Organisasjon Filplassering                                                               |
| Du er logget på som: Admin                                                                                              |
| Tilgang Sette tilgangsrettigheter                                                                                       |
| <ul> <li><u>I</u>a med "Saksbeskrivelse" i møtebok</li> <li>Ta med "<u>F</u>orslag til vedtak" med i møtebok</li> </ul> |
| K Xvbryt                                                                                                    |

- Klikk på for å legge til, slette eller endre eksisterende brukere.
- Klikk på for å sette tilgangsrettigheter til registrerte brukere.
- Sett hake i boksen: Ta med Saksbeskrivelse i møtebok hvis du ønsker å ha denne med i møteboka.
- Sett hake i boksen: Ta med Forslag til vedtak i møtebok hvis du ønsker å ha dette med i møteboka.

Det er kun Systemansvarlig (Admin) som har tilgang til å endre informasjon om bruker og tildele rettigheter. Den brukeren som er pålogget kan ved å klikke på Tilgang se hvilke rettigheter vedkommende har.

#### Legg til bruker

• Velg Verktøy - Alternativer – Brukere.

| 👌 Alternativer - LabOra Saksbehandler                      | × |
|------------------------------------------------------------|---|
| Miljø Brukere Utvalg&Råd Arkiv Organisasjon Filplassering  |   |
| Du er logget på som: Admin                                 |   |
| Brukere Legge til, slette eller endre eksisterende brukere |   |
| 👘 Tilgang Sette tilgangsrettigheter                        |   |
| I a med "Saksbeskrivelse" i møtebok                        |   |
| Ta med "Forslag til vedtak" med i møtebok                  |   |
| <br>✓ <u>D</u> K ★ Av <u>b</u> ryt                         |   |

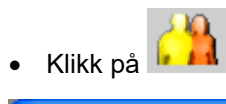

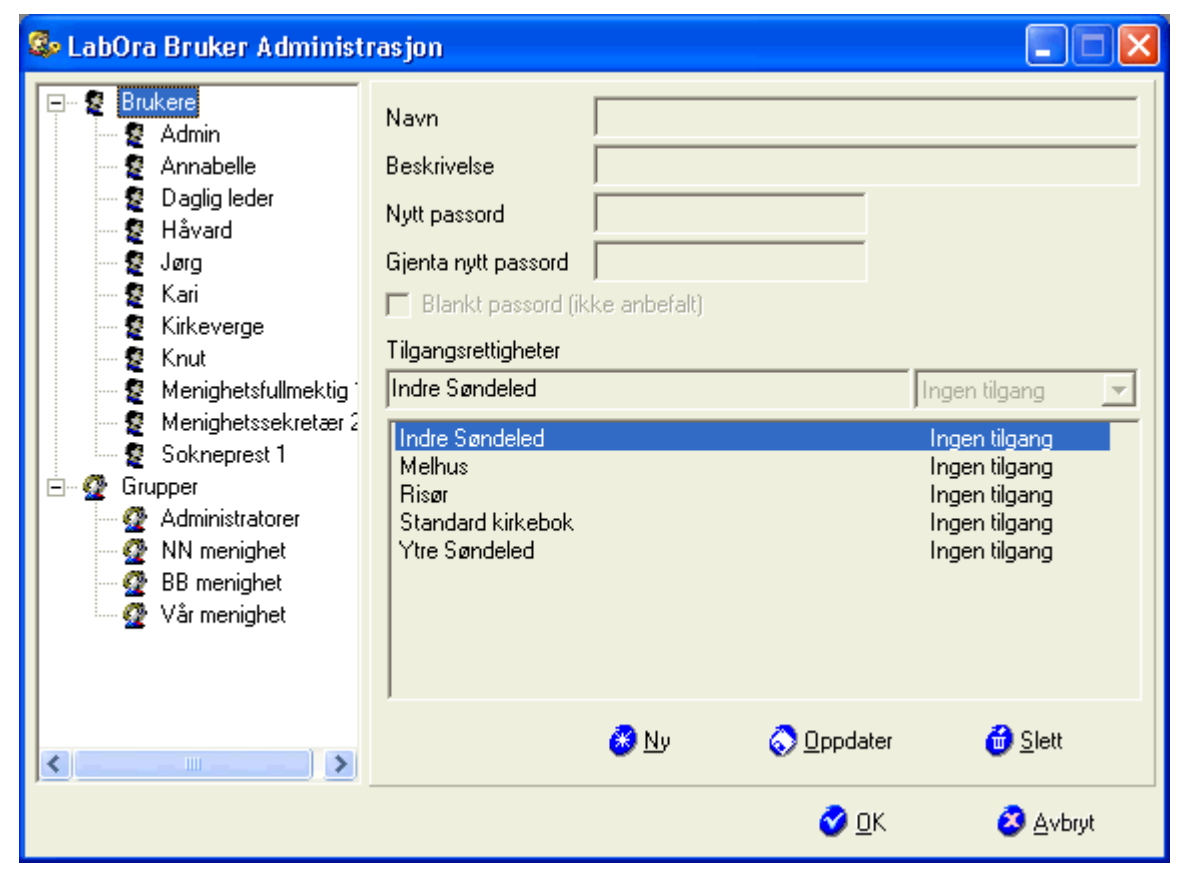

- Sett markøren på brukere.
- Klikk på <sup>By</sup> for å legge til ny bruker.
- Skriv inn navn.
- Gi en Beskrivelse. (Valgfritt)
- Skriv inn passord. (Valgfritt)
- Klikk Oppdater
- Klikk 🤡 🖸 K

#### **Slett bruker**

• Velg Verktøy – Alternativer – Brukere.

| Alternativer - LabOra Saksbehandler                                                 | × |  |  |  |  |  |  |  |  |
|-------------------------------------------------------------------------------------|---|--|--|--|--|--|--|--|--|
| Miljø Brukere Utvalg&Råd Arkiv Organisasjon Filplassering                           |   |  |  |  |  |  |  |  |  |
| Du er logget på som: Admin                                                          |   |  |  |  |  |  |  |  |  |
| Brukere Legge til, slette eller endre eksisterende brukere                          |   |  |  |  |  |  |  |  |  |
| 📢 Tilgang Sette tilgangsrettigheter                                                 |   |  |  |  |  |  |  |  |  |
| ☐ Ia med "Saksbeskrivelse" i møtebok<br>☐ Ta med "Eorslag til vedtak" med i møtebok |   |  |  |  |  |  |  |  |  |
| 🖌 🖸 K 🛛 🗶 Av <u>b</u> ryt                                                           |   |  |  |  |  |  |  |  |  |

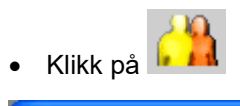

| 犩 LabOra Bruker Administr                                                                                                    | asjon                                                                                                    |               |                    |                                                                                                    |
|----------------------------------------------------------------------------------------------------|----------------------------------------------------------------------------------------------------|---------------|--------------------|----------------------------------------------------------------------------------------------------|
| Brukere         Admin         Annabelle         Daglig leder         Håvard         Jørg         Kari         Kirkeverge         Knut         Menighetsfullmektig '         Sokneprest 1         Grupper         Ø Administratorer         Ø BB menighet         Ø Vår menighet | Navn<br>Beskrivelse<br>Nytt passord<br>Gjenta nytt passord<br>Blankt passord (ik<br>Tilgangsrettigheter<br>Indre Søndeled<br>Melhus<br>Risør<br>Standard kirkebok<br>Ytre Søndeled | ke anbefalt)  |                    | Ingen tilgang<br>Ingen tilgang<br>Ingen tilgang<br>Ingen tilgang<br>Ingen tilgang<br>Ingen tilgang<br>Ingen tilgang |
|                                                                                                    |                                                                                                    | <u>88 N</u> y | 🚫 <u>O</u> ppdater | <mark></mark>                                                                                                    |
|                                                                                                    |                                                                                                    |               | 🤣 <u>о</u> к       | 这 <u>A</u> vbryt                                                                                                    |

- Merk personen.
- Klikk på <sup>d</sup> <u>S</u>lett

Brukeren slettes som bruker fra alle LabOra programmene. Hvis en bruker kun skal slettes fra tilgangen til LabOra Saksbehandler, gjøres dette i tilgangsrettigheter ved å oppheve de rollene som

vedkommende har.

### Tilgangsrettigheter

• Velg Verktøy - Alternativer – Brukere.

| 👌 Alternativer - LabOra Saksbehandler                      | × |
|------------------------------------------------------------|---|
| Miljø Brukere Utvalg&Råd Arkiv Organisasjon Filplassering  |   |
| Du er logget på som: Admin                                 |   |
| Brukere Legge til, slette eller endre eksisterende brukere |   |
| 👘 Tilgang Sette tilgangsrettigheter                        |   |
| Г Ia med "Saksbeskrivelse" i møtebok                       |   |
| Ta med "Forslag til vedtak" med i møtebok                  |   |
|                                                            | t |
| 8.0                                                        |   |

• Klikk på

| 🕮 Systemrettigheter |                                                                                                    |
|---------------------|----------------------------------------------------------------------------------------------------|
| <u>i</u> .          | Velg arkiv Forsand menighet 🗨                                                                                  |
| Admin 🔷             | Roller Tilgangskoder Utvalg/Råd                                                                                |
| Annabelle           | Systemanvarlig 🔽 Arkivansvarlig                                                                                |
| Daglig leder 2      | <ul> <li>Leder/saksfordeler</li> <li>Arkivpersonale</li> <li>Saksbehandler</li> <li>Utvalgssekretær</li> </ul> |
| Håvard              | Andre Eksterne                                                                                                 |
| Kari                | Standard rolle Systemansvarlig                                                                                 |
| Kirkeverge 1        | Initialer adm                                                                                                  |
| Kirkeverge 2        | Tittel saksbehandler                                                                                           |
|                     | Vok 🗶 Avbryt                                                                                                   |

Alle som er registrert i LabOra Brukeradministrasjon vises i vinduet til venstre. Her kan brukeren knyttes til et eller flere arkiver samt tildeles rolle(r) og tilgangskoder. Rollene og tilgangskodene er knyttet til det enkelte arkiv. Hvis brukeren skal fjernes som bruker av LabOra Saksbehandler, fjernes haken for de rollene vedkommnende har.

- Velg arkiv
- Marker bruker

Roller

De forskjellige rollene gir tilgang til forskjellige deler av LabOra saksbehandler. Eksempelvis vil rollen Arkivansvarlig gi anledning til å opprette nye mapper i arkivet samt arkivsaker. Hvis denne personen også skal ha rettighet til å opprette saksdokumenter må rollen saksbehandler også avkrysses for denne brukeren.

- Velg hvilke(n) rolle vedkommende skal ha.
- Velg standard rolle (hvis vedkommende har flere roller).
- Skriv inn initialer.
- Skriv inn tittel (valgfritt).

Hvis feltet tittel fylles ut, vil tilttelen bli satt inn i brev der flettefeltet <<TittelSender>> er satt inn.

• Kryss av for Sett inn initialer for saksbehandler i brev.

Initialene vil bli satt inn i stedet for navnet i flettefeltet <<NavnSaksBehandler>>.

#### Tilgangskoder

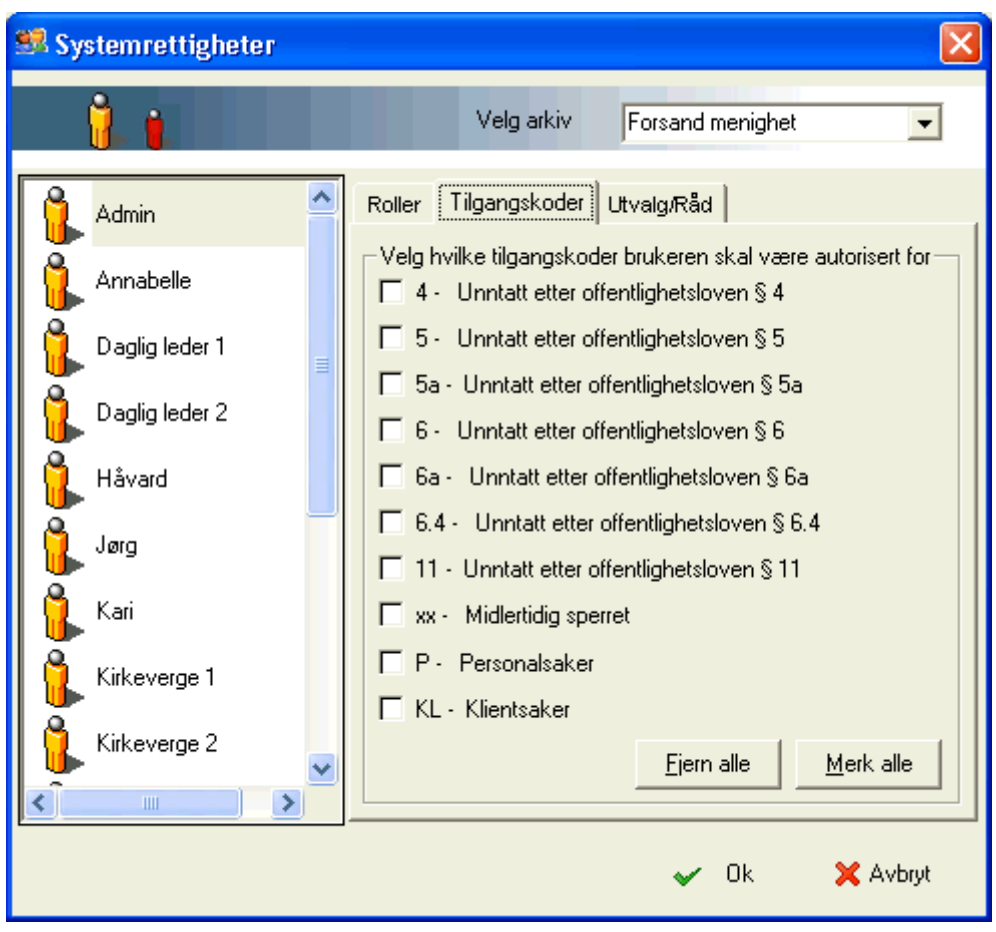

- Klikk på flippen Tilgangskoder.
- Velg arkiv.
- Velg bruker.
- Velg hvilke tilgangskoder denne brukeren skal ha til valgt arkiv.

#### Koble råd/utvalg til arkiv

| 🕮 Systemrettigheter |                                       | ×        |
|---------------------|---------------------------------------|----------|
| i. 👔                | Velg arkiv Forsand menighet           | •        |
| Admin 🎴             | Roller Tilgangskoder Utvalg/Råd       | 1        |
| Annabelle           | Velg tilhørende utvalg/råd til arkiv. | _        |
| Daglig leder 1      |                                       |          |
| Daglig leder 2      |                                       |          |
| 🔒 Håvard            |                                       |          |
| Jørg                |                                       |          |
| Kari                |                                       |          |
| Kirkeverge 1        |                                       |          |
| Kirkeverge 2        | <                                     | >        |
|                     |                                       | <u> </u> |
|                     | 🖌 Ok 🛛 🗙 Avbry                        | ł        |

- Klikk på flippen Utvalg/Råd.
- Velg arkiv.
- Sett merke ved de utvalg/råd som skal knyttes mot dette arkivet.

Når det opprettes et nytt råd, knyttes dette automatisk til det arkivet som var aktivt ved opprettelsen av rådet. Hvis en glemte å velge rett arkiv før rådet ble opprettet, kan valget overstyres her.

#### **Oversikt over Roller - Tilgang**

Tildeling av rettigheter gjelder det enkelte arkiv. AR1 kan for eksempel ikke veksle mellom forskjellige arkiver. Men hvis en bruker har rollen AR1 i tre av fem arkiver, vil AR1 kunne veksle mellom de tre arkivene vedkommende har tilgang til. Samme bruker kan også ha forskjellige roller knyttet til forskjellige arkiver.

#### Arkiv

| Roller             | Adm | Sys | AR1 | AR2 | LD  | SB  | US  | ΑΝ  | EKS |
|--------------------|-----|-----|-----|-----|-----|-----|-----|-----|-----|
| Velge arkiv        | Ja  | Nei | Nei | Nei | Nei | Nei | Nei | Nei | Nei |
| Endre arkinfo      | Ja  | Ja  | Nei | Nei | Nei | Nei | Nei | Nei | Nei |
| Nytt/slett arkiv   | Ja  | Ja  | Nei | Nei | Nei | Nei | Nei | Nei | Nei |
| Ny/slett arkivkode | Nei | Nei | Ja  | Nei | Nei | Nei | Nei | Nei | Nei |

#### Saksbehandling

Arkivsak

| Roller            | Adm | Sys | AR1 | AR2 | LD | SB  | US | AN  | EKS |
|-------------------|-----|-----|-----|-----|----|-----|----|-----|-----|
| Opprette arkivsak | Nei | Nei | Ja  | Nei | Ja | Nei | Ja | Nei | Nei |
| Åpne egenskaper   | Nei | Nei | Ja  | Nei | Ja | Nei | Ja | Nei | Nei |
| Endre egenskaper  | Nei | Nei | Ja  | Nei | Ja | Nei | Ja | Nei | Nei |

#### Saksdokumenter

| Roller                                        | Adm | Sys | AR1 | AR2 | LD | SB | US | ΑΝ  | EKS |
|-----------------------------------------------|-----|-----|-----|-----|----|----|----|-----|-----|
| Opprette dokumenter                           | Nei | Nei | Ja  | Ja  | Ja | Ja | Ja | Nei | Nei |
| Åpne dokumenter                               | Nei | Nei | Ja  | Ja  | Ja | Ja | Ja | Nei | Nei |
| Åpne egenskaper                               | Nei | Nei | Ja  | Ja  | Ja | Ja | Ja | Ja  | Ja  |
| Endre egenskaper                              | Nei | Nei | Ja  | Nei | Ja | Ja | Ja | Nei | Nei |
| Skriv ut rapport /<br>konvolutter / etiketter | Ja  | Ja  | Ja  | Ja  | Ja | Ja | Ja | Ja  | Ja  |
| Redigere maler                                | Nei | Nei | Ja  | Ja  | Ja | Ja | Ja | Nei | Nei |
| Utskrift journal                              | Ja  | Ja  | Ja  | Ja  | Ja | Ja | Ja | Ja  | Ja  |

#### Utvalgsbehandling

| Roller               | Adm | Sys | AR1 | AR2 | LD  | SB  | US | ΑΝ  | EKS |
|----------------------|-----|-----|-----|-----|-----|-----|----|-----|-----|
| Overføre sak til utv | Nei | Nei | Ja  | Ja  | Ja  | Ja  | Ja | Nei | Nei |
| Åpne egenskaper      | Nei | Nei | Nei | Nei | Nei | Nei | Ja | Nei | Nei |
| Endre egenskaper     | Nei | Nei | Nei | Nei | Nei | Nei | Ja | Nei | Nei |
| Lage innk. og møteb. | Nei | Nei | Nei | Nei | Nei | Nei | Ja | Nei | Nei |
| Godkjenn møtebok     | Nei | Nei | Nei | Nei | Nei | Nei | Ja | Nei | Nei |
| Møtekalender         | Nei | Nei | Nei | Nei | Nei | Nei | Ja | Nei | Nei |

#### Personal administrasjon

| Roller              | Adm | Sys | AR1 | AR2 | LD | SB | US | AN | EKS |
|---------------------|-----|-----|-----|-----|----|----|----|----|-----|
| Registrere personer | Ja  | Ja  | Ja  | Ja  | Ja | Ja | Ja | Ja | Ja  |
| Sortering           | Ja  | Ja  | Ja  | Ja  | Ja | Ja | Ja | Ja | Ja  |
| Vis feltutvalg      | Ja  | Ja  | Ja  | Ja  | Ja | Ja | Ja | Ja | Ja  |
| Utskrifter          | Ja  | Ja  | Ja  | Ja  | Ja | Ja | Ja | Ja | Ja  |

#### Alternativer

|       | Roller | Adm | Sys | AR1 | AR2 | LD | SB | US | ΑΝ  | EKS |
|-------|--------|-----|-----|-----|-----|----|----|----|-----|-----|
| Miljø |        |     |     |     |     |    |    |    |     |     |
|       |        | Ja  | Ja  | Ja  | Ja  | Ja | Ja | Ja | Nei | Nei |

| Brukere             |     |     |     |     |     |     |     |     |     |
|---------------------|-----|-----|-----|-----|-----|-----|-----|-----|-----|
| Legge til brukere   | Ja  | Nei | Nei | Nei | Nei | Nei | Nei | Nei | Nei |
| Tilgangsstyring     | Ja  | Ja  | Nei | Nei | Nei | Nei | Nei | Nei | Nei |
| Ta med saksframst   | Ja  | Ja  | Nei | Nei | Nei | Nei | Nei | Nei | Nei |
| Ta med forslag      | Ja  | Ja  | Nei | Nei | Nei | Nei | Nei | Nei | Nei |
| Utvalg og råd       |     |     |     |     |     |     |     |     |     |
| Registrere          | Nei | Nei | Nei | Nei | Nei | Nei | Ja  | Nei | Nei |
| opplysninger        |     |     |     |     |     |     |     |     |     |
| Arkiv               |     |     |     |     |     |     |     |     |     |
| Vis kryssref        | Ja  | Ja  | Ja  | Ja  | Ja  | Ja  | Ja  | Nei | Nei |
| Lagre arkivstr      | Ja  | Ja  | Ja  | Ja  | Ja  | Ja  | Ja  | Nei | Nei |
| Størrelse på ikoner | Ja  | Ja  | Ja  | Ja  | Ja  | Ja  | Ja  | Nei | Nei |
| Organisasjon        |     |     |     |     |     |     |     |     |     |
| Endre info          | Ja  | Ja  | Nei | Nei | Nei | Nei | Nei | Nei | Nei |
| Filplassering       |     |     |     |     |     |     |     |     |     |
| Rediger             | Ja  | Ja  | Nei | Nei | Nei | Nei | Nei | Nei | Nei |

### Utvalg&Råd

Alle råd og utvalg som det skal drives saksbehandling for må registreres. Bare Utvalgsansvarlig kan legge til utvalg/råd.

• Velg Verktøy – Alternativer – Brukere.

| 👌 Alternativer - LabOra Saksbehand                                                             | ler X                                                               |  |  |  |  |  |
|------------------------------------------------------------------------------------------------|---------------------------------------------------------------------|--|--|--|--|--|
| <u>Milijø B</u> rukere <u>U</u> tvalg&Råd <u>A</u> rkiv j                                      | Organisasjon Eilplassering                                          |  |  |  |  |  |
| Registerte utvalg/råd:<br>Administrasjonsutvalg<br>Fellesråd<br>Menighetsrådet                 | Møtested:<br>Menighetskontoret<br>Møtetid: 16:00                    |  |  |  |  |  |
| <u>Nytt</u> <u>∎ R</u> ediger <u>∰ S</u> lett                                                  | Plassering av Innkalling og Møtebok:<br>012.2<br>Kirkelig fellesråd |  |  |  |  |  |
| Standard Utvalg/Råd: Menighetsrådet  Vis <u>k</u> ollisjoner i møteplanleggeren med sort farge |                                                                     |  |  |  |  |  |
|                                                                                                |                                                                     |  |  |  |  |  |

• Klikk på 🔽 for å velge Standard utvalg/råd.

Standard utvalg vil naturlig være hovedutvalget eller det utvalg som er mest aktivt (som det oftest drives saksbehandling for.)

• Sett hake i Vis kollisjoner i møteplanleggeren med sort farge hvis du ønsker at det skal markeres i møteplanleggeren når det er lagt flere møter til samme dag.

#### **Registrere Nytt Utvalg & Råd**

• Velg Verktøy – Alternativer – Brukere.

| Registerte ut | valg/råd:  |                  |
|---------------|------------|------------------|
| Forsand mer   | nighetsråd |                  |
|               |            |                  |
|               |            |                  |
|               |            |                  |
|               |            |                  |
| <u>N</u> ytt  | Rediger    | ]] <u>S</u> lett |

• Klikk 🗋 🖭 for å legge til nytt utvalg/råd.

Utvalget/Rådet blir knyttet til det arkivet som er aktivt.

| Nytt utv | alg/råd            |                    |                   | X                 |
|----------|--------------------|--------------------|-------------------|-------------------|
| Navn:    | Forsand diakoniutv | alg                |                   |                   |
| Farge:   |                    | Velg <u>f</u> arge | Forkortelse:      | FDia              |
|          |                    | ļ                  | -<br>И <u>о</u> к | X Av <u>b</u> ryt |

- Skriv inn navn.
- Skriv inn forkortelse.

Forkortelse brukes i arkivet der saken lagres, for å skille ulike dokumenter fra hverandre og i møteplanleggeren.

- Velg farge. (Farge brukes i møteplanleggeren).
- Klikk ✓ <u>□</u>K

#### Registrere personer i Utvalg & Råd

• Velg Verktøy – Alternativer – Utvalg & Råd.

| Registerte utvalg/råd: |
|------------------------|
| Forsand menighetsråd   |
|                        |
|                        |
|                        |
|                        |
| Nytt Rediger Slett     |
|                        |

- Marker Utvalg/råd
- Klikk Rediger

| Rediger utv | alg/råd              |      |              | ×                                                    |
|-------------|----------------------|------|--------------|------------------------------------------------------|
| Utvalg/Råd  | Forsand menighetsråd |      | Forkortelse: | FMR                                                  |
| Navn        |                      | Verv |              | Verv:<br>Legg til<br>Rediger<br>Slett<br>Innkalling: |
| 👸 Farge     |                      |      | ✓ <u>О</u> К | 🗙 Av <u>b</u> ryt                                    |

• Klikk på 🗋 Legg til

| Knytt verv til person                                         | ×                                               |
|---------------------------------------------------------------|-------------------------------------------------|
| Velg person:                                                  | Tilknytt verv:                                  |
| Hansen, Hans<br>Knutsen, Kari<br>Olsen, Ole<br>Pedersen, Knut | Leder<br>Personer:<br>□ Ny<br>■ <u>R</u> ediger |
|                                                               | 🖌 <u>O</u> K 🗶 Av <u>b</u> ryt                  |

Alle personer som er registrert i personalmodulen vises i venstre vindu. Hvis personen ikke er i listen, kan vedkommende legges til ved å klikke på  $\Box$   $\underline{Ny}$ .

For å se de opplysningene som er registrert om personen: Merk personen og klikk

- Merk personen som skal legges til.
- Velg verv.

Du kan bruke Tab for å flytte markøren fra merket person til verv. Du kan bla i listeboksen ved piltastene opp /ned – eller åpne den ved Alt + Piltast og så bruke piltastene for å bla i den åpne listen. Du kan også skrive inn første bokstav for eksempel K og markøren hopper til første registrering på K – og du kan bla videre derifra.

Om personen går ut av Rådet / Utvalget, marker personen og klikk 🍄 Slett

#### Endre rekkefølgen på de som skal Innkalles

Innkalling: Z<sup>a</sup>Oppsett

🔹 Klikk på 💾

| ernativer - Innkalling<br>lytt over de som skal innkal<br>inkallingen | es til møte og velg rekk | efølgen de | e skal ha på |      |      |       |
|-----------------------------------------------------------------------|--------------------------|------------|--------------|------|------|-------|
| Navn                                                                  | Verv                     |            | Navn         |      | Verv | \$    |
| 🔥 Haris Harisen<br>🧎 Karlsen Karla                                    | 1.varareprese            | 9          |              |      |      | \$    |
| Nils Nilsen                                                           | Nestleder                |            |              |      |      |       |
|                                                                       |                          |            |              |      |      |       |
| 1                                                                     | <u> </u>                 | 0          | •            |      |      |       |
| <u>I</u> a med verv i innkalling                                      |                          |            |              | 🖌 Ok | 🗙 Av | /bryt |

- Marker den personen som skal stå først på innkallingen.
- Klikk på 🕑 for å flytte personen til innkallingslisten.

Du kan flytte over alle på en gang ved å klikke på 🥺 og bruke 😰 eller 遂 til å endre lista.

- Marker om du vil ha verv med i innkallingen.
- Klikk 🗹 <sup>Ok</sup>

#### Endre på verv

• Velg Verktøy – Alternativer – Utvalg&Råd.

| Registerte utvalg/råd: 🛛 📃 |       |
|----------------------------|-------|
| Forsand menighetsråd       |       |
|                            |       |
|                            |       |
|                            |       |
|                            |       |
| Nun Detter                 | CI-11 |
| <u>Nytt</u> <u>Rediger</u> | Slett |

- Marker Utvalg/råd
- Klikk Rediger

| Rediger utvalg/råd                                                            |                                                          |              | ×                                                               |
|-------------------------------------------------------------------------------|----------------------------------------------------------|--------------|-----------------------------------------------------------------|
| Utvalg/Råd Forsand menighetsråd                                               |                                                          | Forkortelse: | FMR                                                             |
| Navn<br>▶ Hansen, Hans<br>Karla, Karlsen<br>Nilsen, Nils<br>Sigridnes, Sigrid | Verv<br>Medlem<br>1.vararepresenta<br>Nestleder<br>Leder | nt           | Verv:<br>Legg til<br>Rediger<br>Slett<br>Innkalling:<br>Cppsett |
| 👸 Farge                                                                       | •                                                        | <u> </u>     | 🗙 Av <u>b</u> ryt                                               |

- Merk personen.
- Klikk Bediger

| Knytt verv til person |          |            | ×                 |
|-----------------------|----------|------------|-------------------|
| Valgt person:         |          | Tilknytt v | /erv:             |
| Hansen, Hans          |          | Medlem     | <b>•</b>          |
|                       |          |            |                   |
|                       |          |            |                   |
|                       |          |            |                   |
|                       | <u> </u> | <u>]</u> K | 💢 Av <u>b</u> ryt |

- Velg verv.
- Klikk 🖌 <sup>Ok</sup>

### Slette Utvalg/Råd

• Velg Verktøy – Alternativer – Utvalg & Råd.

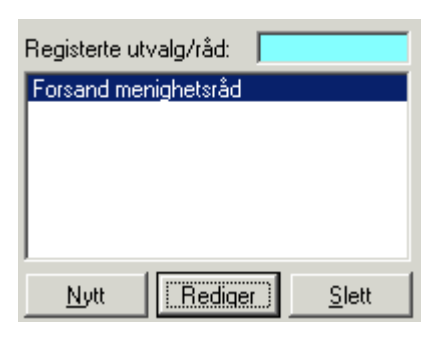

- Marker Utvalg/råd
- Klikk på <u>S</u>lett

### Velg møtested og tid

• Velg Verktøy – Alternativer – Utvalg & Råd.

| Møtested:       |       |   |
|-----------------|-------|---|
| Kirken (Møterom | 1)    | ▼ |
| Møtetid:        | 19:00 | • |

- Klikk på 🗹 for knytte rett til møtested til utvalget.
- Velg møtested.
- Velg møtetidspunkt.

Her velges det mest brukte møtested og møtetidspunkt. Valgene her kan overstyres når den enkelte innkalling genereres. Men alle møtestedene må være valgt for å kunne velges ved generering av innkallingen. Alternativt kan tid og sted rettes direkte i tekstdokumentet.

#### **Registrere nytt møtested**

• Velg Verktøy – Alternativer – Utvalg & Råd.

| Møtested:       |       |   |
|-----------------|-------|---|
| Kirken (Møterom | 1)    | ▼ |
| Møtetid:        | 19:00 | • |

• Klikk på 🛄 for å registrere møtested.

| Møtesteder                                | ×                 |  |  |
|-------------------------------------------|-------------------|--|--|
| Steder Rediger sted                       |                   |  |  |
| Kirken (Møterom 1)       Nytt       Slett |                   |  |  |
| <u> </u>                                  | 🗙 Av <u>b</u> ryt |  |  |

• Klikk på <u>N</u>ytt

| Møtesteder                | ×                              |
|---------------------------|--------------------------------|
| <u>S</u> teder R <u>e</u> | ediger sted                    |
| Sted:                     | Nytt møtested                  |
| Rom:                      | Telefon:                       |
| Adresse 1:                | Adresse 2                      |
| Faks 🛛                    |                                |
| Kommentar                 |                                |
|                           |                                |
|                           | 1                              |
|                           | 🖌 <u>Ο</u> Κ 🔀 Αν <u>b</u> ryt |

- Skriv inn opplysninger om møtestedet.
- Klikk på 💉 <sup>Ok</sup>

#### Endre informasjon om møtested

• Velg Verktøy – Alternativer – Utvalg & Råd.

| Møtested:      |       |   |
|----------------|-------|---|
| Kirken (Møtero | m 1)  | ▼ |
| Møtetid:       | 19:00 | • |
|                |       |   |

• Klikk på 🛄

| Møtesteder          |                   | × |
|---------------------|-------------------|---|
| Steder Rediger sted |                   |   |
| Kirken (Møterom 1)  | <u>N</u> ytt      | I |
|                     | <u>S</u> lett     |   |
|                     |                   |   |
|                     |                   |   |
|                     |                   |   |
|                     |                   |   |
| <u> </u>            | 🗙 Av <u>b</u> ryt |   |

- Velg møtested.
- Klikk på Rediger sted.
- Endre opplysninger om møtestedet.
- Klikk på 💉 <sup>Ok</sup>

#### Plassering av innkalling og møtebok

• Velg Verktøy – Alternativer – Utvalg & Råd.

Plassering av Innkalling og Møtebok: 012.2 i arkiv: Forsand fellesråd

• Klikk på 🛄

NB: Sjekk at det er rett arkiv som er valgt før du velger arkivkode. Rett arkiv velges i Saksbehandlervinduet. Deretter går du inn i Utvalg & Råd for å velge den arkivkoden som Innkallinger og Møtebøker skal plasseres.

Arkivkode for Menighetsråd: 012.1

Arkivkode for Fellesråd: 012.2

Det er kun ilnnkallinger og møtebøker som skal legges I arkivkodene under 012.De enkelte sakene skal arkiveres på de arkivkodene de saklig hører til.

Det er kun for Innkalling og Møtebok at arkivkode velges på forhånd. Det sikrer at Innkalling og

Møtebok alltid blir plassert i samme mappe. Det må velges plassering av Innkalling og Møtebok for hvert utvalg/råd. Om du vil endre på plassering, gjøres dette her. Tidligere produserte Innkallinger – Møtebøker flyttes ikke. Det er bare nye som blir "dirigert" til den nye mappen.

### Møteplanlegger

For å kunne sette opp saksliste/innkalling og lage referat fra møter, må programmet vite når og hvor møtene skal være.

|          | <u> </u> |
|----------|----------|
| Klikk på |          |

| Møteplanleggeren 🛛 🔀                                |
|-----------------------------------------------------|
| Råd/Utvalg: Forsand menighetsråd                    |
| Startdato: 01.12.2005 🗣 🗸 Sluttdato: 30.11.2006 🗣 🗸 |
| 🗸 <u>O</u> K 🔀 Av <u>b</u> ryt                      |

- Velg utvalg/råd.
- Velg Startdato og Sluttdato.

Programmet velger automatisk fra gjeldende måned og ett år fram. Hvis du vil velge annen visningsperiode se Valg av dato

#### Valg av dato

Du kan selv velge hvilken periode som skal vises i møteplanleggeren.

| Møteplanleggeren 🔀                                  |
|-----------------------------------------------------|
| Råd/Utvalg: Forsand menighetsråd                    |
| Startdato: 01.12.2005 🜲 🗸 Sluttdato: 30.11.2006 🚔 🗸 |
| ✓ <u>O</u> K 🗙 Av <u>b</u> ryt                      |

Enten:

- Marker dato Klikk på piltast opp / ned for å velge ønsket dato.
- Marker måned Klikk på piltast opp / ned for å velge ønsket måned.
- Marker år Klikk på piltast opp / ned for å velge ønsket år

Eller:

- Klikk på 🔽 for å åpne kalenderen.
- Velg dato i kalenderen.

Eller:

• Skriv datoen rett i feltet.

Når markøren står på datofeltet (datoen er merket blå): Skriv inn dato. Markøren hopper til måned. Skriv inn måned. Markøren hopper til år. Skriv inn år.

• Klikk 🖌 🛛 K

#### Fastsette møtedatoer

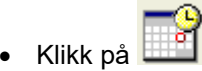

- Klikk 🖌 🖳
- Velg det råd/utvalget du vil fastsette møtedato for Råd/Utvalg: Forsand menighetsråd
- Klikk på møtedatoene i kalenderen.

Datoen merkes med fargen til det valgte råd/utvalget. (Nytt klikk på datoen, sletter møtet fra møteplanleggeren.)

• Gjenta denne prosedyren for alle råd/utvalg du skal fastsette møtedatoer for.

| Planlegge møter: Forsand                                                                                                    | menighetsråd                                                                                                    |                                                                                                    |                                                          |
|----------------------------------------------------------------------------------------------------|----------------------------------------------------------------------------------------------------|----------------------------------------------------------------------------------------------------|----------------------------------------------------------|
| Desember 2005<br>Ma Ti On To Fr Lø Sø                                                                                                    | Januar2006<br>Ma Ti On To Fr Lø Sø                                                                                                    | Februar 2006     Mars 2006       Ma Ti On To Fr Lø Sø     Ma Ti On To Fr Lø Sø                                                                                                    | <ul> <li>✓ <u>O</u>K</li> <li>X Av<u>b</u>ryt</li> </ul> |
| 1         2         3         4           5         6         7         8         9         10         11           12         13         14         15         16         17         18           19         20         21         22         23         24         25           26         27         28         29         30         31 | 2       3       4       5       6       7       8         9       10       11       12       13       14       15         16       17       18       19       20       21       22         23       24       25       26       27       28       29         30       31 | 1       2       3       4       3         6       7       8       9       10       11       12       6       7       8       9       10       11       12         13       14       15       16       17       18       19       13       14       15       16       17       18       19         20       21       22       23       24       25       26       20       21       22       23       24       25       26         27       28       27       28       29       30       31                                                                                                    | 🎯 Tøm                                                    |
| April 2006                                                                                                    | Mai 2006                                                                                                    | Juni 2006 Juli 2006                                                                                                    |                                                          |
| Ma Ti On To Fr Lø Sø<br>1 2                                                                                                    | Ma Ti On To Fr Lø Sø<br>1 2 3 4 5 6 7                                                                                                    | Ma Ti On To Fr         Lø Sø         Ma Ti On To Fr         Lø Sø           1         2         3         4         1         2                                                                                                    |                                                          |
| 3         4         5         6         7         8         9           10         11         12         13         14         15         16                                                                                                    | 8         9         10         11         12         13         14           15         16         17         18         19         20         21                                                                                                    | 5         6         7         8         9         10         11         3         4         5         6         7         8         9           12         13         14         15         16         17         18         10         11         12         13         14         15         16                                                                                                    |                                                          |
| 17         18         19         20         21         22         23           24         25         26         27         28         29         30                                                                                                    | 22 23 24 25 26 27 28<br>29 30 31                                                                                                    | 19     20     21     22     23     24     25     17     18     19     20     21     22     23       26     27     28     29     30     24     25     26     27     28     29     30       31                                                                                                    |                                                          |
| August 2006                                                                                                    | September 2006                                                                                                    | Oktober 2006 November 2006                                                                                                    |                                                          |
| Ma Ti On To Fr Lø Sø<br>1 2 3 4 5 6                                                                                                    | Ma Ti On To Fr Lø Sø<br>1 2 3                                                                                                    | Ma Ti On To Fr Lø Sø Ma Ti On To Fr Lø Sø<br>1 1 2 3 4 5                                                                                                    |                                                          |
| 7 8 9 10 11 12 13                                                                                                    | 4 5 6 7 8 9 10                                                                                                    | 2 3 4 5 6 7 8 6 7 8 9 10 11 12<br>9 10 11 12 12 14 15 12 14 15 18 17 19 19                                                                                                    |                                                          |
| 21 22 23 24 25 26 27                                                                                                    | 18         19         20         21         22         23         24                                                                                                    | 16         17         18         19         20         21         22         20         21         22         23         24         25         26                                                                                                    |                                                          |
| 28 29 30 31                                                                                                    | 25 26 27 28 29 30                                                                                                    | 23         24         25         26         27         28         29         27         28         29         30           30         31         31         31         31         31         31         31         31         31         31         31         31         31         31         31         31         31         31         31         31         31         31         31         31         31         31         31         31         31         31         31         31         31         31         31         31         31         31         31         31         31         31         31         31         31         31         31         31         31         31         31         31         31         31         31         31         31         31         31         31         31         31         31         31         31         31         31         31         31         31         31         31         31         31         31         31         31         31         31         31         31         31         31         31         31         31         31         31         31 </td <td></td> |                                                          |
| Båd/Ukusla: Foreand meniabeter                                                                                                    | åd 🚽                                                                                                    |                                                                                                    |                                                          |

#### Se på møtedatoer for flere utvalg samtidig

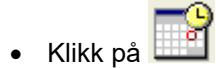

- Klikk 🖌 🖳
- Klikk på ▼ i <sup>Råd/Utvalg:</sup> Flere

I om du vil se på flere samtidig

Velg Flere

Oppe til høyre i møteplanleggeren åpnes en ny listeboks:Vis flere.

| Vis møteoversikt                                                                                                    |                                                                                                    |                                                                                                    | ×          |
|----------------------------------------------------------------------------------------------------|----------------------------------------------------------------------------------------------------|----------------------------------------------------------------------------------------------------|------------|
| August 2002         Ma       Ti       On       To       Fr       Lø       Sø         1       2       3       4         5       6       7       8       9       10       11         12       13       14       15       16       17       18         19       20       21       22       23       24       25         26       27       28       29       30       31 | September 2002           Ma         Ti         On         To         Fr         Lø         Sø           1         2         3         4         5         6         7         8           9         10         11         12         13         14         15           16         17         18         19         20         21         22           23         24         25         26         27         28         29 | Oktober 2002           Ma         Ti         On         To         Fr         Lø         Sø           1         2         3         4         5         6           7         8         9         10         11         12         13           14         15         16         17         18         19         20           21         22         23         24         25         26         27           28         29         30         31 | Vis flere: |
| November 2002<br>Ma Ti On To Fr Lø Sø<br>1 2 3<br>4 5 6 7 8 9 10<br>11 12 13 14 15 16 17<br>18 19 20 21 22 23 24<br>25 26 27 28 29 30<br>Råd/Utvalg: Flere                                                                                                    | Desember 2002<br>Ma Ti On To Fr Lø Sø<br>1<br>2 3 4 5 6 7 8<br>9 10 11 12 13 14 15<br>16 17 18 19 20 21 22<br>23 24 25 26 27 28 29<br>30 31                                                                                                    |                                                                                                    |            |

• Klikk på de utvalgene du ønsker å se møtedatoer for.

Bruk Shift tasten sammen med musetasten for å velge hvilke utvalg du vil se på.

Svart fagre viser at det er planlagt mer enn ett møte denne dagen. Ved å markere et møte, holde ned Shifttasten og markere neste, kan du enkelt se hvilke møter som er lagt til samme dag.

#### Tøm møteplanleggeren

- Klikk på 🛄
- Klikk 🖌 🛛
- Velg Råd/Utvalg: Forsand menighetsråd 🚽 🗾 som du vil slette alle møtedatoene for.
- Klikk 🦉 Torr
- Svar JA hvis du ønsker å slette alle møtedatoer i valgt periode.

### Adressebok

Adresseboken kommer opp når du skal registrere inngående eller utgående brev. Tidligere registreringer kan finnes via søkefunksjonen. Ny registrering kan legges til i adresseboken. Du kan også gjøre oppslag mot Årbok for den Norske Kirke.

| LabOra Saksbehandler - Adressebok |                   |                                            |  |  |
|-----------------------------------|-------------------|--------------------------------------------|--|--|
|                                   | 2 = 5             | Enkelt visning                             |  |  |
|                                   | Kode:             | PH                                         |  |  |
|                                   | Navn              | Per Hagen                                  |  |  |
|                                   | Adresse:          | Hageveien 1                                |  |  |
|                                   | Postnr:           | 4110 FORSAND                               |  |  |
|                                   | Telefon:          |                                            |  |  |
|                                   | Email:            |                                            |  |  |
|                                   | Årbok <u>D</u> nK | -∯-Legg til <u>I Endre</u> <u>≻ S</u> lett |  |  |
|                                   |                   | 🗸 Ok 🛛 🗶 Avbryt                            |  |  |

- Skriv inn navn og adresse.
- Kode (forkortelse) kan brukes i forbindelse med søk etter navn.
- Klikk 🕂 Legg til adressen i den interne adresseboken.

Hvis adressen er lagt til tidligere, og det er gjort endringer i denne, vil 4 bety at både den gamle og den nye adressen blir liggende i adresseboken.

#### Søk etter tidligere registrert person

Klikk på 🔎

| LabOra Saksbehandler - Adr | essebok                                          |                                              |
|----------------------------|--------------------------------------------------|----------------------------------------------|
|                            | 🔎 🔚 🗧                                            | 🧟 Enkelt visning                             |
|                            | Søk etter: PH                                    |                                              |
|                            | Kode:<br>Navn<br>Adresse:<br>Postnr:<br>Telefon: | PH<br>Per Hagen<br>Hageveien<br>4110 FORSAND |
|                            | Email:<br>ArboK DnK                              | ure XSlett                                   |
|                            |                                                  | 🗸 Ok 🛛 🗙 Avbryt                              |

• Skriv inn Kode i søkefeltet (Søk etter).

### **Rediger adressbok**

• Velg Vis – adressebok.

| LabOra Saksbehandler - Adr | essebok                                                    |                                                | ×                     |
|----------------------------|------------------------------------------------------------|------------------------------------------------|-----------------------|
| M =                        | 2                                                          | 🤹 E                                            | nkelt∨isning          |
|                            | Kode:<br>Navn<br>Adresse:<br>Postnr:<br>Telefon:<br>Email: | PH<br>Per Hagen<br>Hageveien 1<br>4110 FORSAND |                       |
|                            | Årbok <u>D</u> nK                                          | - ← Legg til 2 Endre                           | <mark>≻ S</mark> lett |
|                            |                                                            | 🖌 Ok                                           | 🗙 Avbryt              |

- Klikk på 🔎
- Skriv inn kode.
- Gjør de endringer du ønsker.
- Klikk ZEndre for å registrere den endrede adresseinformasjonen.
- Klikk Klikk Kunner for å slette adresseinformasjonen fra adresseboken.

Liste over registrerte poster

• Klikk på 🎑

| LabOra Saksbehandler - Adre | ssebok                                                                                                    | X                      |
|-----------------------------|----------------------------------------------------------------------------------------------------|------------------------|
|                             | ᠵ 🗈 🏹                                                                                                    | Liste visning          |
|                             | Image: Part of the sector of the sector | KRISTIANSAND S, 1<br>" |
|                             | 🗸 Ok                                                                                                    | 🗙 Avbryt               |

• Velg post

Om du klikker i listeboksen kan du skrive inn første bokstav for å gå til valgt bokstav.

- Marker posten.
- Klikk på

### Hent adresse fra Årbok for DNK

Du kan hente inn adresser fra årboka for den Norske Kirke i tilknytning til registrering av utgående eller inngående dokumenter.

| LabOra Saksbehandler - Adr | essebok                                                    |                                                                          | × |
|----------------------------|------------------------------------------------------------|--------------------------------------------------------------------------|---|
| a (M <sup>2</sup>          | 2 🗄                                                        | 🧟 Enkelt visning                                                         |   |
|                            | Kode:<br>Navn<br>Adresse:<br>Postnr:<br>Telefon:<br>Email: | PH<br>Per Hagen<br>Hageveien 1<br>4110 FORSAND<br>Legg til ZEndre XSlett |   |
|                            | Årbok DnK                                                  |                                                                          |   |
|                            |                                                            | 🧹 Ok 🛛 🗙 Avbryt                                                          |   |

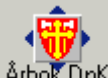

Klikk på Årbo

| Agder bispedømr                                       | ne                                                                                                    |                                                                           | ×                                                                                                    |
|-------------------------------------------------------|----------------------------------------------------------------------------------------------------|---------------------------------------------------------------------------|----------------------------------------------------------------------------------------------------|
| Bispedømmer                                           | <u>F</u> ellesråd <u>S</u> okn                                                                                                    |                                                                           |                                                                                                    |
| Agder<br>Agder<br>Bjørgvin<br>Borg                    | Arendal<br>Audnedal<br>Bamble<br>Birkenes<br>Bygland<br>Bykle<br>Bø<br>Drangedal<br>E vje og Hornne<br>Farsund<br>Flekkefjord<br>Froland | Adresse-in<br>Navn:<br>Adresse:<br>Postnr:<br>Telefon:<br>Faks:<br>Email: | formasjon:<br>Arendal kirkelige fellesråd<br>Postboks 10<br>4801 ARENDAL<br>37013170<br>37027616<br>einar.bore@arendal.kommur |
| Agder bispedømme<br>Markens gt. 13<br>4611 KRISTIANS/ | kontor Telel<br>Faks<br>AND S agde                                                                                                    | fon: 381051<br>: 381051<br>er.bdr@kirke                                   | 20<br>21 <mark>Х Ау<u>b</u>ryt</mark><br>n.no <u>V</u> <u>О</u> К                                                             |

#### Fellesrådsadresse

- Klikk på Bispedømme. •
- Marker Fellesråd. •
- Klikk 🖌 🔽 for å overføre adressen.

# Sokn / Menighetsadresse • Klikk på Bispedømme.

- Marker Fellesråd. •
- Velg Sokn.

- Marker Sokn
- Klikk 🖌 🔽 for å overføre adressen.

#### Adresse til Bispedømmekontoret

Agder bispedømmekontor Markens gt. 13 4611 KRISTIANSAND S

• Dobbelklikk på navnet.

| LabOra Saksbehandler - Adressebok |                   |                        |                        |
|-----------------------------------|-------------------|------------------------|------------------------|
| - 0E-                             | 🔎 🔚               | 🏹 Er                   | ikelt visning          |
|                                   | Søk etter:        |                        |                        |
| 19a                               | Kode:             |                        |                        |
|                                   | Navn              | Agder bispedømmekontor |                        |
|                                   | Adresse:          | Markens gt. 13         |                        |
|                                   | Postnr:           | 4611 KRISTIANSAND S    |                        |
|                                   | Telefon:          | 38105120               | 38105121               |
|                                   | Email:            | agder.bdr@kirken.no    |                        |
| - DO                              |                   | 🕂 Legg til 📝 Endre     | $\times$ <u>S</u> lett |
|                                   | ÅrboK <u>D</u> nK |                        |                        |
|                                   |                   | 🖌 Ok                   | 🗙 Avbryt               |

• Skriv inn kode og klikk 🕂 Legg til hvis du vil lagre registreringen i egen adressebok.

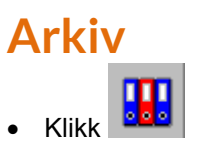
| 🙆 LabOra | a Saksbehandler - [Arkiv]                                                                     |                                                                        |
|----------|-----------------------------------------------------------------------------------------------|------------------------------------------------------------------------|
| 🔛 Eil R  | ediger <u>V</u> is <u>A</u> rkiv V <u>e</u> rktøy Vi <u>n</u> du <u>H</u> jelp                | _ B ×                                                                  |
| <b>%</b> | 🖹 🔛 🗢 🍼 🖉 🔰                                                                                   | 🗙 🗶 📄 📄 🚫 🔒                                                            |
|          | Arkiv: Fellesråd                                                                              |                                                                        |
| <b>2</b> | Arkivnøkkel                                                                                   | Arkivsaker                                                             |
|          | O ORGANISASJON OG ADMINISTRASJON ▲     I ØKONOMI                                              | 🔯 🗆 Godkjenning av utleieregler for 21.01.200 <mark>–</mark><br>kirken |
|          | <ul> <li>         ∃ 2 STILLINGER OG PERSONELL<br/>∃ 3 KIRKELIG VIRKSOMHET         </li> </ul> | Godkjenning av utleieregler 30.01.200<br>for kirken (Fellesråd) ▼      |
|          | ■ 4 KIRKER, MENIGHETSHUS, PRESTEBOLI(                                                         |                                                                        |
| Ж        | 40 Generelt                                                                                   | Dokumenter                                                             |
| Ē        |                                                                                               | Type Dokumentnavn Journa                                               |
| Ē        | - 🔲 402 Brannvern, sikringstiltak 🗸 🚽                                                         | DUC Godkjenning av utleieregler kirken [21.01.]                        |
|          |                                                                                               |                                                                        |

#### Arkivnøkkel (til venstre).

Arkivet inneholder flere arkivnøkler. Ved oppretting av arkiv velges hvilken arkivnøkkel som skal benyttes. Det kan opprettes flere arkiv med tilhørende arkivinformasjon. Opplysningene som legges inn i arkivinformasjonen til det enkelte arkiv brukes ved produsering av dokumenter.

#### Arkivsaker (øverst, til venstre).

I arkivsaker kan du se hvilke arkivsaker som er plassert under valgt arkivnøkkel. Saksfremstillingene plassere i mappen for arkivsaker.

#### Dokumenter (nederst, til venstre).

I Dokumenter plasseres alle dokumenter som er knyttet til valgt arkivnøkkel (ikke Saksfremstillinger).

Velg arkiv
 Arkiv: Fellesrådet

Alle arkiv som blir opprettet blir tilgjengelige I denne listeboksen, slik at du enkelt kan skifte arkiv.

•

### Nytt arkiv

• Velg Arkiv – Nytt arkiv.

| Nytt arkiv                  |      |                  |                   |
|-----------------------------|------|------------------|-------------------|
| Skriv inn navn på nytt arki | v    |                  |                   |
| Forsand menighetsråd 0      | 6-09 |                  |                   |
| Velg organisajon:           |      |                  |                   |
| Forsand menighetsråd        |      |                  | <b>•</b>          |
|                             | 🚻 Ny | <b>Z</b> Rediger | 🗙 Slett           |
| Arkivnøkkel: KA nøkkel      |      | ✓ <u>0</u> K     | 🗙 Av <u>b</u> ryt |

- Skriv inn navn på nytt arkiv.
- Velg Organisajon som arkivet skal knyttes til.

Klikk på **Rediger** for å redigere informasjon om valgt organisasjon eller

Klikk på 🖽 Ny for å opprette en ny organisasjon

| Organisasjonsinformasjon |                   |             |   |            | ×                |    |
|--------------------------|-------------------|-------------|---|------------|------------------|----|
| Organisasjon:            |                   |             |   |            |                  |    |
| Navn:                    | Forsand menighe   | etsråd      |   |            |                  |    |
| Sted ved date            | ring av dokumente | Forsand     |   |            |                  |    |
| Adresse:                 | Kirkebakken 1     |             |   |            |                  |    |
| Postnummer:              | 4110              | FORSAND     |   |            |                  |    |
| Telefon:                 | 51700900          |             |   | Faks: F    | 1700901          |    |
| E-post:                  | forsand.menighe   | t@kirken.no |   |            |                  |    |
|                          |                   |             |   |            |                  |    |
|                          |                   |             | ~ | <u>0</u> K | 🗙 Av <u>b</u> ry | /t |

• Skriv inn opplysninger om organisasjonen (den som arkivet tilhører).

Opplysninger herifra blir brukt ved produsering av dokumenter fra vedkommende arkiv.

• Klikk 🖌 🛛 K

Det kan knyttes flere arkiv til samme organisasjon. Kan være aktuelt når det skal lages et "bortsettingsarkiv" og en ønsker å begynne på nytt, for eksempel ved valg av nytt Fellesråd/Menighetsråd.

Ved å bruke årstall for periode i arkivnavnet kan du enkelt skille arkivene fra hverandre.

### Endre arkivinformasjonen

Hvert arkiv som opprettes, skal ha sin egen arkivinformasjon. Det arkivet og den arkivinformasjonen som ble installert sammen med programmet bør endres slik at det passer egen organisasjon.

- Velg Arkiv Endre arkivinformasjon
- Skriv inn nytt navn på arkivet.
- Skriv inn opplysninger om organisasjonen ((den som arkivet tilhører)
- Klikk 🖌 🛛

### Velg arkiv

Det er enkelt å veksle mellom de ulike arkivene. Aktivt arkiv er det arkivet som vises i listeboksen.

| 👭 Arkiv |                  |  |  |  |
|---------|------------------|--|--|--|
| Arkiv:  | Menighetsrådet 🗾 |  |  |  |
|         | Menighetsrådet   |  |  |  |
|         | Fellesrådet      |  |  |  |

- Klikk på 🗹 for å åpne listeboksen.
- Velg arkiv.

### Ny arkivkode

Du kan slette, legge til eller endre navn på arkivmappene. De endringer som gjøres vil kun ha innvirkning på det arkivet som er aktivt. Slik kan det enkelte arkiv tilpasses den enkelte organisasjon.

Hvis arkivplanen er den "offisielle" for organisasjonen, anbefales at mapper ikke slettes. Det betyr lite at mappene ligger i arkivet. Men det er ikke nødvendig å ha alle mappene i det papirbaserte arkiv. I det papirbaserte arkiv kan du opprette hovedmappene + de undermappene som du vet du får bruk for. Så kan øvrige mapper opprettes etter hvert som du trenger dem.

Mappestrukturen i det elektroniske arkiv og det papirbaserte arkiv skal være identisk hva angår mapper som er i bruk.

#### • Velg arkiv

| Arkivnøkkel                                                                                         |                                                               |
|----------------------------------------------------------------------------------------------------|---------------------------------------------------------------|
| 220 Generelt<br>221 Personalmapper<br>221.0 Pedersen, Ande<br>221.00 Aktiviteter<br>Andersen, Berit | Utvid ett nivå<br>Utvid gren<br>Utvid alle<br>Skjul alle      |
| Andersen, Eva<br>Andersen, Knut<br>Andersen, Yngve<br>222 Ansiennitet og oppryk                     | Legg til ny arkivkode<br>Rediger arkivkode<br>Slett arkivkode |
| - 224 Uttalelser om persone                                                                         | Info om                                                       |
|                                                                                                    | Søk etter arkivkode<br>Legg til notatmappe                    |

- Sett markøren på arkivmappa som du vil lage ny undermappe til.
- Klikk høyre musetast (eller velg Arkiv Legg til ny arkivkode).

| Legg til ny arkivkode 🛛 🛛 🔀            |
|----------------------------------------|
| Primærkode C Sekundærkode              |
| Legg til arkiv-kode:                   |
| Ny arkivkode legges til følgende gren: |
| 221 Personalmapper                     |
| Kode: Tekst:                           |
| 0 💌                                    |
| 🗖 Iilleggskode 🖌 🖉 🗸 Av <u>b</u> ryt   |

- Velg Sekundærkode eller primærkode
- Velg nr. på koden (ved primærkode)
- Skriv inn teksten på valgt arkivkode.

Primærkode er desimalkoder fra 0-9.

Sekundærkode er alfabetisk. Dette er særlig hensiktmessig ved personalmapper.

### Notatmappe

Det kan opprettes notatmappe til arkivkodene. Dette er for å enkelt kunne lagre notater om en sak e.l. som ikke skal regstreres som egen arkivsak eller eget saksdokument.

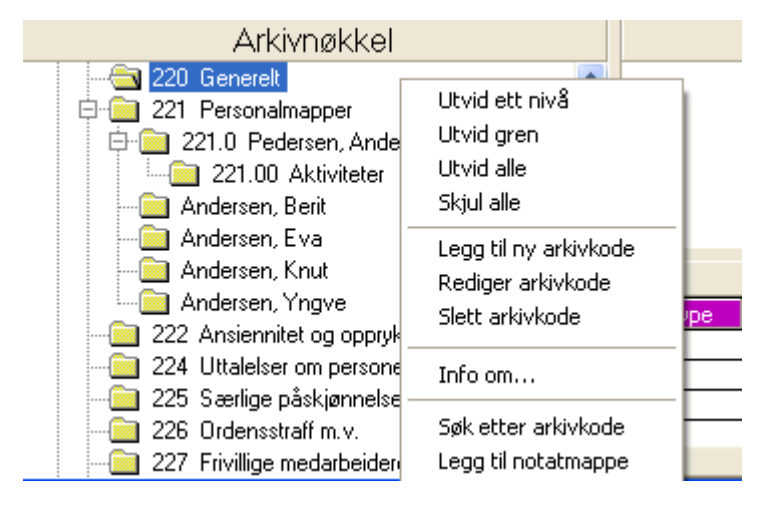

- Sett markøren på arkivmappa som du vil lage en notatmappe til.
- Klikk høyre musetast og velg Legg til notatmappe.

| Arkivnøkkel                               |                       |                                          |          |
|-------------------------------------------|-----------------------|------------------------------------------|----------|
| 💼 220 Generelt                            | ~                     |                                          |          |
| 🖨 🧰 221 Personalmapper                    |                       |                                          |          |
| 🖨 🧰 221.0 Pedersen, Anders                |                       | Dato Tittel                              |          |
| 221.00 Aktiviteter                        |                       | [5] 15.12.2005 Vedr bolig                |          |
| 🖨 🧰 Andersen, Berit                       |                       |                                          |          |
| 🖆 Notater                                 |                       |                                          |          |
| 🖨 🧰 Andersen, Eva                         |                       |                                          |          |
| - C Notater                               |                       |                                          | 2        |
| 🧰 Andersen, Knut                          |                       | Klikk på ikonet for å legge til et notat | ~        |
| Andersen, Yngve                           |                       |                                          |          |
| - 🧰 222 Ansiennitet og opprykk            |                       |                                          |          |
| 224 Uttalelser om personell og stillinger |                       |                                          | ~        |
|                                           |                       | 2                                        |          |
| 📄 226. Ordonostroff m.u.                  | $\mathbf{\mathbf{v}}$ |                                          | <u> </u> |

Legg til notat

- Klikk på
   for å legge til nytt notat.
- Klikk på tittellinjen for å skrive inn overskriften på notatet.

# Endre navn på arkivkode

| 🔯 Rediger arkivkode     | ×                 |
|-------------------------|-------------------|
| Nytt navn på arkivkode: |                   |
| 063 Bedriftsavis        |                   |
| 🖌 <u>о</u> к            | X Av <u>b</u> ryt |

- Marker arkivkoden.
- Klikk Rediger arkivkode.
- Skriv inn nytt navn på arkivkoden. •

### Informasjon om arkivkode

- Sett markøren på den arkivkoden du ønsker informasjon om.
- Velg Arkiv Informasjon om arkivkoden. •

Den info som er lagt inn er er hentet fra KA's beskrivelse av arkivkodene. Det er ikke alle arkivkoder det finnes info til.

### Slett arkivkode

- Marker arkivkode.
- Klikk Slett arkivkode.

| LabOra F | ellesråd                           |                                         |                                          | ×   |
|----------|------------------------------------|-----------------------------------------|------------------------------------------|-----|
| ?        | Slette arkivkode<br>ARKIV, BIBLIOT | \0 - ORGANISASJO<br>EK\063 Bedriftsavis | IN OG ADMINISTRASJON\06 INFORMASJO<br>'? | iN, |
|          |                                    | Ja                                      | Nei Nei                                  |     |

• Bekreft sletting.

# Åpne arkivsak

| Arkivkodesøk      |              | ×                    |
|-------------------|--------------|----------------------|
| Søk etter arkivko | ode:         | Finn <u>f</u> orrige |
| kontor            |              | Finn <u>n</u> este   |
|                   | 🗸 <u>о</u> к | X Av <u>b</u> ryt    |

• Klikk på arkivsaken for å gå til samme arkivsak i Saksbehandleren.

## Saksbehandling

| $\sim$ | Saksbeha                                                                       | ndling |             |                        |          |                              |     |            | _ 🗆 🗵     |
|--------|--------------------------------------------------------------------------------|--------|-------------|------------------------|----------|------------------------------|-----|------------|-----------|
| 1      | Arkiv: Felle:                                                                  | srådet | •           | ·                      |          |                              |     |            |           |
| F      | Felles arkiv-saker 🚺 Mine saker 💌 Vis (status): 📶 🗹 Sak: 04/00001 - Ansettelse |        |             |                        |          |                              |     |            |           |
|        | <u> ®A</u> rkivsaker                                                           | 1 🛛 S  | aks-dokumen | ter 📔 <u>👹 U</u> tvalg | ıs-behan | dling                        |     |            |           |
|        | Arkivsak                                                                       | Arkiv  | Saksdato    | Saksansvarlig          | Status   | Sakens navn                  | Dok | Siste dok  | Gradert 🔺 |
|        | 04/00001                                                                       | 210    | 06.01.2004  | JD                     | A        | Ansettelse                   | 1   | 22.12.2003 | Ofl. § 5  |
|        | 04/00002                                                                       | 041.1  | 06.01.2004  | JD                     | A        | Avlevering av arkivmateriale | 1   | 16.12.2003 | <b>•</b>  |
|        | 4                                                                              | 1      |             | · -                    |          |                              | 1.  | ··- · ·    |           |

Saksbehandleren består av tre hoved elementer:

#### Arkivsaker.

Arkivsak er det "omslaget" som skal være rundt saksdokumentene. Det må alltid være et slikt "omslag" (en arkivsak) før en kan opprette saksdokument.

#### Saksdokumenter.

Utgående dokument – Inngående dokument – Saksfremstilling

#### Utvalgsbehandling.

Saksfremstillingen danner grunnlag for å overføre saken til utvalgsbehandling.

| Velg arkiv       |                                                           |  |  |  |  |
|------------------|-----------------------------------------------------------|--|--|--|--|
| 🖑 Saksbehandling |                                                           |  |  |  |  |
| Arkiv:           | NN Fellesråd 🗾 💌                                          |  |  |  |  |
| Felles ark       | NN mråd<br>NN Fellesråd<br>NN Fellesråd (gemmelt arkivet) |  |  |  |  |
| ` <u>®A</u> rkiv | NN mråd (gammelt arkiv)                                   |  |  |  |  |

Du kan velge mellom de arkivene som er opprettet og som du har tilgang til..

#### Menyvalgene i Saksbehandleren

Valgene på Fil-menyen - Rediger-menyen - Vis-menyen og Verktøy menyen endres i forhold til

hvilken del av saksbehandleren du arbeider med. (Arkivsaker – Saksdokumenter eller Utvalgssaker)

#### Høyre musetast

Ved å sette musepekeren i skjermbildet – og klikke høyre musetast får du tilgang til de mest brukte valgene.

#### Sortering

- Sett musepekeren på feltoverskriften.
- Likk høyre musetast.

Velg sortering stigende eller synkende.

### Gradering av arkivsak eller saksdokument

En arkivsak eller at saksdokument kan graderes når det opprettes. Gradering kan også skje etter at saken eller dokumentet er opprettet ved å markere arkivsak eller dokument og velge Egenskaper.

Hvis et dokument er gradert kan kun personer som har tilgang til gradert:

- Åpne dokumentet.
- Slette dokumentet.
- Skrive ut dokumentet.
- Åpne Egenskaper på arkivsak eller dokument.
- Endre gradering.
- Sende gradert dokument som e-post.

| Hjemmel | Beskrivelse                                         |
|---------|-----------------------------------------------------|
| 4       | Ofl § 4 Utsatt offentlighet                         |
| 5       | Ofl § 5 Unntatt – Interne dokumenter.               |
| 5a      | Ofl § 5a Unntatt pga taushetsplikt                  |
| 6       | Ofl § 6 Unntatt pga dokumentets innhold             |
| 6.4     | Ofl § 6.4 Søkerliste                                |
| 6а      | Ofl § 6a Unntatt for å hindre straffbare handlinger |
| 11      | Ofl § 11 Forskrifter til loven                      |
| XX      | XX Midlertidig sperret                              |
| Р       | Ofl § 5a, Fvl § 13 Unntatt pga taushetsplikt        |
| KL      | Ofl § 5a, Fvl § 13 Unntatt pga taushetsplikt        |

#### Ofl = Offentlighetsloven

#### Fvl.= Forvaltningsloven

Hjemmel: ?

Ved opprettelse av arkivsak eller dokument kan du klikke på ? for å få tilgang til Lovteksten med hjemmel for gradering av saker/dokumenter.

# Arkivsaker

### Status arkivsaker

| 7  | Saksbehan                 | dling  |              |                       |          |                                       |         |            |           |
|----|---------------------------|--------|--------------|-----------------------|----------|---------------------------------------|---------|------------|-----------|
| Α  | rkiv: Fellesr             | ådet   | •            | ·                     |          |                                       |         |            |           |
| Fe | lles arkiv-sake           | r 🔒 N  | 1ine saker 💌 | Vis (status):         | Alle     | Sak: 04/00001 - A                     | nsettel | se         |           |
| 1  | <mark>⊛</mark> Arkivsaker | ) 🔞 Sa | aks-dokument | er 🛛 <u>👹 U</u> tvalg | ıs-behan | ndling                                |         |            |           |
|    | Arkivsak                  | Arkiv  | Saksdato     | Saksansvarlig         | Status   | Sakens navn                           | Dok     | Siste dok  | Gradert - |
| ▶  | 04/00001                  | 210    | 06.01.2004   | JD                    | A        | Ansettelse                            | 1       | 22.12.2003 | Ofl. § 5  |
|    | 04/00002                  | 041.1  | 06.01.2004   | JD                    | A        | Avlevering av arkivmateriale          | 1       | 16.12.2003 | <b></b>   |
| ∎  | [                         |        |              | · -                   |          | · · · · · · · · · · · · · · · · · · · | 1.      |            |           |

Du kan velge om du vil se alle saker eller "mine saker".

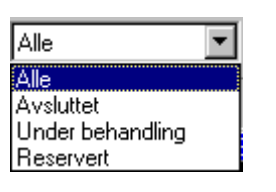

Du kan velge om du vil vise alle arkivsakene eller kun en valgt gruppe av saker.

A – Avsluttet

Status A brukes

U - Under behandling

Brukes på dokumenter som er ferdigbehandlet, men som ikke skal journalføres. Det kan for eksempel være Saksfremstillinger eller Interne notater.

R - Reservert

Brukes på alle dokumenter som skal i Postjournalen. Når J velges blir dokumentet registrert i Postjournalen automatisk.

### **Opprette arkivsak**

Klikk på 溄

hvis saksbehandlervinduet ikke er aktivt.

| Registrer ny arkiv | sak               |                       |             |          | X                 |
|--------------------|-------------------|-----------------------|-------------|----------|-------------------|
|                    |                   |                       |             | 1        |                   |
| Registrer ny       | y arkivsak        |                       |             |          |                   |
| Velg arkiv         | Forsand fellesråd |                       | •           |          |                   |
| Navn på arkivsak   |                   |                       |             |          |                   |
| Beskrivelse        |                   |                       |             |          |                   |
| Gradering          |                   |                       |             |          |                   |
| Status             | B V               | )<br>Under behandling |             |          |                   |
| Arkivkode          |                   |                       |             |          |                   |
| Kryssreferanse     |                   |                       |             |          |                   |
| Saksansvarlig      | Jørg              |                       | <u>▼</u> Re | :g. dato | 03.10.2003        |
|                    |                   |                       |             | V        | Produser dokument |
|                    |                   |                       |             | 🖊 Ok     | 🗶 Avbryt          |

- Velg arkiv.
- Skriv inn navn på arkivsaken.

Siden sakstittelen skal være kort og ikke alltid er nok for å fortelle hva saken gjelder, kan det her legge inn mer informasjon. (Informasjonen kan evt. føyes til senere – eller endres – ved å markere arkivsaken og velge Fil - Egenskaper).

- Gi en beskrivelse.
- Velg gradering.

Kun de kodene som den som registrerer saken er godkjent for, kan velges. Hvis ingen koder vises, er vedkommende ikke klarert for graderte saker.

- Status: Under behandling skal stå slik til arkivsaken er ferdig.
- Skriv inn arkivkode.

Hvis du ikke vet arkivkoden, klikker du på \_\_\_\_\_ for å søke etter arkivkoden.

|                                                                                                    | ×                       |
|----------------------------------------------------------------------------------------------------|-------------------------|
|                                                                                                    |                         |
| Forsand fellesråd                                                                                                    | $\overline{\mathbf{x}}$ |
| <ul> <li>D ORGANISASJON OG ADMINISTRASJON</li> <li>1 ØKONOMI</li> <li>2 STILLINGER OG PERSONELL</li> <li>3 KIRKELIG VIRKSOMHET</li> <li>4 KIRKER, MENIGHETSHUS, PRESTEBOLIGER</li> <li>5 KIRKEGÅRD, KREMASJON, GRAVFERDS-VIRKSOMHET</li> </ul> | 30                      |
| I<br>✓ <u>O</u> K <b>X</b> Av <u>b</u> ryt                                                                                                    |                         |

• Klikk på 🖾 for å få opp søkevinduet.

| Arkivkodesøk         | ×                    |
|----------------------|----------------------|
| Søk etter arkivkode: | Finn <u>f</u> orrige |
| kontor               | Finn <u>n</u> este   |
| ✓ <u>о</u> к         | X Av <u>b</u> ryt    |

• Skriv inn søketeksten (nummer eller navn).

Programmet vil søke etter hvert som du skriver.

- Klikk på Finn neste (eller Alt+N) for å gå videre i søket.
- Klikk på Finn forrige (eller Alt+F) for å gå tilbake i søket.
- Klikk ✓ <sup>QK</sup> når du har funnet arkivkoden du søker.
- Klikk på X Avbryt for å gå tilbake til arkivsaken hvor søket begynte.

Kryssreferanse brukes hvis en arkivsak gjerne kunne ha vært plassert under en annen arkivkode. Eksempel: Permisjonssøknad fra kateketen. Hovedplassering: Kateket. Kryssreferanse. Permisjonssøknad.

- Velg saksansvarlig.
- Velg registreringsdato.
- Klikk 🖌 🔽 for å opprette arkivsaken.

eller

- Marker Produser dokument
- Klikk ✓ OK for å gå videre til dokumentproduksjonene.

# Egenskaper arkivsak

Du kan endre på egenskapene til en arkivsak etter at den er opprettet.

- Velg arkivsaker.
- Merk arkivsaken.
- Velg Fil Egenskaper.

| Egenskaper for "Innkjøp av gravemaskin"            |                                                                                                    |     |  |  |  |
|----------------------------------------------------|----------------------------------------------------------------------------------------------------|-----|--|--|--|
|                                                    | and the second second s |     |  |  |  |
| Egenskape                                          | r arkivsak                                                                                                    |     |  |  |  |
| Velg arkiv                                         | Strand Fellesråd                                                                                                    |     |  |  |  |
| Navn på arkivsak<br>Beskrivelse                    | Innkjøp av gravemaskin                                                                                                    |     |  |  |  |
| Gradering<br>Status<br>Arkivkode<br>Kryssreferanse | B Under behandling 511 Kirkegård                                                                                                    | ?   |  |  |  |
| Saksansvarlig                                      | Ola Glomstulen  Reg. dato  11.11.2004                                                                                                    |     |  |  |  |
|                                                    | E Registrer dokume                                                                                                    | ent |  |  |  |

Du kan endre navn på arkivsaken, beskrivelse, gradering, status, arkivkode, kryssreferanse, og saksansvarlig.

Ved endring av arkivkode, endres også arkivkoden på tilhørende dokumenter.

# Saksdokumenter

- Klikk på på hvis saksbehandlervinduet ikke er aktivt.
- Marker arkivsaken i Arkivsaker
- Klikk på Saksdokumenter

| A.  | 🖉 Saksbehandling 📃 🗖 🗙                                                        |          |                   |         |        |               |     |                          |      |                    |
|-----|-------------------------------------------------------------------------------|----------|-------------------|---------|--------|---------------|-----|--------------------------|------|--------------------|
| Ar  | kiv: NN                                                                       | Fellesrå | 4                 | -       |        |               |     |                          |      |                    |
| Fel | Felles arkivsak-dokumenter Vis (status): Alle Sak: 02/00001 - Budsjettendring |          |                   |         |        |               |     |                          |      |                    |
| 1   | ∂Arkivsak                                                                     | er 🔞     | <u>S</u> aks-doku | umenter | 10 t   | valgs-behandl | ing |                          |      |                    |
|     | Arkivsak                                                                      | Arkiv    | Dato              | Dok.Nr  |        | LøpeNr.       | St  | Dokumentnavn             | Туре | Informasjon om     |
| ►   | 02/00001                                                                      | 112      | 05.06.02          | 02/000  | 01-003 | 000004/02     | F   | Endring av årsbudsjettet | DOC  | Saksframstilling   |
|     | 02/00001                                                                      | 112      | 14.05.02          | 02/000  | 01-002 | 000003/02     | J   | Budsjettendring          | DOC  | Brev fra rådmannen |
|     | 02/00001                                                                      | 112      | 14.05.02          | 02/000  | 01-001 | 000001/02     | J   | Budsjettendring          | DOC  | Brev til Rådmannen |
|     |                                                                               |          |                   |         |        |               |     |                          |      |                    |
|     |                                                                               |          |                   |         |        |               |     |                          |      |                    |

Dokumentene som tilhører valgt arkivsak vises.

Et dokument må alltid knyttes til en arkivsak. Derfor må arkivsaken opprettes først. Deretter opprettes dokumentet til arkivsaken.

Når dokumentet skal plasseres i en allerede opprettet arkivsak, markeres arkivsaken før dokumentet opprettes.

### Egenskaper saksdokumenter

Du kan endre på noen av egenskapene til et dokument etter at det er registrert.

- Velg saksdokumenter.
- Merk dokumentet.
- Velg Fil Egenskaper.

| Egenskaper "Budsjett 2006"                              |           |              |
|---------------------------------------------------------|-----------|--------------|
| Egenskaper for inngående dokument                       | 5/15/     |              |
|                                                         |           |              |
| Navn på arkivsak 05/00007 - Budsjett 2006               |           | - D Ny       |
| Arkivsak: 05/00007 Ark.kode: 112 Årsbudsjett Kryssref.: |           |              |
| Dokumentnr: 05/00007-002 Løpenummer: 000022/05          |           |              |
| Dokumentnavn Budsjett 2006                              |           |              |
| Beskrivelse                                             |           |              |
| Nøkkelord 1) Nøkkelord 2)                               |           |              |
| Gradering I Ingen Gradering                             |           | ?            |
| Dok. dato 14.12.2005 - Status J - Journalført           | J. dato   | 14.12.2005 💌 |
| Saksbehandler Admin                                     | Reg. dato | 14.12.2005 💌 |
| Avskriving Dok. Nr                                      | A. dato   | DD.MM.YYYY   |
| Avsender Forsand kommune, Rådhusgt. 1, 4119 FORSAND     |           |              |
|                                                         |           |              |
|                                                         | 🖌 Ok      | 🗙 Avbryt     |

De fleste av dokumentets attributter kan endres.

### Status Saksdokumenter

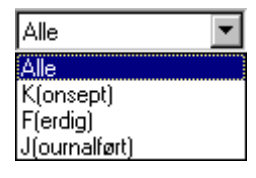

Dokumentene kan vises ut i fra valgt status.

K – Konsept

Brukes når et dokument er under utarbeidelse

F – Ferdig

Brukes på dokumenter som er ferdigbehandlet, men som ikke skal journalføres. Det kan for eksempel være Saksfremstillinger eller Interne notater.

J – Journalført

Brukes på alle dokumenter som skal i Postjournalen. Når J velges blir dokumentet registrert i Postjournalen automatisk.

### **Opprett et inngående dokument**

- Klikk på hvis saksbehandlervinduet ikke er aktivt.
- Velg arkiv.
- Klikk 🔶

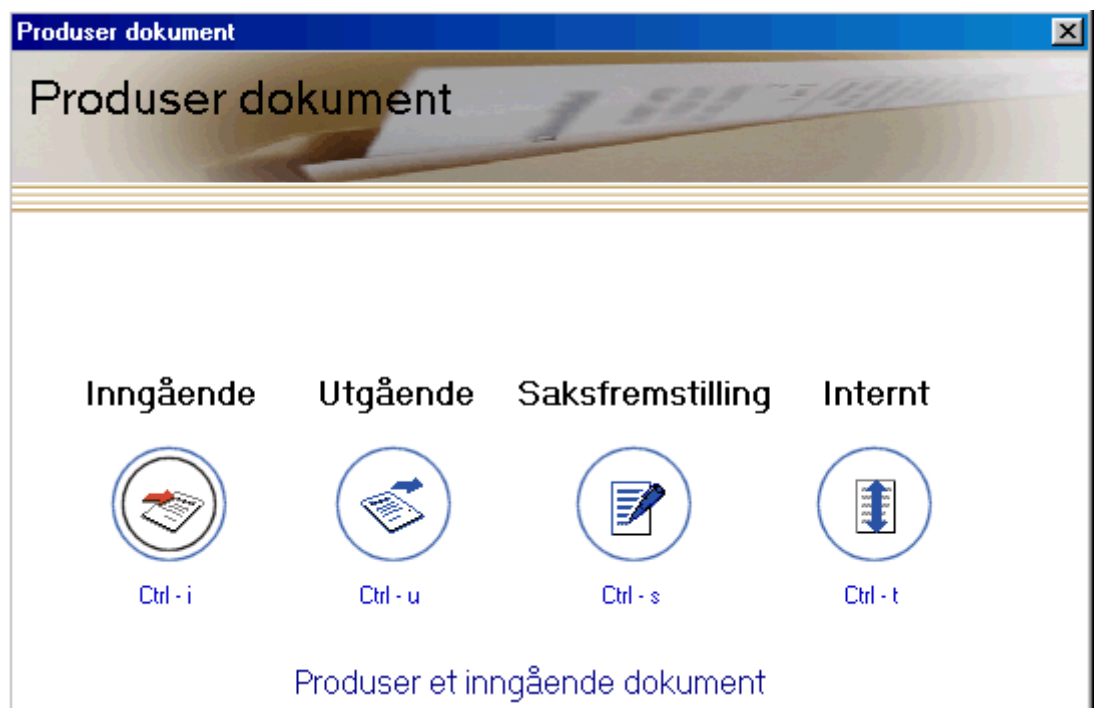

• Velg Inngående dokument

| Produser dokument                                       |                       |
|---------------------------------------------------------|-----------------------|
| Produser inngående dokument                             |                       |
|                                                         |                       |
| Navn på arkivsak 05/00007 - Budsjett 2006               | D Ny                  |
| Arkivsak: 05/00007 Ark.kode: 112 Årsbudsjett Kryssref.: |                       |
| Import av dokument                                      | <mark>∣≩ H</mark> ent |
| Dokumentnavn Budsjett 2006                              |                       |
| Beskrivelse                                             |                       |
| Nøkkelord 1) Nøkkelord 2)                               |                       |
| Gradering Ingen Gradering                               | ?                     |
| Dok. dato 14.12.2005 💌 Status J 💌 Journalført J. dato 1 | 4.12.2005 👻           |
| Saksbehandler Admin  Reg. dato  1                       | 4.12.2005 💌           |
| Avskriving Avskriving A. dato                           | 4.12.2005 🔻           |
| Avsender Forsand kommune, Rådhusgt. 1, 4119 FORSAND     |                       |
| E P                                                     | roduser svarbrev      |
| 🛩 Ok                                                    | 🗙 Avbryt              |

• Velg arkivsak.

Den arkivsaken som er markert vil komme opp som forslag.

Hvis det foreligger elektronisk dokument, kan du hente inn dette ved å klikke på 🔯 Hent hente inn dokument fra hardisk e.l., e-post eller skannede dokumenter.

- Skriv inn Dokumentnavn.
- Gi en beskrivelse av innholdet (valgfritt).
- Skriv inn nøkkelord (valgfritt)

Både nøkkelord og beskrivelse kan brukes ved søk etter dokumenter.

- Velg gradering.
- Skriv inn dokumentdato.
- Velg status.
- Skriv inn journaldato.

Inngående dokument journalføres med en gang.

Utgående dokument kan evt. ha status K = Konsept og journalføres når det sendes.

- Velg dokumentbehandler.
- Skriv inn registreringsdato
- Klikk på \_\_\_\_ for å skrive inn avsender.

| LabOra Saksbehandler - Adr | essebok                                                    |                                                |
|----------------------------|------------------------------------------------------------|------------------------------------------------|
|                            | 2                                                          | 🔆 Enkelt visning                               |
|                            | Kode:<br>Navn<br>Adresse:<br>Postnr:<br>Telefon:<br>Email: | PH<br>Per Hagen<br>Hageveien 1<br>4110 FORSAND |
|                            | ÅrboK <u>D</u> nK                                          | -∯-Legg til                                    |
|                            |                                                            | 🖌 Ok 🛛 💥 Avbryt                                |

- Skriv inn navn og adresse.
- Kode (forkortelse) kan brukes i forbindelse med søk etter navn.
- Klikk 🕂 Legg til adressen i den interne adresseboken.

For redigering av adressebok: se Adressebok

Hvis du vil produsere svarbrev med en gang, klikker du i feltet 🗖 Produser svarbrev

• Klikk på 💉 <sup>Ok</sup> for å lagre dokumentet.

### **Foreløpig svarbrev**

Du kan hente inn adresser fra årboka for den Norske Kirke i tilknytning til registrering av utgående eller inngående dokumenter.

Du kan velge å produsere svarbrev i tilknytning til registrering av et inngående dokument. Hvis dette ikke gjøres når inngående dokument registreres, kan du etter at inngående brev er registrert velge Verktøy – Foreløpig svarbrev for å produsere svarbrevet.

| Produser dokument                                       |               | ×                 |
|---------------------------------------------------------|---------------|-------------------|
| Produser inngående dokument                             | <u>= [1]]</u> |                   |
| Navn på arkivsak 05/00007 - Budsjett 2006               |               | - 🗋 Ny            |
| Arkivsak: 05/00007 Ark.kode: 112 Årsbudsjett Kryssref.: |               |                   |
| Import av dokument                                      |               | <u>i≩ H</u> ent   |
| Dokumentnavn Budsjett 2006                              |               |                   |
| Beskrivelse                                             |               |                   |
| Nøkkelord 1) Nøkkelord 2)                               |               |                   |
| Gradering I Ingen Gradering                             |               | ?                 |
| Dok. dato 14.12.2005 💌 Status J 💌 Journalført           | J. dato       | 14.12.2005 💌      |
| Saksbehandler Admin                                     | Reg. dato     | 14.12.2005 💌      |
| Avskriving Dok. Nr                                      | A. dato       | 14.12.2005        |
| Avsender Forsand kommune, Rådhusgt. 1, 4119 FORSAND     |               |                   |
|                                                         | Г             | Produser svarbrev |
|                                                         | 🖌 Ok          | 🗙 Avbryt          |

• Marker Produser svarbrev for å produser svarbrev.

| Produser svarbr | ev X                                                                                       |
|-----------------|--------------------------------------------------------------------------------------------|
| Produser        | svarbrev                                                                                   |
| Dokumentmal     | Foreløpig svarbrev 1 (bm, farge) 💽<br>Mal for foreløpig svarbrev (Bokmål og logo i farger) |
| Tekstfrase      | Standard svarbrev                                                                          |
| Status          | Journalført Journaldato 06.10.2003                                                         |
|                 | ✔ Ok 🛛 🗶 Avbryt                                                                            |

- Velg dokumentmal for svarbrev.
- Velg tekstfrase.

#### Tekstfrase

- Klikk Legg <sup>til</sup> for å legge til ny tekstfrase.
- Velg tekstfrase og klikk Z<sup>Endre</sup> for å endre tekstfrase.
- Marker tekstfrase og klikk XSlett for å slette tekstfrase.

| Legg til/Rediger tekstfrase                     |
|-------------------------------------------------|
| Navn:                                           |
| Mitt svarbrev                                   |
| Tekstfrase:                                     |
| Jeg viser til brev mottatt den                  |
| Bruk Ctrl + Enter for å få linjeskift i teksten |
| ✔ <u>O</u> K 🗙 Av <u>b</u> ryt                  |

- Skriv inn navn på tekstfrasen.
- Skriv inn tekstfrasen. (Bruk Ctrl+ Enter for å få linjeskift i teksten).
- Klikk ✓ <u>□</u>K
- Velg status på svarbrevet.
- Skriv inn journaldato (eller la feltet stå blankt hvis konsept velges)
- Klikk ✓ <u>DK</u> for å åpne svarbrevet i tekstbehandleren.

# Utgående dokument

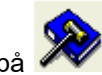

Klikk på hvis saksbehandlervinduet ikke er aktivt.
Velg arkiv.

- Klikk

| Produser dokument |                 |                       |                |  |
|-------------------|-----------------|-----------------------|----------------|--|
| Produser do       | kument          | 1 811                 | = /17/13/1<br> |  |
|                   |                 |                       |                |  |
| Inngående         | Utgående        | Saksfremstilling      | Internt        |  |
| <b>I</b>          |                 |                       |                |  |
| Ctrl - i          | Ctrl - u        | Ctrl - s              | Ctrl - t       |  |
| Velg              | hvilken type do | okument du vil produs | ere            |  |
|                   |                 |                       |                |  |
|                   |                 |                       |                |  |

• Velg Utgående dokument

| Produser dokur                                          | nent 🔀                                                   |  |  |  |  |  |  |
|---------------------------------------------------------|----------------------------------------------------------|--|--|--|--|--|--|
| Produser u                                              | utgående dokument                                        |  |  |  |  |  |  |
| Navn på arkivsak                                        | Innkjøp av kontorutstyr                                  |  |  |  |  |  |  |
| Arkivsak: 07/00                                         | 010 Ark.kode: 052 Kontorteknisk utstyr Kryssref.:        |  |  |  |  |  |  |
| Dokumentmal                                             | Utg. brev 2 (bm, farge)                                  |  |  |  |  |  |  |
| Dokumentnavn                                            | Tilbud på dataprogram                                    |  |  |  |  |  |  |
| Beskrivelse                                             |                                                          |  |  |  |  |  |  |
| Nøkkelord 1)                                            | Nøkkelord 2)                                             |  |  |  |  |  |  |
| Gradering                                               | ?                                                        |  |  |  |  |  |  |
| Dok. dato                                               | 02.10.2007 👻 Status J 💌 Journalført J. dato 02.10.2007 💌 |  |  |  |  |  |  |
| Saksbehandler                                           | Admin   Reg. dato 02.10.2007                             |  |  |  |  |  |  |
| C Registrer dokument . I Registrer og produser dokument |                                                          |  |  |  |  |  |  |
| Dokument informasjon                                    |                                                          |  |  |  |  |  |  |
|                                                         | 🖌 Ok 🗙 Avbryt                                            |  |  |  |  |  |  |

- Velg dokument mal som dokumentet skal knyttes til.
- Skriv inn Dokumentnavn.
- Gi en beskrivelse av innholdet (valgfritt).
- Skriv inn nøkkelord (valgfritt)

Både nøkkelord og beskrivelse kan brukes ved søk etter dokumenter.

- Velg gradering.
- Skriv inn dokumentdato.
- Velg status.
- Skriv inn journaldato.

Hvis dokumentet skal journalføres med en gang, velges status J. Hvis det er et konsept som skal gjøres ferdig senere, velges status K.

- Velg dokumentbehandler.
- Skriv inn registreringsdato
- Klikk på 🤽 Mottakere for å velge mottakere.

| Produser dokument                                                                                                    |                             |                    | ×           |
|----------------------------------------------------------------------------------------------------|-----------------------------|--------------------|-------------|
| Produser utgående o                                                                                                    | dokument                    | \$11               | FAILER S    |
| Navn på arkivsak Test Graderin                                                                                                    | g/Hjemmel                   |                    | ▼ D Ny      |
| Arkivsak: 07/00005 Ark.kode:                                                                                                    | 110 Generelt                | Kryssref.:         |             |
| Mottakere                                                                                                    |                             |                    |             |
| Navn                                                                                                    | Adresse                     | Poststed           | 🦾 Legg til  |
| Kopimottakere                                                                                                    | ШI                          |                    | See Ejern   |
| Navn                                                                                                    | Adresse                     | Posted             | 🏭 Legg til  |
| ✓ ✓ Sett inn alle kopimottakere i broken setter i broken setter inn alle kopimottakere i broken setter i broken setter i broken set | evet 🔽 Sett inn alle hovedn | nottakere i brevet | See Ejern   |
| Pokument informasjon                                                                                                    | Avskrivning av dokur        | nent               | Mottakere   |
|                                                                                                    |                             | ×                  | Ok 🗙 Avbryt |

### **Flere mottakere**

Du kan velge flere mottakere og/eller kopimottakere på et utgående brev.

#### Mottakere:

• Velg mottaker ved å klikke på 🕂 Legg Til

Du kan legge til så mange mottakere du ønsker. Du kan også fjerne en mottaker ved å merke posten og klikke [Fjern]

#### Kopimottakere:

Velg kopimottakere ved å klikke på +Legg Til

Du kan legge til så mange kopimottakere du ønsker. Du kan også fjerne en kopimottaker ved å merke posten og klikke [Fjern]

• Marker Vil du at navnene på hovedmottakere og/eller kopimottakere skal vises i hoveddokumentet?

#### **Regler ved utskrift:**

Det skrives ut så mange utgående dokumenter som det er mottakere og kopimottakere.

Ved flere enn en hovedmottaker må brevet skrives ut i fra LabOra Saksbehandler, siden fletting av navn og adresse skjer i Saksbehandleren.

#### Flettefelter.

| Følgende flettefelter må                | finnes i brevmalen for utgående brev:                                     |
|-----------------------------------------|---------------------------------------------------------------------------|
| <u>Hovedmottakere:</u>                  |                                                                           |
| < <overskrifthm>&gt;</overskrifthm>     | Setter inn overskriften: Brev sendt til:                                  |
| < <hovedmottakere>&gt;</hovedmottakere> | Setter inn navnet på hovedmottakerne                                      |
| <u>Kopimottakere:</u>                   |                                                                           |
| < <overskriftkm>&gt;</overskriftkm>     | Setter inn overskriften: Kopi sendt til:                                  |
| < <kopimottakere>&gt;</kopimottakere>   | Setter inn navnet på hovedmottakerne.                                     |
| <u>Kopi:</u>                            |                                                                           |
| < <kopitekst>&gt;</kopitekst>           | Setter inn teksten (Kopi) på brevene til kopimottakerne.                  |
| Du kan sette inn                        | flettefeltene hvor du vil i malen, samt formatere teksten slik du ønsker. |

Se avsnittet Maler for nærmere informasjon om redigering av malene.

### Avskrivning av dokumenter

Alle inngående dokumenter skal avskrives.

Et inngående dokument som ikke krever oppfølging kan avskrives når det registreres. Hvis dokumentet ikke blir avskrevet ved registrering, kan dette gjøres senere ved å åpne egenskaper for dokumentet og velge avskrivningsmåte.

Et inngående dokument som krever svar avskrives når det utgående svarbrevet produseres.

#### Avskrivningskoder som benyttes

| BU = Brev ut               | Vanligste avskrivningsmåte. Øvrige koder               |
|----------------------------|--------------------------------------------------------|
| *** = Foreløpig avskriving | benyttes når et inngående brev ikke skal avskrives med |
| SA = Sak avsluttet         | et utgående brev.                                      |
| TE = Tatt til etterretning |                                                        |
| TLF = Telefon              |                                                        |

TO = Til orientering

| <u> Saks-dokumenter</u> |          |       | nter 🛛 <u>👹 U</u> | <u>Į</u> tval <u>o</u> | gs-behandling |           |    |     |       |               |
|-------------------------|----------|-------|-------------------|------------------------|---------------|-----------|----|-----|-------|---------------|
|                         | Arkivsak | Arkiv | Dato              | Dok.Nr                 |               | LøpeNr.   | St | Тур | Avskr | Dokumentnavn  |
|                         | 05/00007 | 112   | 14.12.2005        | 05/00007-0             | 001           | 000021/05 | J  | 1   | TE    | Budsjett 2006 |
| ▶                       | 05/00007 | 112   | 14.12.2005        | 05/00007-0             | 002           | 000022/05 | J  | 1   |       | Budsjett 2006 |

• Når avskrivning er funnet sted, vises koden for avskrivning i dokumentlisten Avskrivning av inngående dokument med svarbrev.

Hvis et utgående dokument er svar på et inngående dokument, kan dette avskrives samtidig som det utgående produseres.

| Gradering     | I Ingen Gradering                                                      | ? |  |  |  |  |  |  |  |
|---------------|------------------------------------------------------------------------|---|--|--|--|--|--|--|--|
| Dok. dato     | 15.12.2005 <b>v</b> Status J <b>v</b> Journalført J. dato 15.12.2005 · | - |  |  |  |  |  |  |  |
| Saksbehandler | Admin   Reg. dato  15.12.2005                                          | ┓ |  |  |  |  |  |  |  |
| Mottaker      | Mottaker Ola Nordmann, Svensktoppen 1, 4119 FORSAND                    |   |  |  |  |  |  |  |  |
|               | C Registrer dokument 🕜 Registrer og produser dokument                  |   |  |  |  |  |  |  |  |
|               | Dokument informasjon                                                   |   |  |  |  |  |  |  |  |

### • Velg Avskrivning av dokument

| Produser dokument                                       |         |        | ×  |
|---------------------------------------------------------|---------|--------|----|
| Produser utgående dokument                              | - 5/03  |        |    |
|                                                         |         |        |    |
| Navn på arkivsak 05/00007 - Budsjett 2006               | •       | 🗋 Ny   |    |
| Arkivsak: 05/00007 Ark.kode: 112 Årsbudsjett Kryssref.: |         |        |    |
| Dokument som ikke er avskrevet                          |         |        |    |
| DokumentNr Navn                                         | Dato    | 005    | 8  |
| 05/00007-002 Budsjett 2006                              | 14.12.2 | 005    |    |
|                                                         |         |        |    |
|                                                         |         |        |    |
|                                                         |         |        |    |
| Chuic an deine deine antere                             |         |        |    |
| DokumentNr Navn                                         | Dato    |        |    |
|                                                         |         |        |    |
|                                                         |         |        |    |
|                                                         |         |        |    |
|                                                         |         |        |    |
|                                                         |         |        |    |
|                                                         |         |        |    |
| Dokument informasjon                                    | nent    |        |    |
| ~                                                       | 🖌 Ok    | 🗙 Avbr | yt |

Alle inngående dokumenter som ikke er avskrevet vises i øverste vindu.

• Flytt dokumentet som skal avskrives til nederste vindu (ved piltastene eller "dra og slipp"). Avskrivning av inngående dokument som det ikke lages svarbrev til

| Gradering     | I Ingen Gradering                                      | ? |
|---------------|--------------------------------------------------------|---|
| Dok. dato     | 15.12.2005 V Status J V Journalført J. dato 15.12.2005 | - |
| Saksbehandler | Kari   Reg. dato  15.12.2005                           | ◄ |
| Avskriving    | TE  Tatt til etterretning Dok. Nr A. dato 15.12.2005   | • |
| Avsender      | Forsand kommune, Rådhusgt. 1, 4119 FORSAND             |   |

Hvis et inngående dokument ikke skal svares på med et svarbrev, kan det avskrives samtidig som det registreres.

- Velg avskrivningsmåte.
- Dato settes automatisk til dagens dato.
- Dokumentnummer er bare tilgjengelig når avskrivningskode BU benyttes.

#### Avskrivning av inngående dokument i etterkant

| 1 | Arkivsaker | 1     | <u>6</u> aks-dokume | nter | 1 🕈 🔁 🔁 🚺   | gs-behandling |    |     |       |
|---|------------|-------|---------------------|------|-------------|---------------|----|-----|-------|
|   | Arkivsak   | Arkiv | Dato                | Dok. | Nr          | LøpeNr.       | St | Тур | Avskr |
|   | 05/00007   | 112   | 14.12.2005          | 05/0 | 10007-001   | 000021/05     | J  |     | TE    |
| ► | 05/00007   | 112   | 14.12.2005          | 0570 | 0007.002    | 000022705     |    |     |       |
|   | 05/00007   | 112   | 15.12.2005          | 0    | Egenskape   | er            |    |     |       |
|   | 05/00007   | 112   | 15.12.2005          | Q    | Åpne doku   | iment         |    |     |       |
|   |            |       |                     |      | Ny arkiv-sa | эk            |    |     |       |
| • |            |       |                     |      | Nytt dokur  | nent          |    |     |       |

- Klikk på dokumentet i dokumentlista.
- Velg egenskaper.

| Gradering     | I Ingen Gradering                                               | ? |
|---------------|-----------------------------------------------------------------|---|
| Dok. dato     | 15.12.2005 V Status J V Journalført J. dato 15.12.2005          | - |
| Saksbehandler | Kari   Reg. dato  15.12.2005                                    | - |
| Avskriving    | BU  Besvart med brev ut Dok. Nr 05/00007-004 A. dato 15.12.2005 | • |
| Avsender      | Forsand kommune, Rådhusgt. 1, 4119 FORSAND                      |   |

- Velg avskrivningsmåte.
- Dato settes automatisk til dagens dato.

Dokumentnummer er bare tilgjengelig når avskrivningskode BU benyttes. Denne benyttes når det allerede er produsert et utgående brev hvor det ikke ble satt avskrivningskode.

• Klikk på 🛄

| Velg utgående dokument  |              |                  |            |  |  |
|-------------------------|--------------|------------------|------------|--|--|
| -Velg utgående dokument |              |                  |            |  |  |
|                         | DokumentNr   | Navn             | Dato       |  |  |
|                         | 05/00007-003 | Budsjett 2006 -2 | 15.12.2005 |  |  |
|                         | 05/00007-004 | Budsjett 2006 3  | 15.12.2005 |  |  |

- Velg dokument som skal avskrives.
- Klikk OK.

### Restanseliste

Restanselisten vil vise alle dokumenter som ikke er avskrevet.

• Velg Rapporter, Restanseliste

| Skriv ut restanseliste |                         | ×                |
|------------------------|-------------------------|------------------|
|                        | – Egenskaper for restan | selisten         |
|                        | Arkiv:                  | Forsand menighet |
|                        | Fra dato:               | ▼                |
|                        | Til dato:               | <b>•</b>         |
|                        | Saksbehandler:          | ·                |

- Velg Arkiv
- Velg Fra dato Til dato (valgfritt)
- Velg Saksbehandler (valgfritt)

Hvis dato ikke velges vil alle dokumenter som ikke er avskrevet vises.

Hvis saksbehandler ikke vises, vil restanselisten vise dokumenter tilknyttet alle saksbehandlerne

| 🖪 Rapport: Restanseliste                                       |                         |                      |              |            |              |            |   |
|----------------------------------------------------------------|-------------------------|----------------------|--------------|------------|--------------|------------|---|
| Fil<br>I≪l ≪l 1 of 1                                           |                         | - 😂 🛃   100% 💽       | ▼ Total:8    | 100%       | 8 of 8       |            |   |
| Restanseliste den Norske kirke                                 |                         |                      |              |            |              |            |   |
| Arkiv: Forsan<br>Utskriftsdato: 15.12.20<br>Sakebahandlar: add | Arkiv: Forsand menighet |                      |              |            |              |            |   |
| Saksoenandier. au                                              | n.<br>                  |                      |              |            |              |            |   |
|                                                                | Arkivsak                | Salætittel           | Dok. nr.     | Dok navn   |              | Dok Dato   |   |
|                                                                | 05/00002                | Prestebolig          | 05/00002-001 | Vedlikeho  | ldsplan 2005 | 26.05.2005 |   |
|                                                                | 05/00006                | Import fra postmttak | 05/00006-001 | Import fra | postmttak    | 29.11.2005 | 1 |
|                                                                | 05/00006                | Import fra postmttak | 05/00006-002 | Bestilling |              | 30.11.2005 | ~ |
| <                                                              |                         |                      | 1111         |            |              |            | > |

Restanselisten viser kun de dokumentene som ikke er avskrevet.

# Hent inn elektronisk dokument

Du kan hente inn et elektronisk dokument for registrering og lagring av dokumentet i LabOra Saksbehandler. Dokumentene hentes først inn til et Postmottak. I Postmottaket kan de distribueres til de arkiv saken angår. Når en i Saksbehandler skal registrere et inngående dokument, kan en hente dokumentet fra Postmottak.

- Velg Fil Start postmottak
- eller
- Velg Nytt dokument Inngående

| Produser dokument                                       | ×    |  |  |  |  |  |  |
|---------------------------------------------------------|------|--|--|--|--|--|--|
| Produser inngående dokument                             |      |  |  |  |  |  |  |
|                                                         |      |  |  |  |  |  |  |
| Navn på arkivsak 05/00007 - Budsjett 2006               | Ny   |  |  |  |  |  |  |
| Arkivsak: 05/00007 Ark.kode: 112 Årsbudsjett Kryssref.: |      |  |  |  |  |  |  |
|                                                         |      |  |  |  |  |  |  |
| Import av dokument                                      | lent |  |  |  |  |  |  |
| Dokumentnavn Budsjett 2006                              |      |  |  |  |  |  |  |

• Klikk 🔯 Hent

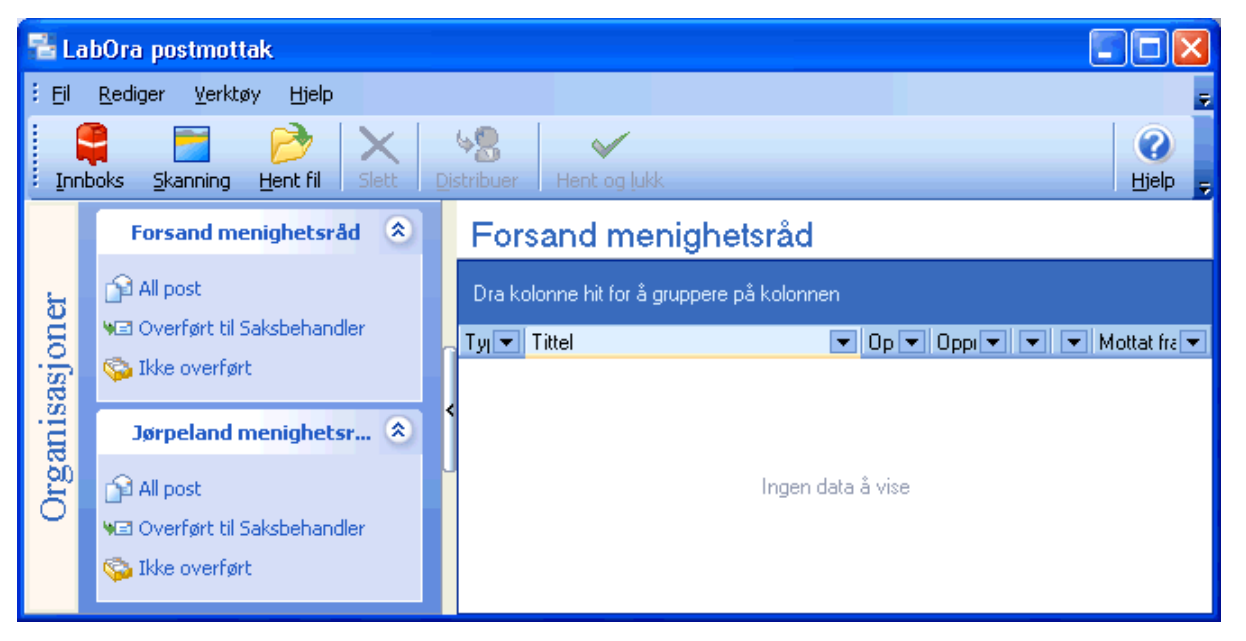

Du kan hente inn dokument fra diskett, harddisk e.l, innboks (e-post), eller skannede dokumenter.

Alle organisasjoner (arkiv) som er registrert i LabOra saksbehandler vises i postmottak. Et dokument som hentes inn i postmottak kan derfor distribueres til de arkiv hvor dokumentet skal

registreres som innkommet dokument.

#### Hent Fil

- Klikk Hent fil
- Velg dokument som skal hentes inn til postmottak.
- •

•

### Hent inn E-post

• Se avsnittet Hent inn elektronisk dokument for åpning av postmottak.

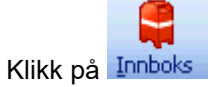

| 📲 Innboks                 |                                                                                                    |              |        |                    |                               |           | ×           |                     |     |
|---------------------------|----------------------------------------------------------------------------------------------------|--------------|--------|--------------------|-------------------------------|-----------|-------------|---------------------|-----|
|                           | I     I     I <th>4</th> |              |        |                    |                               |           |             | 4                   |     |
| 1                         |                                                                                                    | D            | 0 🔽    | Fra 💌              | Emne                          | ▼         | Størrelse 💌 | Mottatt dato 📃 💌    | ^   |
| ±                         |                                                                                                    | $\mathbf{M}$ |        | Margun Pettersen   | Labora gudstjeneste           |           | Ukjent      | 28.11.2005 07:12:23 |     |
| +                         |                                                                                                    | <u>×</u>     |        | Johannes Pettersen | SV: a little addition         |           | Ukjent      | 28.11.2005 06:59:53 |     |
| +                         |                                                                                                    | $\mathbf{M}$ |        | Johannes Pettersen | SV: question about Glo        | oria etc  | Ukjent      | 28.11.2005 06:59:45 |     |
| +                         |                                                                                                    | $\mathbf{M}$ |        | Johannes Pettersen | SV: update material from Osmo |           | Ukjent      | 28.11.2005 06:59:26 |     |
| +                         |                                                                                                    | $\mathbf{M}$ | 0      | Dagfinn Skogøy     | VS: a little addition         |           | Ukjent      | 27.11.2005 23:03:47 | ,   |
| +                         |                                                                                                    | $\mathbf{M}$ |        | Dagfinn Skogøy     | VS: question about Glo        | oria etc  | Ukjent      | 27.11.2005 22:59:29 |     |
|                           | Í                                                                                                    | 2            | 0      | Dagfinn Skogøy     | VS: update material fro       | om Osmo   | Ukjent      | 27.11.2005 22:57:43 |     |
|                           | Nav                                                                                                    | 'n på        | vedleg | )                  | •                             | Størrelse |             | •                   |     |
|                           | filitur                                                                                                    | g.zip        |        |                    |                               | Ukjent    |             |                     |     |
| Donations 2006.xls Ukjent |                                                                                                    |              | Ukjent |                    |                               |           |             |                     |     |
|                           | new midi files.xls                                                                                                    |              |        | Ukjent             |                               |           |             |                     |     |
| new midi files.zip Ukjent |                                                                                                    |              |        |                    |                               |           |             |                     |     |
| 23                        | meld                                                                                                    | ing(ei       | r)     | ы. е ау            |                               |           | 1.11.2.1    | 05 11 0005 00 15 01 | .:: |

Velg periode for visning av innkommet e-post. Du kan også velge utvalgsvilkår ved å klikke på 🗔

• Marker den fila til vil kopiere fra innboks til postmottak.

Hvis du kun skal ha et vedlegg, klikker du på + foran posten og markerer vedlegget. Hvis du skal ha selve meldingen + vedlegg markerer du selve posten. Vedleggene blir tatt med for videre import.

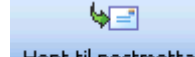

- Klikk Hent til postmottak
- Skriv inn tittel og gi evt. en beskrivelse av innholdet.

| Hent dokumenter                                                                                                    | X         |
|----------------------------------------------------------------------------------------------------|-----------|
| Velg hvilke dokumenter du vil hente<br>VS: update material from Osmo<br>filiturg.zip<br>Donations 2006.xls<br>new midi files.xls<br>new midi files.zip |           |
|                                                                                                    | Ok Avbryt |

• Velg hvilke dokumenter du vil hente inn til postmottaket.

Endre navn – Slett dokument:Du kan endre navn og beskrivelse eller slette dokumentet ved å merke dokumentet og klikke høyre museknapp.

• Lukk Innboks når alle poster er hentet inn til postmottak.

| 遣La           | 🖥 LabOra postmottak 🔹 🔲 🗖 🔀                            |                                            |                             |  |  |  |  |  |  |
|---------------|--------------------------------------------------------|--------------------------------------------|-----------------------------|--|--|--|--|--|--|
| i <u>F</u> il | <u>R</u> ediger <u>V</u> erktøy <u>Hj</u> elp          |                                            |                             |  |  |  |  |  |  |
| Inr           | 🗣 📄 🤌 🗙<br>nboks <u>S</u> kanning <u>H</u> ent fil Sle | t Distribuer Hent og lukk                  | Uielp -                     |  |  |  |  |  |  |
|               | Forsand menighet 📚                                     | Forsand menighetsråd                       |                             |  |  |  |  |  |  |
| u.            | 🚰 All post                                             | Dra kolonne hit for å gruppere på kolonnen |                             |  |  |  |  |  |  |
| ğ             | Se The successful                                      | Tyj 🔽 Tittel 💌                             | Opf 💌 Oppr 💌 💌 Mottat fra 💌 |  |  |  |  |  |  |
| S:            |                                                        | 🛨 🖂 Innkommet dokument                     | Admin 28.11.20              |  |  |  |  |  |  |
| <b>S</b> 3    | Investand meniah                                       | 🕞 🖂 Gloria                                 | Admin 28.11.20              |  |  |  |  |  |  |
| E.            | Jørpeland menign                                       | 🕒 🖂 Bestilling av LabOra programvare       | Admin 29.11.20 🖁            |  |  |  |  |  |  |
| 8             | 😭 All post                                             | 🛛 主 🕕 Innkommet dokument                   | Admin 29.11.20 🙎            |  |  |  |  |  |  |
| E             | NE Overfart til Sakababandler                          | 😠 🖂 Vedlikehold_1                          | Admin 29.11.20 🙎            |  |  |  |  |  |  |
| $\sim$        | Sei Overrørt til baksbenandler                         | 🕣 🕕 Vedlikehold_2                          | Admin 29.11.20 🔒            |  |  |  |  |  |  |
|               | 😳 Ikke overført                                        | 🕣 🕕 Vedlikehold_3                          | Admin 29.11.20 🔒            |  |  |  |  |  |  |
|               |                                                        |                                            |                             |  |  |  |  |  |  |

Dokumentene vise i lista: All post. Hoveddokumentet vises med konvoluttikonet og ved \_1 etter navnet. Vedleggene vises ved bindersikonet og ved \_2 osv etter navnet. Du kan endre på navn og beskrivelse av dokumentene ved å klikke på dem med høyre musetast og velge Rediger.

### Skanning av dokumenter

• Se avsnittet Hent inn elektronisk dokument for åpning av postmottak.

• Klikk <u>ष्ट्रिH</u>ent .

| <b>計La</b> | 🖥 LabOra postmottak 📃 🗖 🔀                     |                                            |                                  |                                                                                                    |  |  |  |  |
|------------|-----------------------------------------------|--------------------------------------------|----------------------------------|----------------------------------------------------------------------------------------------------|--|--|--|--|
| i Eil      | <u>R</u> ediger <u>V</u> erktøy <u>Hj</u> elp |                                            |                                  | ÷                                                                                                    |  |  |  |  |
| Inn        | boks Skanning Hent fil Slett                  |                                            |                                  | Contraction of the second second seco |  |  |  |  |
|            | Forsand menighet 📚                            | Forsand menighetsråd                       |                                  |                                                                                                    |  |  |  |  |
| ы          | All post                                      | Dra kolonne hit for å gruppere på kolonnen |                                  |                                                                                                    |  |  |  |  |
| jon        | S Ikke overført                               | Tyj ▼ Tittel ▼<br>Tyj ▼ Cittel             | Opr      Oppr                    | 💌 Mottat fra 💌                                                                                                    |  |  |  |  |
| iisas      | Jørpeland menigh 📚                            | Gloria                                     | Admin 28.11.20<br>Admin 29.11.20 |                                                                                                    |  |  |  |  |
| gar        | 😭 All post                                    | 😟 🕕 Innkommet dokument                     | Admin 29.11.20                   | 8                                                                                                    |  |  |  |  |
| ð          |                                               | 🕀 🔁 Vedlikehold_1                          | Admin 29.11.20                   | 8                                                                                                    |  |  |  |  |
| _          |                                               | Vedlikehold_2                              | Admin 29.11.20                   | 8                                                                                                    |  |  |  |  |
|            |                                               | U Vedlikehold_3                            | Admin 29.11.20                   | 8                                                                                                    |  |  |  |  |
|            |                                               |                                            |                                  |                                                                                                    |  |  |  |  |

• Klikk på <u>Skanning</u>

| 😤 LabOra dokumentskanning[] |                                                                                                    |
|-----------------------------|----------------------------------------------------------------------------------------------------|
| Start skanning Velg skanner | Lukk 💂                                                                                                    |
|                             | Papirkilde  Planskanner  Dokumentmater  Bruk skilleark  Papirstørrelse  A4  Atternativer  Farge  Oppløsning |
| Status: Klar                | .::                                                                                                    |

Du kan velge skanner, papirstørrelse m.v. Hvis skanneren har dokumentmater, kan du velge å bruke skilleark. Hvis du legger ett skilleark mellom hvert dokument, vil skanneren begynne på nytt hver gang et skilleark trekkes gjennom skanneren. Det betyr at et dokument som inneholder flere sider, kan bli skannet som et sammenhengende dokument.

Skilleark kan skrives ut fra Postmottak, Verktøy, Alternativer.

De skannede dokumentene legger seg i postmottak og distribueres på samme måte som for epost.

## Distribuer dokument til arkiv

• Klikk på 🔯 Hent for å åpne postmottak

| 計La        | 🖥 LabOra postmottak                           |                                                           |                          |  |  |  |  |  |  |
|------------|-----------------------------------------------|-----------------------------------------------------------|--------------------------|--|--|--|--|--|--|
| i Eil      | <u>R</u> ediger <u>V</u> erktøy <u>Hj</u> elp |                                                           | Ŧ                        |  |  |  |  |  |  |
| Inr        | 📮 🗾 🦻 🗙                                       | t Distribuer Hent og lukk                                 | C)<br>Hjelp <del>-</del> |  |  |  |  |  |  |
|            | Forsand menighet 📚                            | Forsand menighetsråd                                      |                          |  |  |  |  |  |  |
| ÷.         | 😭 All post                                    | Dra kolonne hit for å gruppere på kolonnen                |                          |  |  |  |  |  |  |
| ne         | ₩El Overført til Saksbehandler                | Tyl 💌 Tittel 🔍 Opp 🔍 💌                                    | 💌 Mottat fra 💌           |  |  |  |  |  |  |
| . <u>6</u> | 🧐 Ikke overført                               | 🖪 🖃 🚘 Innkommet dokument 🛛 🛛 🗛 🖂 Admin                    | 3                        |  |  |  |  |  |  |
| Sag        |                                               | 🛃 🖻 🔂 Giloria 🛛 🕹 Admin 28.11.20                          | 8                        |  |  |  |  |  |  |
| E.         | Jørpeland menigh 👟                            | 💽 🖅 🔁 Bestilling av LabOra programvare 🛛 Admin 🛛 29.11.20 | 8                        |  |  |  |  |  |  |
| 8          | 😭 All post                                    | 🔄 🔃 🕕 Innkommet dokument 🛛 🗛 🛛 🕁 🖂                        | 8                        |  |  |  |  |  |  |
| ਨਿੱ        | WEI Ouerfart til Saksbebandler                | 🕑 🔂 Vedlikehold_1 🛛 🛛 🖂 Admin 29.11.20                    | 8                        |  |  |  |  |  |  |
| $\sim$     |                                               | 🕑 🕕 Vedlikehold_2 Admin 29.11.20                          | 8                        |  |  |  |  |  |  |
|            | 😡 Ikke overført                               | 🕑 🕕 Vedlikehold_3 Admin 29.11.20                          | 8                        |  |  |  |  |  |  |
|            |                                               |                                                           |                          |  |  |  |  |  |  |

Marker dokumentet.

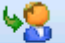

• Klikk på Distribuer eller høyre musetast – Distribuer.

| Distribuer dokument |                                                                          | X |
|---------------------|--------------------------------------------------------------------------|---|
|                     | -Velg organisasjon(er) du vil distibuere til                             |   |
|                     | <ul> <li>Jørpeland menighetsråd</li> <li>Forsand menighetsråd</li> </ul> |   |

- Velg organisasjon(er) du vil distribuere dokumentet til.
- Gjenta prosedyren for hvert dokument du skal distribuere.

Dokumentene hentes inn fra postmottak til en Arkivsak når du registrerer et inngående dokument og klikker på <u>Hent</u>.

Etter at dokumentene er hentet inn fra Postmottak til Arkivet, vil dokumentene vises i mappen overført til Saksbehandler.

# Administrasjon av Postmodulen

Brukeren kan sette opp generelle regler for Postmottak.

#### • Velg Verktøy – Alternativer.

| Egenskaper                                  |                         |    | ×      |
|---------------------------------------------|-------------------------|----|--------|
| Generelt                                    |                         |    | *      |
| Slett post fra postmottak etter overføring? | ◯ Ja<br>◯ Nei<br>⊙ Spør |    |        |
| E-post                                      |                         |    | ۲      |
| Profil                                      |                         |    |        |
| Passord                                     |                         |    |        |
| Skanning                                    |                         |    | ۲      |
| Skriv ut skilleark                          |                         |    |        |
|                                             |                         |    |        |
|                                             |                         | Ok | Avbryt |

- Velg om du vil slette post fra postmottak etter overføring.
- Skriv inn E-post profil og Passord.

*E-post profil må velges hver gang du går inn fra postmottak til innboksen. I Egenskaper kan du skrive inn e-post profilen slik at du slipper å velge dette hver gang du skal åpne innboksen.* 

Passordet er det samme som du bruker for å komme inn i e-post programmet. Du kan slippe å skrive dette inn hver gang du skal gå til innboksen fra postmottak ved å legge dette inn i Alternativer.

• Skriv ut skilleark

Skillearkene kan benyttes ved skanning av flere dokumenter samtidig. (Se skanning av dokumenter).

# Saksfremstilling

En saksfremstilling knyttes alltid til en arkivsak. Hvis ikke arkivsaken finnes, må denne opprettes før saksfremstillingen kan lages.

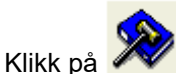

🚩 hvis saksbehandlervinduet ikke er aktivt.

Velg arkiv.

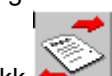

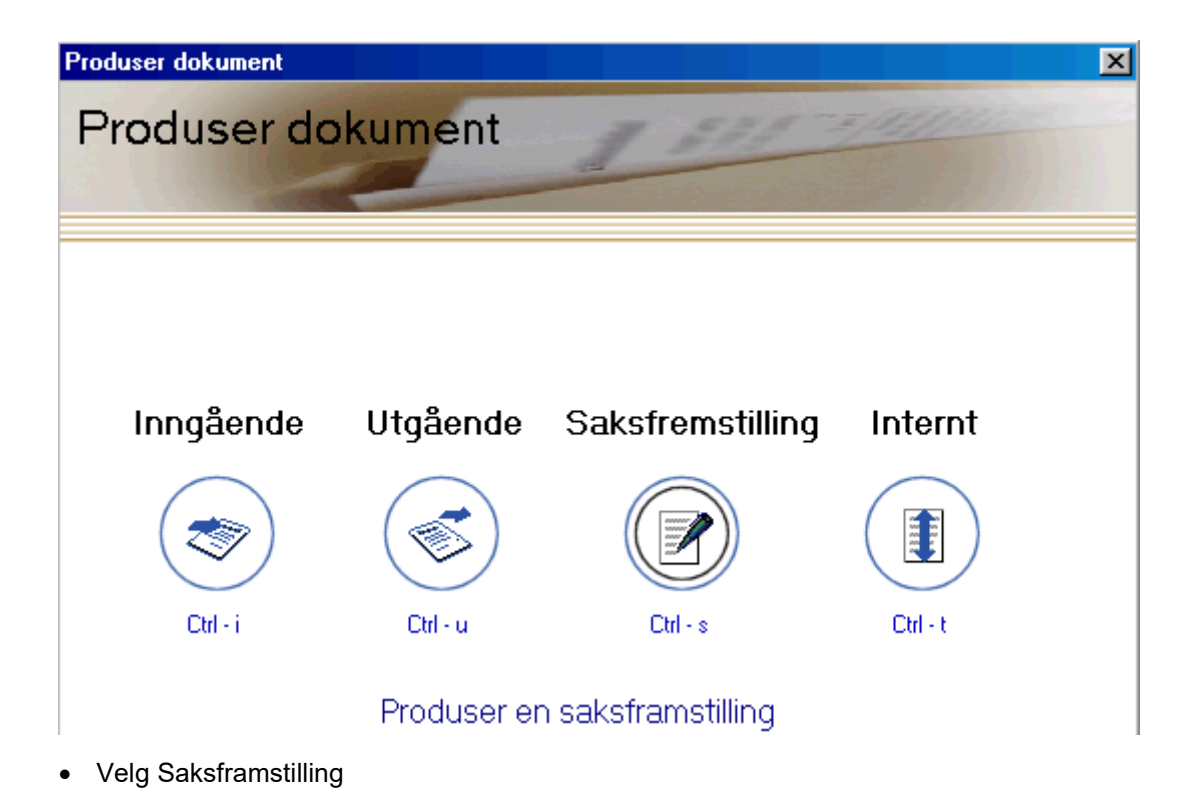

| Produser dokumen   |                                                                        |
|--------------------|------------------------------------------------------------------------|
| Produser sa        | ksframstilling                                                         |
| Navn på arkivsak   | 03/00001 - Kontorutstyr                                                |
| Arkivsak:  03/0000 | 1 <sup>Ark.kode:</sup> 052 Kontorteknisk utstyr <sup>Kryssref.</sup> : |
| Velg dokumentmal   | Saksfremstilling                                                       |
| Dokumentnavn       |                                                                        |
| Beskrivelse        |                                                                        |
| Nøkkelord 1)       | Nøkkelord 2)                                                           |
| Gradering          | I Ingen Gradering ?                                                    |
| Dok. dato          | 06.10.2003 Status J 💌 Journalført J. dato 06.10.2003                   |
| Dok.behandler      | Admin Reg. dato 06.10.2003                                             |
| Behandles i utvalg | Forsand kirkelige fellesråd                                            |
|                    | ✔ Ok 🗙 Avbryt                                                          |

• Velg arkivsak saksframstillingen skal knyttes til.

Den arkivsaken som var markert vises. Hvis du skal knytte saksframstillingen til en ny arkivsak, klikk på 🗋 Ny

- Velg Mal.
- Skriv inn dokumentnavn.
- Gi en beskrivelse (valgfritt).
- Skriv inn nøkkelord (valgfritt).
- Velg gradering.
- Skriv inn dokumentdato.
- Velg status.
- Velg journaldato.
- Velg dokumentbehandler.
- Skriv inn registreringsdato.
- Velg hvilket utvalg saksfremstillingen skal lages til.
- Klikk 🖌 🖳

Kun de Utvalg / Råd som pålogget bruker har rettigheter til vises i listeboksen.

Saksfremstillingen åpnes i den tekstbehandleren du har valgt.

- Skriv inn Saksfremstilling.
- Skriv inn Forslag til vedtak.

Saksfremstilling og Forslag til vedtak må skrives i rammene. Rammene inneholder formateringskoder for "tekstgjenkjenning" som gjør at for eksempel forslag til vedtak kan settes inn som Vedtak når protokoll til saken skal produseres.

- Velg Fil Lukk for å avslutte redigeringen av dokumentet.
- Svar JA på å lagre endringene.

### Egenskaper saksfremstilling

| Egenskaper "Innkjøp av gravemaskin"                       |  |  |  |  |  |  |
|-----------------------------------------------------------|--|--|--|--|--|--|
| Egenskaper for dokument                                   |  |  |  |  |  |  |
| Navn på arkivsak 04/00001 - Innkjøp av gravemaskin 🔽 🗋 Ny |  |  |  |  |  |  |
| Arkivsak: 04/00001 Ark.kode: 511 Kirkegård Kryssref.:     |  |  |  |  |  |  |
| Dokumentnummer:04/00001-002 Løpenummer: 000002/04         |  |  |  |  |  |  |
| Dokumentnavn Innkjøp av gravemaskin                       |  |  |  |  |  |  |
| Beskrivelse                                               |  |  |  |  |  |  |
| Nøkkelord 1) Nøkkelord 2)                                 |  |  |  |  |  |  |
| Gradering Ingen Gradering ?                               |  |  |  |  |  |  |
| Dok. dato 11.11.2004 💌 Status F 💌 Ferdig J. dato 💌        |  |  |  |  |  |  |
| Dok.behandler Ola Glomstulen 💌 Reg. dato 11.11.2004 💌     |  |  |  |  |  |  |
| Behandles i utvalg Strand kirkelige fellesråd             |  |  |  |  |  |  |
| 😽 Ok 🛛 💥 Avbryt                                           |  |  |  |  |  |  |

- Velg saksdokumenter.
- Merk dokumentet.
- Velg Fil Egenskaper.

De fleste av dokumentets attributter kan endres.

### Behandling av samme sak i andre utvalg (politisk saksgang)

Dette gjelder når det er samme sak som skal behandles i flere utvalg og behandlingen bygger på de vedtak som er gjort i foregående utvalg.

Behandlingsplan for en sak kan opprettes når Utvalgssaken registreres. Ved behandling av en sak i flere utvalg, skal første nivå opprette saken. Det er også første nivå i behandlingsprosessen som setter opp behandlingsplanen.

Når en behandlingsplan er opprettet, vil saken automatisk klargjøres for behandling i de utvalgene som står i behandlingsplanen. Når saken er behandlet i første utvalg, og status er satt til BE (når møtebok produseres), vil saken bli overført til kølisten for neste utvalg på behandlingsplanen.

| Overfør til utvalgsbehandling                     | ×           |
|---------------------------------------------------|-------------|
| Registrer ny utvalgssak                           | Utralgissak |
| Info om Utvalgssak Behandlingsplan                | 1           |
| Utvalg Jørpeland menighetsråd 💽 Arkivsak          | 04/00001    |
| Navn pa Ny utvalgssak Saksdato                    | 16.11.2004  |
| Tilleggsinfo                                      |             |
| Forfallsdato Møtedato                             | 🔛 🔯 Hent    |
| Dokument med fremstilling                         | 📃 💢 Hent    |
| Åpen/Lukket:  Åpen           Saksansvarlig  Admin | <b>•</b>    |
| *                                                 | Ok 🗙 Avbryt |

• Klikk på Behandlingsplan

| Overfør til utvalgsbehandling      |              |           |        | ×          |
|------------------------------------|--------------|-----------|--------|------------|
| Registrer ny utvalgssal            | k            |           | 1      | Uhvalgssak |
| Info om Utvalgssak Behandlingsplan |              |           |        |            |
| Utvalo                             | Forfallsdato | Behandlet | Status | 🕹 ega Til  |
| 划 Jørpeland menighetsråd           | 00:00:00     | 00:00:00  | U      | , ,        |
|                                    |              |           |        | Rediger    |
|                                    |              |           |        | X Fiem     |
|                                    |              |           |        |            |
|                                    |              |           |        |            |
|                                    |              |           |        |            |
|                                    |              |           |        |            |
|                                    |              |           |        |            |
|                                    |              |           |        |            |
|                                    |              |           |        |            |
|                                    |              |           |        |            |
|                                    |              |           |        |            |
|                                    |              |           |        | \$         |
|                                    |              |           |        |            |
|                                    |              |           |        |            |
|                                    |              |           |        |            |
|                                    |              |           | 🗸 Ok   | 🔀 Avbryt   |
|                                    |              |           |        |            |

• Klikk på 🕂Legg Til

| Velg Utvalg/Råd               |                          |   |          |      | ×        |
|-------------------------------|--------------------------|---|----------|------|----------|
| Velg utvalg/råd og forfallsda | to til behandlingsplanen |   |          |      |          |
| Utvalg/Råd Strand kirkelig    | e fellesråd              | • | Forfalls | dato | <b></b>  |
|                               |                          |   | ~        | Ok   | 🗙 Avbryt |

- Velg utvalg/råd.
- Velg forfallsdato (valgfritt).

Hvis forfallsdato settes, må denne være senere enn utvalgets møtedato.

## Behandlingsliste

Du kan sjekke om det er saker som er overført fra underordnet utvalg og sjekke hvor langt prosessen er kommet.
#### • Velg Vis - Behandlingsliste

| Behandlingsliste                                                                                           |              |              | ×         |
|----------------------------------------------------------------------------------------------------|--------------|--------------|-----------|
| Behandlingsliste                                                                                           |              | 7            | Itvalused |
|                                                                                                    |              | Forfallsdato | Status    |
| Strand kirkelige fellesråd                                                                                 |              | 22 11 2004   |           |
| Jørpeland menighetsråd<br>Ingen saker til behandling<br>Forsand menighetsråd<br>Ingen saker til behandling |              |              |           |
| Utvalg                                                                                                    | Forfallsdato | Behandlet    | Status    |
| 👬 Jørpeland menighetsråd                                                                                   | 18.11.20     | 16.11.20     | BE        |
| 🎳 Strand kirkelige fellesråd                                                                               | 22.11.2004   | 00:00:00     | U         |
|                                                                                                    |              | 4            | 🖌 Ok      |

Alle råd/utvalg som er registrert i Saksbehandleren vises i øverste vindu. Hvis det er overførte saker, vil de vises under hvert råd/utvalg. Overførte saker vil også vises i kølisten ved generering av Innkallingen.

• Klikk på saken

I nederste vindu vises de råd/utvalg som er satt på behandlingsplanen for denne saken. Dermed kan du følge saken

Туре

Når Innkalling produseres vil de sakene som er overført fra annet utvalg, vises med ikonet:

| Lag        | sakliste     |                            |           |             |            |             |          | X        |
|------------|--------------|----------------------------|-----------|-------------|------------|-------------|----------|----------|
| U          | tvalg/Råd: 🛛 | Strand kirkelige fellesråd | <b>.</b>  | Møte:       | 16.11.2004 | 4 kl. 18:30 | ľ        | <b>-</b> |
| _ <b>K</b> | eliste —     |                            |           |             | ·          |             |          |          |
|            | Arkivsak     | Sakstittel                 | Ang. dato | D.nr innst. | Sakstype   | Å/L         | Туре     | ▲ 📰      |
|            | 04/00002     | Ny utvalgssak              |           | 000002/04   | VS         | Å           | <b>1</b> |          |
|            | 04/00001     | Innkjøp av gravemaskin     |           | 000002/04   | VS         | Å           | <u>_</u> |          |
|            |              |                            |           |             |            |             |          |          |

# Utvalgsbehandling

| 4                                                                                  | 😴 Saksbehandling  |                        |        |            |          |              |                        |    |                |  |  |
|------------------------------------------------------------------------------------|-------------------|------------------------|--------|------------|----------|--------------|------------------------|----|----------------|--|--|
| Ar                                                                                 | kiv: Jø           | peland menighe         | tsråd  |            |          |              | •                      |    |                |  |  |
| Utvalg: Jørpeland menighetsråd 💌 Vis (status): Alle 💌 Sak: 04/00002 - Menighetstur |                   |                        |        |            |          |              |                        |    |                |  |  |
| 1                                                                                  | ∂ <u>A</u> rkivsa | ter 🛛 🔞 <u>S</u> aks-o | lokume | nter 🛛 🚺 🖞 | valgs-be | handling     |                        |    |                |  |  |
|                                                                                    | Arkivsak          | Saksnr (Utv)           | Arkiv  | Dato       | Status   | Sakens navn  | Utvalg                 | Pr | Informasjon or |  |  |
| ▶                                                                                  | 04/0000           | 2  002/04              | 369    | 16.11.2004 | BE       | Menighetstur | Jørpeland menighetsråd |    |                |  |  |
|                                                                                    |                   |                        |        |            |          |              |                        |    |                |  |  |
|                                                                                    |                   |                        |        |            |          |              |                        |    |                |  |  |
| ▲                                                                                  |                   |                        |        |            |          |              |                        |    | ▶              |  |  |

Alle saker som skal behandles i et utvalg overføres til Utvalgsbehandling. For å kunne registrere en sak til Utvalgsbehandling, må det først lages en saksfremstilling. Når saksfremstillingen er skrevet må den "overføres" til Utvalgsbehandlingen.

Overføring av en saksfremstilling kan skje på følgende måte:

Enten: Overføre saken til utvalgsbehandling med en gang saksframstillingen er skrevet.

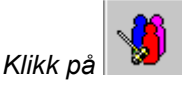

Eller: Om saksframstillingen er skrevet tidligere og skal overføres til utvalgsbehandling på et senere tidspunkt

#### Arkiv / Utvalg

| Arkiv:  | Menighetsrådet | • |
|---------|----------------|---|
| Utvalg: | Alle           | • |

Sjekk at du har valgt rett arkiv og at rett utvalg er valgt. Saksnr (Utv) vises etter at Saksliste/innkalling er produsert. Statusfeltet vil bli oppdatert etter som saksbehandlingen skjer. Feltet Pr (Protokoll / Møtebok) blir oppdatert med en X når møteboka er godkjent.

#### Status Utvalgsbehandling

| Alle               | • |
|--------------------|---|
| Alle               |   |
| U (Ubehandlet)     |   |
| SK (På sakskartet) |   |
| BE (Behandlet)     |   |
| UT (Utsatt)        |   |
| TB (Tilbakesendt)  |   |

U – Ubehandlet

Status U vises før saken er kommet på sakskartet. Status settes automatisk.

SK – På sakskartet

Status SK vises når saken er satt på sakskartet og sakslista er produsert. Status settes automatisk.

#### BE - Behandlet

Status BE vises når saken er behandleet og møtebok til saken er produsert. Status settes automatisk.

UT – Utsatt

Status UT brukes når en sak er behandlet. I utgangspunktet vil det da stå status BE. Men siden den er utsatt skal den opp en gang til. Da merker du dokumentet, klikker høyre musetast og velger egenskaper. Sett status til UT. (Ved å velge status SK kommer den opp i kølista igjen). Ved ny behandling overfører du saken på nytt fra saksfemstillingen til Utvalgsbehandlingen.

TB - Tilbakesendt

Status TB brukes når en sak blir tilbakesendt. Endre status fra BE til TB (jfr. Utsatt). Når en sak er tilbakesendt, er det fordi rådet/utvalget ønsker flere opplysninger. Det må da skrives en ny saksfremstilling, som så overføres til utvalgsbehandling for videre behandling.

#### Forberede saker til et utvalg

Det må være laget saksfremstilling til saken før en kan lage en utvalgssak. Når saksfremstilling(er) er skrevet må disse "overføres" til Utvalgsbehandlingen. Dette kan skje på følgende måte:

Enten: Overføre saken til utvalgsbehandling med en gang saksframstillingen er skrevet.

Eller: Om saksframstillingen er skrevet tidligere og skal overføres til utvalgsbehandling på et senere tidspunkt

- Åpne saksbehandleren
- Velg arkivsaken hvor det er laget en saksframstilling til.

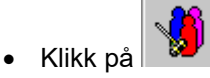

Vindu for utvalgsbehandling åpnes, samtidig som registreringsbildet for ny utvalgssak åpnes.

| Overfør til utvalgsbehandling           | ×                    |
|-----------------------------------------|----------------------|
| Registrer ny utvalgssak                 | Ubralessak           |
| Info om Utvalgssak Behandlingsplan      |                      |
| Utvalg Jørpeland menighetsråd 💌 A       | rkivsak 04/00001     |
| Navn på Ny utvalgssak S<br>utvalgssak   | aksdato 16.11.2004 💌 |
| Tilleggsinfo                            |                      |
| Forfallsdato Møtedato                   | 🔯 Hent               |
| Dokument med fremstilling               | 🔯 Hent               |
| Åpen/Lukket: Åpen 💌 Saksansvarlig Admin |                      |
|                                         | 🗸 Ok 🛛 🗙 Avbryt      |

- Velg hvilket utvalg saken skal forberedes til (kun mulig å velge hvis det er flere råd/utvalg som er knyttet mot samme arkiv).
- Skriv inn navn på utvalgssaken. Dette navnet kommer på Sakslista.

Saksdato er datoen når saken ble opprettet..

- Skriv inn tilleggsinformasjon.
- Velg forfallsdato (valgfritt).

Forfallsdato kan brukes hvis saken skal være ferdig innen en bestemt dato.

Møtedato kan velges når innkallingen produseres. Men ved å velge møtedato her, plasseres utvalgssaken på kølisten kun til dette møtet. Hvis møtedato feltet står tomt legges utvalgssaken i en generell køliste, slik at den blir tilgjengelig uansett møtedato!

Velg 🔯 <sup>Hent</sup> for å velge dato fra kalenderen.

• Velg 🔯 <sup>Hent</sup> for å linke saksfremstilling en til utvalgssaken.

| Yelg dokument: 🛛 🔀                 |
|------------------------------------|
| Dokumenter til arkivsak '04/00001' |
| Innkjøp av videokanon              |
|                                    |
|                                    |
|                                    |
|                                    |
|                                    |
|                                    |
| ✓ <u>Q</u> K X Av <u>b</u> ryt     |

- Velg saksframstilling.
- Klikk 🛩 <sup>Ok</sup>

Om det er laget flere saksframstillinger vises her hvor viktig det er at saksframstillingen har et navn som gjør at en kjenner den igjen. Det kan ofte skje at det til en arkivsak blir laget flere saksframstillinger til samme råd/utvalg etter hvert som saken skrider fram. Da må hver saksfremstilling ha et unikt navn for at du skal vite hvilken saksfremstilling du skal knytte

- Velg Åpent eller Lukket møte.
- Velg Saksansvarlig. Pålogget bruker blir automatisk lagt inn her
- Klikk 🗹 <sup>Ok</sup>

Saksfremstilingen er nå lagt klar til utvalgsbehandlingen.

Gjenta prosedyren for alle saksfremstillinger som skal videre til utvalgsbehandlingen. Det kan være tidsbesparende å gjøre dette samtidig som du produserer saksfremstillingen, for da står du i riktig arkivsak – og kan velge Ny utvalgssak direkte. Dermed slipper du å gå gjennom arkivsakene for å sjekke om det er noen saker du skulle ha hatt med.

I utvalgsbehandlingsvinduet vil kun de sakene som er lagt til utvalgsbehandling og som er tilknyttet denne arkivsaken vises. Dette er altså ikke noe felles vindu for alle utvalgssaker. Den oversikten vises i vinduet produser innkalling.

### Lage innkalling / saksliste

Når du har produsert aktuelle saksfremstillinger – og overført disse til utvalgsbehandling, kan innkalling / sakliste produseres..

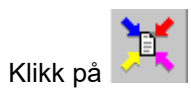

| Lag | sakliste            |                      |                                       |                               |               |                                            |                                                                                                    |                | ×   |
|-----|---------------------|----------------------|---------------------------------------|-------------------------------|---------------|--------------------------------------------|----------------------------------------------------------------------------------------------------|----------------|-----|
| U   | tvalg/Råd:          | Jørpeland menighe    | etsråd                                | ▼                             | Møte:         | 16.11.2004                                 | kl. 18:00                                                                                                    | -              | ·   |
|     | aliste<br>Arkivsak  | Sakstittel           |                                       | láng dato                     | D nr innst    | Sakstune                                   | låл                                                                                                    | Tupe           |     |
|     | 04/00002            | Menighetstur         |                                       | r ing. dato                   | 000004/04     | VS                                         | Å                                                                                                    |                |     |
|     | 04/00001            | Innkjøp av videol    | kanon                                 |                               | 000002/04     | VS                                         | Å                                                                                                    | <u></u>        |     |
| -   |                     |                      |                                       |                               |               |                                            |                                                                                                    |                |     |
|     |                     |                      |                                       |                               |               |                                            |                                                                                                    |                |     |
| -   | -                   |                      |                                       |                               |               |                                            |                                                                                                    |                |     |
|     |                     |                      |                                       |                               |               |                                            |                                                                                                    |                | •   |
| S   | akskart —           |                      |                                       |                               |               |                                            |                                                                                                    |                |     |
|     |                     | <u></u>              |                                       |                               | □ <b>.</b>    |                                            | (A)                                                                                                    |                |     |
|     | <u>G</u> odkjennir  | ng av innkalling/sis | st møtebok tas me                     | ed i saklisten                | Ny M-s        | ak 🗈 <u>R</u> edig                         | ger 🧃                                                                                                    | Sle <u>t</u> t |     |
|     | ' <u>G</u> odkjenni | ng av innkalling/sis | st møtebok, tas mi                    | ed i saklisten                | <u>Ny</u> M-s | ak (≞) <u>R</u> edig                       | ger ஞ                                                                                                    | Sle <u>t</u> t |     |
|     | Arkivsak            | Sakstittel           | st møtebok, tas mi                    | ed i saklisten<br>D.nr innst. | Sakstype      | ak 🗈 <u>H</u> edig<br>SaksnrUtv.           | jer v⊚y<br>Â/L                                                                                                    | Sle <u>t</u> t | L 🔝 |
|     | Arkivsak            | Sakstittel           | st møtebok tas mi                     | ed i saklisten                | Sakstype      | ak (≞) <u>H</u> edig<br>SaksnrUtv.         | ger v⊚yf<br>Â/L                                                                                                    |                |     |
|     | Arkivsak            | Sakstittel           | st møtebok tas m                      | D.nr innst.                   | Sakstype      | ak (E) <u>H</u> edi <u>g</u><br>SaksnrUtv. | jer (sj)<br>Â/L                                                                                                    |                |     |
|     | Arkivsak            | Sakstittel           | st møtebok tas m                      | D.nr innst.                   | Sakstype      | ak [E] <u>H</u> edi <u>o</u><br>SaksnrUtv. | jer 🥡                                                                                                    |                |     |
|     | Arkivsak            | Sakstittel           | st møtebok tas m                      | D.nr innst.                   | Sakstype      | ak [E] <u>H</u> edi <u>g</u><br>SaksnrUtv. | ger van van de la service de la service de |                |     |
|     | Arkivsak            | Sakstittel           | st møtebok tas m                      | D.nr innst.                   | Sakstype      | ak [E] <u>H</u> edig<br>Saksnr Utv.        | A/L                                                                                                    |                |     |
|     | Arkivsak            | Sakstittel           | st møtebok tas mo                     | D.nr innst.                   | Sakstype      | ak (E) <u>H</u> edi <u>o</u><br>SaksnrUtv. | A/L                                                                                                    |                |     |
|     | Arkivsak            | Sakstittel           | st møtebok tas m<br><u>*</u> Ejern nr | D.nr innst.                   | Sakstype      | ak [E] <u>H</u> edig                       | ger Gy                                                                                                    | Slett          |     |
|     | Arkivsak            | Sakstittel           | st møtebok tas m<br><u>*</u> Ejern nr | ed i saklisten                | Sakstype      | ak [E] <u>H</u> edig<br>Saksnr Utv.        | jer (s)/                                                                                                    | Slett          |     |

• Klikk på 🔽 for å velge Utvalg / Råd.

De sakene som er lagt over til Utvalgsbehandling, vises. Første møtedag som er satt i møteplanen kommer opp som forslag.

Type: Ikonet viser at dette er saker som er opprettet i dette arkivet/for dette utvalget. Om det er en

Туре

sak som er kommet fra annet utvalg vil det vises med følgende ikon:

Klikk på \_\_\_\_ for å redigere Utvalg og Råd.

- Klikk på 🔽 for å velg annen møtedato.
- Klikk på \_\_\_\_ for å velge annet møtested og tidspunkt.
- Klikk på Sor å flytte den saken som er markert fra kølisten til sakskartet.

Ved å klikk på 🛐 flyttes den saken markøren står på tilbake til kølisten.

| <mark>Sa</mark> | - Sakskart    |                                              |             |          |                   |                    |  |  |  |  |  |
|-----------------|---------------|----------------------------------------------|-------------|----------|-------------------|--------------------|--|--|--|--|--|
|                 |               |                                              |             |          |                   |                    |  |  |  |  |  |
|                 | Arkivsak      | Sakstittel                                   | D.nr innst. | Sakstype | Saksnr Utv.       | Â/L 🔺 👔            |  |  |  |  |  |
|                 | 04/00001      | Innkjøp av videokanon                        | 000002/04   | VS       | 001/04            | Å                  |  |  |  |  |  |
|                 | 04/00002      | Menighetstur                                 | 000004/04   | VS       | 002/04            | Å                  |  |  |  |  |  |
|                 |               |                                              |             |          |                   |                    |  |  |  |  |  |
|                 |               |                                              |             |          |                   |                    |  |  |  |  |  |
|                 |               |                                              |             |          |                   |                    |  |  |  |  |  |
|                 |               |                                              |             |          |                   |                    |  |  |  |  |  |
|                 |               |                                              |             |          |                   | <b></b>            |  |  |  |  |  |
|                 | 1             |                                              |             | 1        | 1                 |                    |  |  |  |  |  |
| +               | Nr <u>e</u> n | Nr <u>alle</u> Nr <u>alle</u> Kr <u>alle</u> | 🄏 Alle nr   |          |                   | ⊲∰ <u>S</u> ettinr |  |  |  |  |  |
|                 |               | 1                                            |             |          |                   |                    |  |  |  |  |  |
|                 | i w           |                                              |             | 🧃 Produ: | ser innkalling/sa | akliste 🔀 Avbryt   |  |  |  |  |  |
| <u>-</u>        |               | J                                            |             |          |                   |                    |  |  |  |  |  |

Sakstype: VS = Vedtakssak MS = Meldingssak

• Velg: Produser innkalling / saksliste.

Innkallingen åpnes i valgt tekstbehandler. Dokumentet kan redigeres som et vanlig tekstdokument. Men saksnummer og sakstittel må ikke endres. Hvis disse endres vil den etablerte link i programmet slettes, slik at produksjon av møtebok blir vanskeliggjort.

#### Meldingssak

• Velg D Ny M-sak hvis det skal være med slike.

Meldingssakene blir bare "arkivert" sammen med sakspapirene.

• Velg Rediger for å endre meldingssaken (Merk meldingssaken først!)

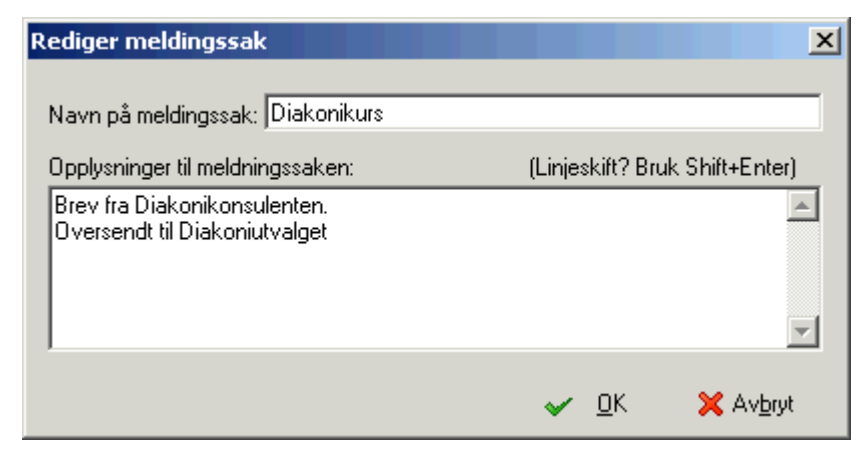

- Skriv navnet på meldingssaken.
- Skriv innholdet i meldingssaken.

Bruk Ctrl+Enter for å velge linjeskift.

• Klikk 🛩 Ok

| ▼ | <mark>kskart</mark> —<br><u>G</u> odkjennir | ng av innkalling/si      | st møtebok tas r    | ned i saklisten | <u> N</u> у М-  | sak 🗈 <u>R</u> edige | r 資 Sle <u>i</u> t         |                |
|---|---------------------------------------------|--------------------------|---------------------|-----------------|-----------------|----------------------|----------------------------|----------------|
|   | Arkivsak                                    | Sakstittel               |                     | D.nr innst.     | Sakstype        | Saksnr Utv.          | Å/L                        | ▲ 🔝            |
|   | 04/00001                                    | Innkjøp av video         | kanon               | 000002/04       | VS              | 001/04               | Å                          |                |
|   | 04/00002                                    | Menighetstur             |                     | 000004/04       | VS              | 002/04               | Å                          | -              |
|   |                                             | Diakonikurs              |                     |                 | MS              | 000001               | Å                          |                |
|   |                                             |                          |                     |                 |                 |                      |                            |                |
|   |                                             |                          |                     |                 |                 |                      |                            |                |
|   |                                             |                          |                     |                 |                 |                      |                            |                |
|   |                                             |                          |                     |                 |                 |                      |                            | _              |
|   | 1                                           |                          |                     |                 |                 |                      |                            | <u>→</u>       |
| + | Nr <u>e</u> n                               | <b>♣</b> Nr <u>a</u> lle | Nr <u>Fj</u> ern nr | 襘 Aļle nr       |                 |                      | ⊲ <u>⊕</u> <u>S</u> ett nr |                |
|   | 1                                           |                          |                     |                 | <u>a P</u> rodu | ser innkalling/sa    | akliste 🛛 🗙 Av             | / <u>b</u> ryt |

● Marker 🗹 for å ta med Godkjenning av Innkalling / siste referat på saklisten.

### Nummerering av sakene

- Velg <sup>+</sup> Nr en for å nummerere sakene i den rekkefølge du ønsker. (Den saken som markøren står på blir nummerert).
- Velg Vralle for å nummerere alle sakene samtidig. Rekkefølgen bestemmes av plasseringen på sakskartet..
- Velg 🖑 Sett nr for å overstyre nummereringen av en sak. (Den saken markøren står på).
- Velg <sup>\*\*</sup> Eiern nr</sup> for å fjerne nummereringen på den saken som er markert.
- Velg <sup>Alle nr</sup> for å fjerne nummereringen fra alle sakene.

| _ Sa | akskart —          |                          |                    |                                                                   |                  |                   |                    |                |
|------|--------------------|--------------------------|--------------------|-------------------------------------------------------------------|------------------|-------------------|--------------------|----------------|
| •    | <u>G</u> odkjennir | ng av innkalling/s       | ist møtebok tas r  | <u>Ny</u> M-sak <mark>B</mark> <u>R</u> ediger (a) Sle <u>t</u> t |                  |                   |                    |                |
|      | Arkivsak           | Sakstittel               |                    | D.nr innst.                                                       | Sakstype         | Saksnr Utv.       | Å/L                | <b>_</b>       |
|      | 04/00001           | Innkjøp av video         | okanon             | 000002/04                                                         | VS               | 001/04            | Ă                  |                |
|      | 04/00002           | Menighetstur             |                    | 000004/04                                                         | VS               | 002/04            | Å                  |                |
|      |                    | Diakonikurs              |                    |                                                                   | MS               | 000001            | Å                  |                |
|      |                    |                          |                    |                                                                   |                  |                   |                    |                |
|      |                    |                          |                    |                                                                   |                  |                   |                    |                |
|      |                    |                          |                    |                                                                   |                  |                   |                    |                |
|      |                    |                          |                    |                                                                   |                  |                   |                    |                |
|      |                    |                          |                    |                                                                   |                  |                   |                    | <b>-</b>       |
| +    | Nr <u>e</u> n      | <b>♣</b> Nr <u>a</u> lle | * <u>Fj</u> ern nr | 👋 Aļle nr                                                         |                  |                   | √∰ <u>S</u> ett nr |                |
| 1    | i 🕅                |                          |                    |                                                                   | <u>a P</u> rodu: | ser innkalling/sa | akliste 🔀 A        | v <u>b</u> ryt |

#### Skriv ut Innkalling / saksliste

Innkallingen kan skrives ut fra tekstbehandleren. Men hvis du ønsker å skrive ut saksfremstillingene sammen med innkallingen gjøres dette fra Arkivet.

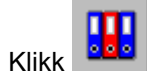

Klikk på arkivkode hvor innkallingen er plassert.

Plassering av innkalling og møtebok er valgt i Verktøy – Alternativer – Råd/Utvalg.

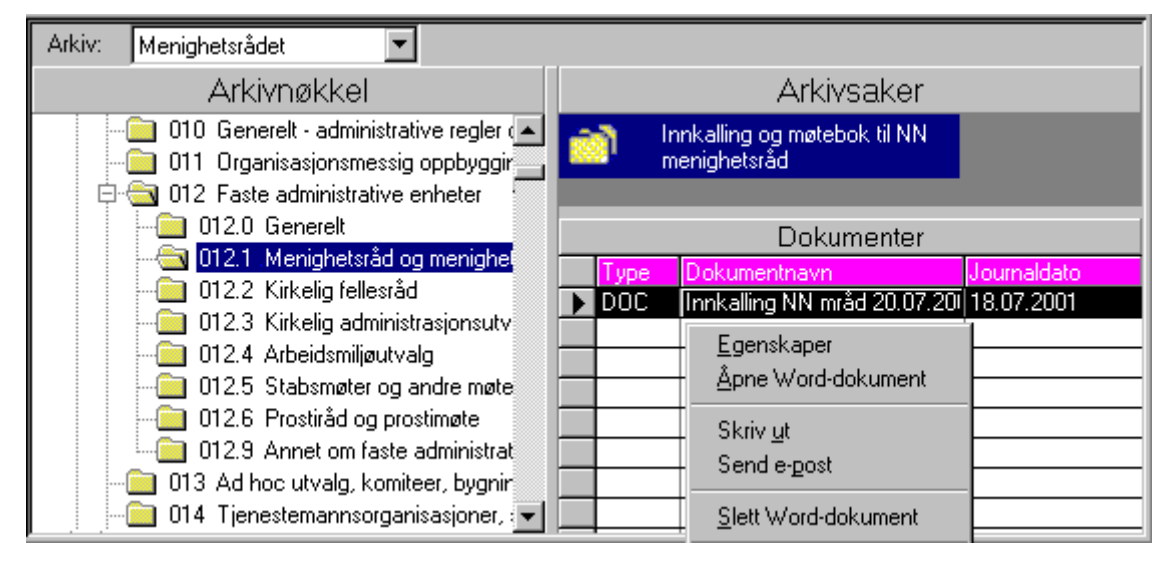

- Merk innkallingen du vil skrive ut.
- Klikk 🖨 eller klikk høyre musetast skriv ut.

| Distribue                | er innkalling til møte             |           |            |                | ×                |
|--------------------------|------------------------------------|-----------|------------|----------------|------------------|
| Utvalg:                  | NN menighetsråd                    |           |            | 9              | <u>S</u> kriv ut |
| Møte:                    | Kirken 20.07.2001 kl. 19:00        |           |            | x              | Avbrut           |
| Innkalling<br>Innkalling | jsdokument:<br>jNN mråd 20.07.2001 |           |            |                |                  |
| Skriver:                 | \\LABORA\HP LaserJet 4/4M          | Plus PS 6 | 500 (Cot 🔽 |                |                  |
| Utgang:                  | Ne00:                              | Kopier:   | 1 💌        |                |                  |
| <u> </u>                 | ut saksdokument til sakene         |           | 🔲 Send s   | :om <u>e</u> - | post             |

Ledeteksten viser hvilket utvalg og hvilket møte det skrives ut innkallingsdokument for.

- Velg: Skriver.
- Send innkalling/saksliste som E-post
- Velg: Antall kopier du vil skrive ut.
- Sett hake hvis du vil skrive ut saksdokument til sakene.

Aktuelle saksfremstillinger vises.

| Distribue            | er innkalling til møte      |           |            |                 | ×                |
|----------------------|-----------------------------|-----------|------------|-----------------|------------------|
| Utvalg:              | NN menighetsråd             |           |            | 8               | <u>S</u> kriv ut |
| Møte:                | Kirken 20.07.2001 kl. 19:00 |           |            | X               | Avbryt           |
| Innkalling           | isdokument:                 |           |            |                 |                  |
| Innkalling           | NN mråd 20.07.2001          |           |            |                 |                  |
| Skriver:             | \\LABORA\HP LaserJet 4/4M   | Plus PS 6 | :00 (Cor 🔻 |                 |                  |
| Utgang:              | ,<br>Ne00:                  | Kopier:   |            |                 |                  |
|                      |                             |           |            |                 |                  |
| ☑ Skriv              | ut saksdokument til sakene  |           | 🔲 Sendis   | som <u>e</u> -p | post             |
| LabOra S<br>MB sak ( | aksbehandler 01/00001-      | 006       |            | <u>,</u>        | <u>A</u> ndre    |
| NN mråd              | sak 01-00002 01/00002-      | 006       |            |                 |                  |
|                      |                             |           |            |                 |                  |
|                      |                             |           |            |                 |                  |

- Merk dokumentene som skal skrives ut sammen med innkallingen.
- Klikk Andre for å hente andre dokumenter til sakene.

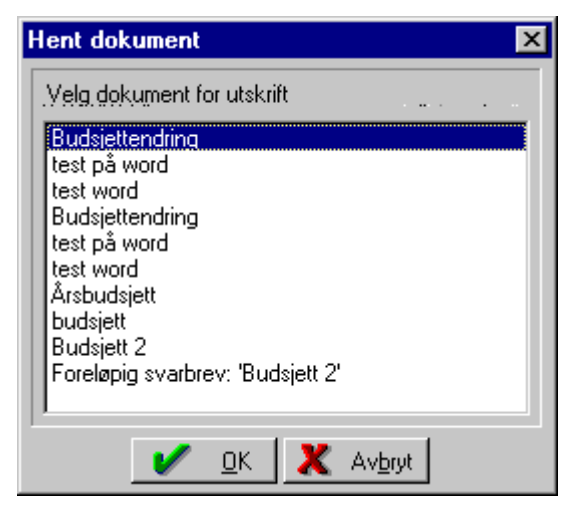

- Merk dokumentet
- Klikk 🖌 🖳

Gjenta for hvert dokument du vil ha med.

| Distribue                                                            | er innkalling til møte                                                                                                    | ×                                    |
|----------------------------------------------------------------------|----------------------------------------------------------------------------------------------------|--------------------------------------|
| Utvalg:<br>Møte:                                                     | NN menighetsråd<br>Kirken 20.07.2001 kl. 19:00                                                                                                  | 🞒 <u>S</u> kriv ut 🗙 Av <u>b</u> ryt |
| Innkalling                                                           | jsdokument:                                                                                                    |                                      |
| Innkalling                                                           | ) NN mråd 20.07.2001                                                                                                    |                                      |
| Skriver:                                                             | \\LABORA\HP LaserJet 4/4M Plus PS 600 (                                                                                                    | Cor                                  |
| Utgang:                                                              | Ne00: Kopier: 1                                                                                                    | -                                    |
| <mark>▼</mark> <u>S</u> kriv                                         | ut saksdokument til sakene 🛛 🗖                                                                                                    | Send som <u>e</u> -post              |
| Budsjett<br>Budsjette<br>LabOra S<br>MR sak (<br>NN mråd<br>Årsbudsj | 2 01/00002-003<br>endring 01/00001-002<br>Saksbehandler 01/00001-006<br>01-00001 01/00001-001<br>Isak 01-00002 01/00002-006<br>ett 01/00002-001 | <u>Andre</u>                         |

Dokumentene du legger til, vises i samme boksen som saksfremstillingene.

De dokumentene som er markert blir skrevet ut. NB: hvis du merker et dokument og dette ikke blir skrevet ut, sjekk om det er et elektronisk dokument, eller om det "bare" er journalført som inngående/utgående dokument. (se i saksdokumentene som hører til arkivsaken. Marker dokumentet. Velg egenskaper.).

• Klikk 🎒 Skriv ut

# Møtebok

Vedtak i den enkelte sak må godkjennes før møtebok kan produseres

Tilleggssaker som kommer opp på møtet kan produseres også før møteboka prouseres.

Etter at vedtakene i de enkelte sakene og evt. tilleggssaker er produsert, kan hele møteboka produseres.

Etter at møteboka er godkjent, markeres godkjenningen i programmet.

#### Godkjenne vedtak i den enkelte sak

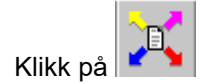

| Velg møte å produsere møtebol                                                 | < til                                                                                                    | ×              |
|-------------------------------------------------------------------------------|----------------------------------------------------------------------------------------------------|----------------|
| Utvalg/Råd:                                                                   |                                                                                                    |                |
| Jørpeland menighetsråd                                                        | Velg personer tilstede og meldt forfall                                                                                                    |                |
|                                                                               |                                                                                                    |                |
| Møte:<br>11.01.2005 kl. 18:00<br>14.12.2004 kl. 18:00<br>16.11.2004 kl. 18:00 | Image: Benemin Arme Bjerke       Image: Benemin Arme Bjerke         Jørg Dovland       Image: Benemin Arme Bjerke         Jørg Dovland       Image: Benemin Arme Bjerke         Jørg Dovland       Image: Benemin Arme Bjerke         Jørg Dovland       Image: Benemin Arme Bjerke         Jørg Dovland       Image: Benemin Arme Bjerke         Jan Arild Egeland       Image: Benemin Arme Bjerke         Jan Arild Egeland       Image: Benemin Arme Bjerke         Jan Arild Egeland       Image: Benemin Arme Bjerke         Jan Arild Egeland       Image: Benemin Arme Bjerke         Jan Arild Egeland       Image: Benemin Arme Bjerke         Image: Bowland       Image: Bowland         Jan Arild Egeland       Image: Bowland         Image: Bowland       Image: Bowland         Image: Bowland       Image: Bowland         Image: Bowland       Image: Bowland         Image: Bowland       Image: Bowland         Image: Bowland       Image: Bowland         Image: Bowland       Image: Bowland         Image: Bowland       Image: Bowland         Image: Bowland       Image: Bowland         Image: Bowland       Image: Bowland         Image: Bowland       Image: Bowland         Image: Bowland       Image: Bowland </th <th>rfall</th> | rfall          |
| - Saker                                                                       |                                                                                                    |                |
| Arkivsak Saksnr(Utv)                                                          | Sak                                                                                                    | Status Beferat |
| ▶ 01/00001 001/01                                                             | Saksbehandling                                                                                                    | SK Produser    |
| 01/00001 002/01                                                               | LabOra Saksbehandler                                                                                                    | SK Produser    |
| 01/00002 003/01                                                               | Årsbudsjettet - Endringer                                                                                                    | SK Produser    |
|                                                                               |                                                                                                    |                |
|                                                                               |                                                                                                    |                |
|                                                                               |                                                                                                    |                |
|                                                                               |                                                                                                    | <b></b>        |
|                                                                               |                                                                                                    | Tilleggssak    |
| 🔀 📼 🕅                                                                         | 💦 <u>P</u> roduser møte                                                                                                    | bok << 🗙 Lukk  |

- Velg utvalg/råd.
- Velg møte.

Saker som har vært behandlet vises under Saker.

- Marker en sak.
- Klikk på Produser.

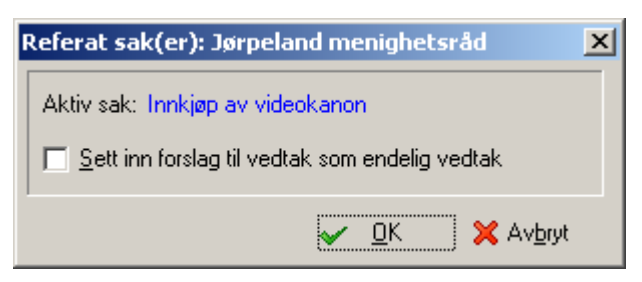

• Marker 💌 for å sette inn forslag til vedtak.

Selv om vedtaket er noe endret i forhold til forslaget, er det oftest mindre arbeid å sette inn forslaget – og endre dette, enn å skrive vedtaket helt på nytt.

• Klikk 🗸 Ok

Saksfremstillingen åpnes i tekstbehandleren og du kan evt. redigere vedtaket slik at dette blir korrekt. Lagre dokumentet.

Denne prosedyren må gjentas for hver sak. D.v.s. at du skal godkjenne vedtaket i alle sakene, før du kan produsere møteboka.

| -Saker   |             |                       |                  |                     |
|----------|-------------|-----------------------|------------------|---------------------|
| Arkivsak | Saksnr(Utv) | Sak                   | Status           | Referat 🔺           |
| 04/00001 | 001/04      | Innkjøp av videokanon | BE               | Åpne                |
| 04/00002 | 002/04      | Menighetstur          | BE               | Åpne                |
|          |             |                       |                  |                     |
|          |             |                       |                  |                     |
|          |             |                       |                  |                     |
| _        |             |                       |                  |                     |
| _        |             |                       |                  |                     |
|          |             |                       |                  | · · · · ·           |
|          |             |                       |                  | <u>T</u> illeggssak |
| <b>)</b> | w N         | <mark>X P</mark> rod  | user møtebok 🛛 🛛 | < 🗙 Lukk            |

Når vedtaket i en sak er godkjent, endres status til BE (behandlet). Produser endres til Åpne.

Tips: Ved å klikke på 🛤 kan du produsere de enkelte sakene fortløpende (uten at dette vinduet blir lukket). Dokumentene legger seg nede på statuslinjen. Når alle dokumentene er produsert, lukker du vinduet produser møtebok og klikker på det enkelte dokument for å gjøre nødvendige endringer. Deretter klikker du på 🔀 for å produsere møteboken.

#### **Registrere tilleggssaker**

Saker som kommer opp under møtet kan regsitreres som tilleggssak i forbindelse med produksjon av møtebok.

| Arkivsak | Saksnr(Utv) | Sak                   | Stat               | us Ref | ferat              |
|----------|-------------|-----------------------|--------------------|--------|--------------------|
| 04/00001 | 001/04      | Innkjøp av videokanon | BE                 |        | Apne               |
| 04/00002 | 002/04      | Menighetstur          | BE                 |        | Åpne               |
|          |             |                       |                    |        |                    |
|          |             |                       |                    |        |                    |
|          |             |                       |                    |        |                    |
|          |             |                       |                    |        |                    |
|          |             |                       |                    |        |                    |
|          |             |                       |                    |        | Tillegg            |
|          | + 115101    |                       |                    |        |                    |
| -12      | WN .        |                       | 🕻 Produser møtebok | << 1   | 🔀 Luk <sup>i</sup> |

• Klikk på <u>Tilleggssak</u>

| Registrer ny arkiv | sak               |                         |   |           | ×                 |
|--------------------|-------------------|-------------------------|---|-----------|-------------------|
|                    |                   |                         | - | 1         | Non Party         |
| Registrer ny       | y arkivsak        | and the second distance |   | 5         |                   |
| Velg arkiv         | Forsand fellesråd |                         | • |           |                   |
| Navn på arkivsak   | <u> </u>          |                         |   |           |                   |
| Beskrivelse        |                   |                         |   |           |                   |
| Gradering          |                   |                         |   |           |                   |
| Status             | B                 | Under behandling        |   |           |                   |
| Arkivkode          |                   |                         |   |           |                   |
| Kryssreferanse     |                   |                         |   |           |                   |
| Saksansvarlig      | Jørg              |                         | • | Reg. dato | 03.10.2003        |
|                    |                   |                         |   | 2         | Produser dokument |
|                    |                   |                         |   | 🖌 Ok      | 🗶 Avbryt          |

Også en tilleggssak skal knyttes til en arkivsak og trenger en saksframstilling. Men siden denne kommer etter at Saksliste/Innkalling er produsert, skal ikke Saksliste/Innkalling endres.

For opprettelse av arkivsak: se Opprettelse av arkivsak og For opprettesle av saksfremstilling: se Opprettelse av saksframstilling

Når saksfremstillingen er opprettet:

| Overstyr automatisk saksr | nummer                    | х  |
|---------------------------|---------------------------|----|
| Velg saksnummer           |                           | _  |
| Saksnummer: 021           | År: 2002 💌                |    |
| <ul> <li>✓</li> </ul>     | <u>O</u> K 🗶 Av <u>br</u> | yt |

• Velg saksnummer

| Velg møte å produsere møtebo                                                                                                    | k til             |                                |         |               | ×         |
|----------------------------------------------------------------------------------------------------|-------------------|--------------------------------|---------|---------------|-----------|
| Utvalg/Råd:                                                                                                    |                   | Velg personer til              | stede — |               |           |
| Kirkelig Fellesråd                                                                                                    | ▼                 | Ola Glomstulen                 |         | Vela a        | In 1      |
| Møte:                                                                                                    |                   | Hedda Gabler<br>Pål Sine Høner |         |               |           |
| 19.12.2002 kl. 20:00<br>21.11.2002 kl. 20:00<br>24.10.2002 kl. 20:00<br>19.09.2002 kl. 20:00<br>22.08.2002 kl. 20:00<br>16.05.2002 kl. 20:00<br>19.04.2002 kl. 20:00<br>08.03.2002 kl. 19:00 |                   |                                |         |               |           |
| -Saker                                                                                                    |                   |                                |         |               |           |
| Arkivsak Saksnr(Utv)                                                                                                    | Sak               |                                | Status  | Referat       |           |
| 02/00001 001/02                                                                                                    | Budsjett 2002     |                                | BE      | Åpne          |           |
|                                                                                                    | Bevilgning til ku | ırs (tilleggssak)              | BE      | Apne          |           |
|                                                                                                    |                   |                                | Åpn     | e referat til | sak<br>ak |
| #                                                                                                    | i 🕅 🍃             | 🗧 <u>P</u> roduser møtebok     |         | <b>X</b> Lu   | kk        |

Tilleggssaken registreres i vinduet Saker. Klikk på Åpne for å skrive saksfremstilling og vedtak.

Du finner også tilleggssaken i valgt arkivsak, i saksdokumenter (saksfremstilling) og i utvalgsbehandlingsvinduet.

Etter at evt. tilleggssaker er produsert kan møteboken produseres

### **Produser møtebok**

Etter at vedtakene i de enkelte sakene er godkjent kan møteboken produseres.

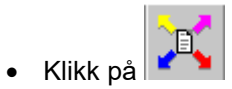

| Velg møte å produsere møtebo | k til                                           | ×                     |
|------------------------------|-------------------------------------------------|-----------------------|
| Utvalg/Råd:                  |                                                 |                       |
| Jørpeland meniohetsråd       | Velg personer tilstede og meldt forfall         |                       |
| Mate:                        |                                                 |                       |
|                              |                                                 | l Doviano<br>Id Eggen |
| 14 12 2004 kl 18:00          |                                                 | Arild Egeland         |
| 16.11.2004 kl. 18:00         | Ster                                            | an Hoff               |
|                              |                                                 |                       |
|                              |                                                 |                       |
|                              |                                                 |                       |
|                              |                                                 |                       |
|                              |                                                 |                       |
|                              | Mold                                            | t forfall             |
|                              |                                                 | cit Babar             |
|                              |                                                 | e Bjerke              |
|                              |                                                 |                       |
|                              |                                                 |                       |
|                              |                                                 |                       |
| 1                            |                                                 |                       |
| Saker                        |                                                 |                       |
| Arkivsak Saksnr(Utv)         | Sak                                             | Status Referat 🔺      |
| ▶ 01/00001 001/01            | Saksbehandling                                  | BE Apne               |
|                              | LabUra Saksbehandler<br>Årshudsisttet Endringer | BE Apne               |
|                              | Alsbaasjewer - Enainger                         | DC Aprie              |
|                              |                                                 |                       |
|                              |                                                 |                       |
|                              |                                                 |                       |
|                              |                                                 | <b>•</b>              |
|                              |                                                 | <u>T</u> illeggssak   |
|                              |                                                 |                       |
| - Mar (Mar)                  | <mark>≩-⊊</mark> <u>P</u> roduser m             | øtebok << 💢 Lukk      |

• Velg personer til stede ved å markere dem.

Marker personen og bruk piltast for å flytte personen til Til stede eller Meldt forfall.

- Velg Produser møtebok.
- Klikk på 🔀 Produser møtebok

### Godkjenn møtebok

Når det enkelte vedtak er godkjent og møtebok er produsert, skal møteboka godkjennes.

Klikk på Eller velg Verktøy – Godkjenn møtebok

| Godkjenn møt                                                                        | ebok                           |        |              | ×                      |          |               |                 |         |
|-------------------------------------------------------------------------------------|--------------------------------|--------|--------------|------------------------|----------|---------------|-----------------|---------|
| Utvalg/råd:                                                                         |                                |        |              |                        |          |               |                 |         |
| NN menighetsr                                                                       | åd                             |        | -            |                        |          |               |                 |         |
| Møtedato<br>03.07.2001<br>11.07.2001<br>12.07.2001<br>20.07.2001                    | ' <u>о</u> к <b>( Х</b>        |        | Jkjent       |                        |          |               |                 |         |
| <ul> <li>Velg Utvalg</li> <li>Velg møted</li> <li>Klikk </li> <li>Klikk </li> </ul> | g /råd.<br>Jato.<br><u>0</u> K |        |              |                        |          |               |                 |         |
| Arkiv: Meni                                                                         | ghetsrådet                     |        | -            |                        |          |               |                 |         |
| Utvalg: Alle                                                                        |                                |        | ▼ Vis (statu | us): <mark>Alle</mark> |          | 💽 🔽 Sak:      | 01700001 - tes  | t       |
|                                                                                     | Saks-d                         | okumer | nter 🐞 Ut    | valgs-be               | handling | ]             |                 |         |
| Arkivsak                                                                            | Saksnr (Utv)                   | Arkiv  | Dato         | Status                 | Sakensir | navn          | Utvalg          | Pr linf |
| ▶ 01/00001                                                                          | 001/01                         | 010    | 18.07.2001   | BE                     | Saksbeh  | andling       | NN menighetsråd | X       |
| 01/00001                                                                            | 002/01                         | 010    | 18.07.2001   | BE                     | LabOra 9 | Saksbehandler | NN menighetsråd | ĮΧĮΖ    |
|                                                                                     |                                |        |              |                        |          |               |                 | ++      |
|                                                                                     |                                |        | 1            |                        |          |               |                 |         |
|                                                                                     |                                | _      | _            |                        |          |               |                 |         |

I utvalgsbehandlingsvinduet vises nå at møteboken er godkjent (Pr: X)

# E-post

E-post kan brukes for å sende innkalling med vedlegg, møtebok eller andre dokumenter. Programmet bruker det E-post programmet som er installert – sammen med adresseboka til E-post programmet.

### Send innkalling som E-post

- Åpne arkivet.
- Merk innkallingen du vil skrive ut.
- Velg Fil Send e-post eller klikk høyre musetast Send e-post.

| Arkiv: Menighetsrådet                                                                                            |                                                                              |
|----------------------------------------------------------------------------------------------------|------------------------------------------------------------------------------|
| Arkivnøkkel                                                                                                    | Arkivsaker                                                                   |
| O10 Generelt - administrative regler      O11 Organisasjonsmessig oppbyggir     O12 Faste administrative enheter | Innkalling og møtebok til NN<br>menighetsråd                                 |
| 012.0 Generelt                                                                                                   | Dokumenter                                                                   |
| 012.1 Wengnetstad og mengnet     012.2 Kirkelig fellesråd                                                        | Type Dokumentnavn Journaldato<br>DDC Innkalling NN mråd 20.07.201 18.07.2001 |
| 012.3 Kirkeig administrasjonsutv     012.4 Arbeidsmiljøutvalg     012.5 Stabsmøter og andre møte                 | <u>E</u> genskaper<br><u>Å</u> pne Word-dokument                             |
|                                                                                                    | Skriv <u>u</u> t<br>Send e- <u>p</u> ost                                     |
| 014 Tjenestemannsorganisasjoner, 💌                                                                               | Slett Word-dokument                                                          |

• Velg Send som E-post.

| Distribu                 | er innkalling til møte              |           |            | ×                 |
|--------------------------|-------------------------------------|-----------|------------|-------------------|
| Utvalg:                  | NN menighetsråd                     |           |            | 🎒 Send            |
| Møte:                    | Kirken 20.07.2001 kl. 19:00         |           |            | V Aubrat          |
| Innkalling<br>Innkalling | gsdokument:<br>g NN mråd 20.07.2001 |           |            |                   |
| Skriver:                 | \\LABORA\HP LaserJet 4/4M           | Plus PS 6 | 300 (Cot 🔽 |                   |
| Utgang:                  | Ne00:                               | Kopier:   | 1 -        |                   |
| □ <u>S</u> end           | med saksdokument til sakene         |           | 🔽 Sendis   | om <u>e</u> -post |

Ledeteksten viser hvilket utvalg og hvilket møte det skrives ut innkallingsdokument for.

• Klikk 🗹 hvis du vil skrive ut saksdokument til sakene.

| Distribue                               | er innkalling til møte                                                                                       |                   |            |                 | ×             |
|-----------------------------------------|----------------------------------------------------------------------------------------------------|-------------------|------------|-----------------|---------------|
| Utvalg:                                 | NN menighetsråd                                                                                              |                   |            | 4               | Send          |
| Møte:                                   | Kirken 20.07.2001 kl. 19:00                                                                                  |                   |            | Y               | Aybrut        |
| Innkalling                              | isdokument:                                                                                                  |                   |            | _               |               |
| Innkalling                              | ,<br>NN mråd 20.07.2001                                                                                      |                   |            |                 |               |
|                                         |                                                                                                    |                   |            |                 |               |
| Skriver:                                | \\LABORA\HP LaserJet 4/4M                                                                                    | I Plus PS 6       | 500 (Cot 🔽 |                 |               |
| Utgang:                                 | Ne00:                                                                                                    | Kopier:           | 1 💌        |                 |               |
| <b>⊠</b> <u>S</u> end                   | med saksdokument til sakene                                                                                  |                   | 🔽 Send:    | som <u>e</u> -p | post          |
| LabOra S<br>MR sak<br>NN mråd<br>Søknad | Saksbehandler(Saksfremstilling)<br>01-00001 01/00001-001<br>Isak 01-00002 01/00002:<br>omstøtte 01/00002-008 | 01/00001-<br>·006 | 006        | Â               | <u>A</u> ndre |
|                                         |                                                                                                    |                   |            |                 |               |

- Merk dokumentene som skal sendes sammen med innkallingen.
- Klikk Andre for å hente andre dokumenter til sakene.

| lent dokument                    | 2          |
|----------------------------------|------------|
| Velg dokument for utskrift       | . <b>.</b> |
| Budsjettendring                  |            |
| test word                        |            |
| Budsiettendring                  |            |
| test på word                     |            |
| test word                        |            |
| Arsbudsjett                      |            |
| Budsjett 2                       |            |
| Foreløpig svarbrev: 'Budsjett 2' |            |
|                                  |            |
| ,<br>🖌 <u>ο</u> κ 🛛 🗶 .          |            |

- Marker dokumentet
- Klikk 🖌 🖳

Gjenta for hvert dokument du vil ha med.

Dokumentene du legger til, vises i samme boksen som saksfremstillingene. De dokumentene som er markert blir sendt (hvis det er et elektronisk dokument!)

• Klikk 🎒 Send

| Administrator                                                                                                    | ×                     |
|----------------------------------------------------------------------------------------------------|-----------------------|
| ⊻is navn fra:                                                                                                    | Global adresseliste 💌 |
| Skriv inn eller velg et navn:                                                                                                    |                       |
| Gunnar Meihack<br>Gunvor Levik Berge<br>Hans Egil Vaaga<br>Ingunn Fossan<br>Ingve Johnsen<br>Johannes Pettersen<br>Jørg Dovland<br>Kunde Norge<br>Nina Storm<br>Ole Tom Guse | Send til ->           |
| <u>Ny</u> Egenskape <u>r</u>                                                                                                    | <u>Søk</u>            |
| ОК                                                                                                    | Avbryt <u>Hj</u> elp  |

Dette bildet vil avhenge av hvilke e-post program du bruker. Sending av E-post knyttes til ditt ordinære -Epostprogram og adresseboken til dette.

| 🔀 Innkalling NN mråd 20.07.2001 - Melding (Ren t 💶 🗖                              | ×      |  |  |  |  |  |  |
|-----------------------------------------------------------------------------------|--------|--|--|--|--|--|--|
| Eil <u>R</u> ediger <u>V</u> is Sett inn Format Verktøy Handlinger Hjelp          |        |  |  |  |  |  |  |
| ] 🖃 Send 📙 🎒 🕺 🖻 🛍 🚺 🔯 😰 义 🕸                                                      | »<br>• |  |  |  |  |  |  |
| O Denne meldingen er ikke sendt.                                                  |        |  |  |  |  |  |  |
| Til Jørg Dovland; Hans Egil Vaaga                                                 |        |  |  |  |  |  |  |
| Kopi                                                                              |        |  |  |  |  |  |  |
| Emne: Innkalling NN mråd 20.07.2001                                               |        |  |  |  |  |  |  |
| Sakspapirene til neste møte.                                                      | -      |  |  |  |  |  |  |
| Daglig leder                                                                      |        |  |  |  |  |  |  |
| <b>•</b>                                                                          |        |  |  |  |  |  |  |
|                                                                                   |        |  |  |  |  |  |  |
| 00000161.DOC 00000151.DOC 00000011.DOC 00000101.TXM<br>(28KB) (22KB) (22KB) (5KB) |        |  |  |  |  |  |  |

Dokumentene knyttes til som vedlegg.

## Send møtebok som E-post

• Åpne arkivet.

| Arkiv: Menighetsrådet 💌                                           |                                              |  |  |  |  |
|-------------------------------------------------------------------|----------------------------------------------|--|--|--|--|
| Arkivnøkkel                                                       | Arkivsaker                                   |  |  |  |  |
| O10 Generelt - administrative re     O11 Organisasjonsmessig oppt | Innkalling og møtebok til NN<br>menighetsråd |  |  |  |  |
| U12 Faste administrative enhel                                    |                                              |  |  |  |  |
| 012.0 denerek                                                     | Dokumenter                                   |  |  |  |  |
| 012.2 Kitkolia follosråd                                          | Type Dokumentnavn Journaldato                |  |  |  |  |
| 012.2 Kilkelig tellestau                                          | DOC Møtebok NN mråd 20.07.200 19.07.2001     |  |  |  |  |
|                                                                   | DOC Innkalling NN mråd 20.07.201 18.07.2001  |  |  |  |  |
| U12.4 Arbeidsmiljøutvalg                                          |                                              |  |  |  |  |
| 012.5 Stabsmøter og andre                                         |                                              |  |  |  |  |
|                                                                   |                                              |  |  |  |  |

- Merk møtebok i dokumentvinduet.
- Velg Fil Send e-post eller klikk høyre musetast send som e-post

E-post programmet starter.

### Send dokumenter som E-post

#### Dokumenter kan sendes både fra arkivet og fra saksbehandleren.

#### Fra arkiv

- Merk dokumentet i dokumentvinduet.
- Velg Fil Send e-post eller klikk høyre musetast send som e-post

#### Fra saksbehandleren

- Velg saksdokumenter.
- Merk dokumentet du vil sende som E-post.
- Velg Fil Send e-post eller klikk høyre musetast send som e-post

E-post programmet starter.

# Utskrifter

## Utskrift Rapporter/Etiketter/konvolutter

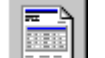

• Klikk eller velg Fil – skriv ut rapport.

| LabOra Hjelper: Skriv ut rapport 🛛 🔀 |                                                                                                    |  |  |  |  |
|--------------------------------------|----------------------------------------------------------------------------------------------------|--|--|--|--|
|                                      | Denne hjelperen leder deg gjennom<br>oppgaven med å skrive ut en rapport.<br>/elg utvalg/råd du vil skrive ut til:<br>Alle<br>NN menighetsråd<br>AA Fellesråd |  |  |  |  |
|                                      | <u>∕bryt</u> ≺ Forrige                                                                                                    |  |  |  |  |

- Velg utvalg/råd du vil skrive ut etiketter / konvolutter til.
- Klikk <u>Neste ></u>

| LabOra Hjelper: Skriv | ut rapport                                                                                                    | × |
|-----------------------|----------------------------------------------------------------------------------------------------|---|
| DataBase              | Velg hvilken mal som skal brukes til utskriften<br>av rapporten.          Rapporter         Adresse-liste 1         Adresse-liste 1         Adresse-liste skrevet ut på STÅENDE A4 side         O Konvolutter       O Etiketter |   |
|                       | Av <u>bryt</u> < F <u>o</u> rrige <u>N</u> este⇒ <u>F</u> ullfør                                                                                                    |   |

Velg mellom utskrift av rapport, utskrift av etiketter eller utskrift av konvolutter.

# Utskrift etiketter

- Klikk eller velg Fil skriv ut rapport.
- Velg utvalg/råd du vil skrive ut etiketter til.
- Klikk <u>N</u>este >

| LabOra Hjelper: Skriv ut rapport                                                                                                    |
|----------------------------------------------------------------------------------------------------|
| Velg hvilken mal som skal brukes til utskriften av etikettene.         Velg hvilken mal som skal brukes til utskriften av etikettene.         Dokument og bruker og bergen state av etikettene.         Dokument og bruker og bergen state av etikettene.         Dokument og bruker og bergen state av etikettene.         Dokument og bergen state av etikettene.         Dokument og ber |
| Avbryt     < Forrige     Meste >     Eullfør                                                                                                    |

- Velg Etiketter
- Velg type etikett
- Klikk <u>Fullfør</u>

🔒 LabOra Saksbehandler rapport - 🗆 × 🖶 🛃 | 75% • H • 1 of 1 Þ. Total:6 100% 6 of 6 ٠ Margit Byheim Anne Bjenke Jarg Douland 4110 FORSAND 4110 FORSAND Stefan Hoff FTELLEI Iorild Eggen Jan Arild Egeland 4110 FOR SAND 4110 FOR SAND 4110 FORSAND

Rapporten åpnes i forhåndsvisningen.

Etikettene kan skrives ut ved å klikke på 🚔 eller eksporteres til f. eks. Word ved å klikke på 🖄

# Utskrift konvolutter

- Klikk
- Velg utvalg/råd du vil skrive ut konvolutter til.
- Klikk <u>N</u>este >

| LabOra Hjelper: Skriv ut rapport 🛛 💌                                                                                                    |
|----------------------------------------------------------------------------------------------------|
| Velg hvilken mal som skal brukes til utskriften av konvoluttene.         Velg hvilken mal som skal brukes til utskriften av konvoluttene.         Velg hvilken mal som skal brukes til utskriften av konvoluttene.         Velg hvilken mal som skal brukes til utskriften av konvoluttene.         Velg hvilken mal som skal brukes til utskriften av konvoluttene.         Velg hvilken mal som skal brukes til utskriften av konvoluttene.         Velg hvilken mal som skal brukes til utskriften av konvoluttene.         Velg hvilken mal som skal brukes til utskriften av konvoluttene.         Velg hvilken mal som skal brukes til utskriften av konvolutter         Velg hvilken mal som skal brukes til utskriften av konvolutter         B5-konvolutt m/logo         DL-konvolutt m/logo         Monarch         Velg hvilken mal som skal brukes til utskriften av konvolutter         Velg hvilken mal som skal brukes til utskriften         Velg hvilken mal som skal brukes til utskriften         Velg hvilken mal som skal brukes til utskriften         Velg hvilken mal som skal brukes til utskriften         Velg hvilken mal som skal brukes til utskriften         Velg hvilken mal som skal brukes til utskriften         Velg hvilken mal som skal brukes til utskriften         Velg hvilken mal som skal brukes til utskriften         Velg hvilken mal som skal brukes til utskriften         Velg hvilken mal som skal brukes til utskrif |
| Avbryt < Forrige Meste > Fullfør                                                                                                    |

- Velg Konvolutter
- Velg type konvolutt.
- Klikk <u>Fullfør</u>

Rapporten åpnes i forhåndsvisningen

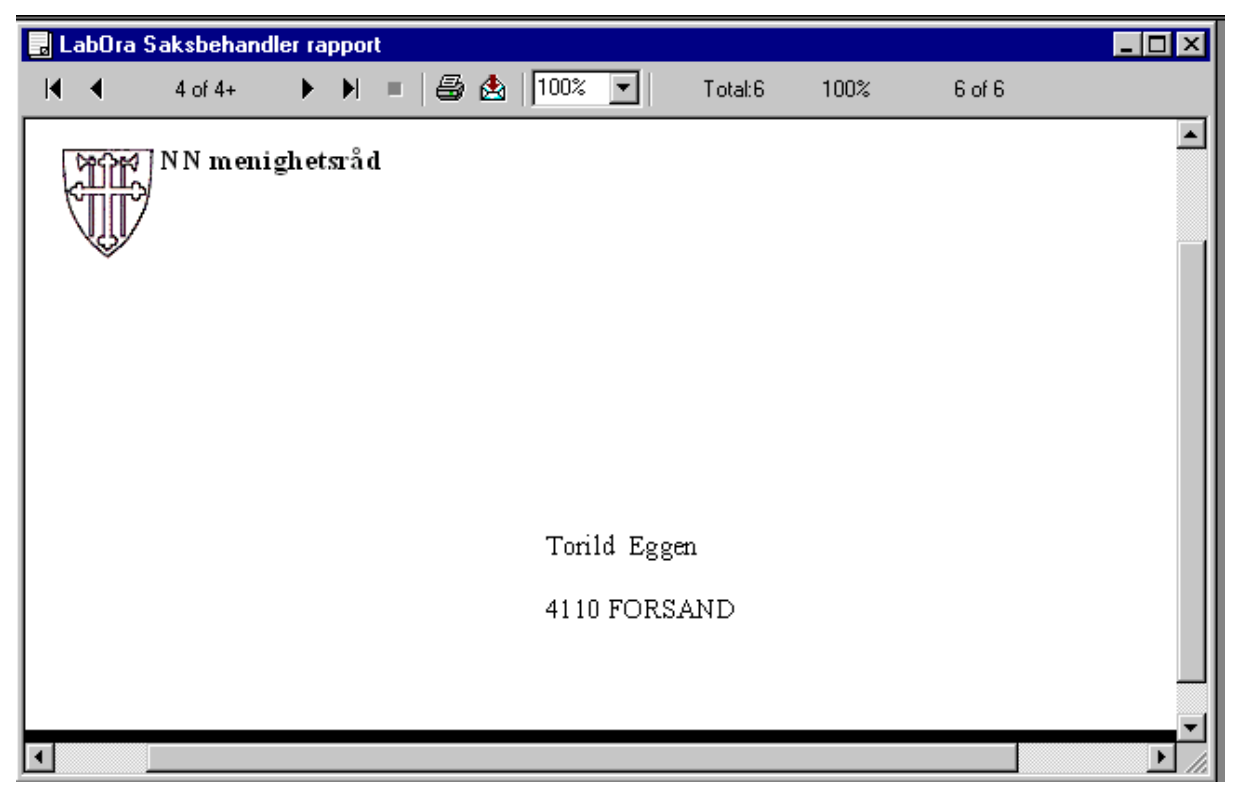

Hver konvolutt behandles som en side. Hvis du ikke skal skrive ut alle, kan du bruke postvelgeren for å bla gjennom sidene for å finne den/de konvoluttene du vil skrive ut.

Konvoluttene kan skrives ut ved å klikke på 🖨 eller eksporteres til f. eks. Word ved å klikke på

#### **Utskrift rapporter**

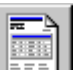

- Klikk eller velg Fil skriv ut rapport.
- Velg utvalg/råd du vil skrive ut konvolutter til.
- Velg Rapporter
- Klikk <u>Eullfør</u>

|                                      |               |            | =           |          |          |  |  |  |
|--------------------------------------|---------------|------------|-------------|----------|----------|--|--|--|
| 🛃 LabOra Saksbehandler rapport 💦 📃 🔀 |               |            |             |          |          |  |  |  |
| 🕅 🖣 1 of 1                           |               | 🛓   100% 💌 | Total:12 10 | )0% 12 d | of 12    |  |  |  |
| NN menighetsråd                      |               |            |             |          |          |  |  |  |
| Alle utvalg og råd                   |               |            |             |          |          |  |  |  |
| Navn                                 | E tternavn    | Adresse    | T elefon    | Postnr   | Poststed |  |  |  |
| A.D.                                 | Administrator |            |             |          |          |  |  |  |
| Jørg                                 | Dovland       |            |             | 4110     | FORSAN   |  |  |  |
| Stefan                               | Hoff          | FJELLET    |             | 4110     | FORSAN   |  |  |  |
| Einar                                | Bargem        |            |             | 4110     | FORSAN   |  |  |  |
| Arne                                 | Bierke        |            |             | 4110     | FORSAN   |  |  |  |
|                                      |               |            |             |          |          |  |  |  |

Rapporten åpnes i forhåndsvisningen.

Rapporten kan skrives ut ved å klikke på 🚔 eller eksporteres til f. eks. Word ved å klikke på 🖄

#### Utskrift av arkivnøkkel

- Velg arkiv.
- Velg Vis Utvid alle.
- Velg Arkiv Skriv ut arkivnøkkel

#### **Utskrift av liste (skjermrapport)**

Skjermrapport kan skrives ut fra arkivsaker, saksdokumenter og utvalgssaker.

• Velg Fil – Skriv ut liste.

Når en arkivsak avsluttes kan du evt. skrive ut innholdet i denne saken ved å velge saksdokumenter, skriv ut liste. Denne listen kan da legges som en forside i arkivsaken slik at du enkelt kan se hvilke dokumenter denne inneholder.

#### Utskrift køliste

• Velg Fil – Skriv ut køliste.

Skriver ut en oversikt over alle saker som er overført til utvalgsbehandling, men som ikke er satt på sakskartet.

# Flytt arkivsak/dokumenter

#### Flytt arkivsak

Du kan flytte en arkivsak fra en arkivkode til en annen arkivkode innen samme arkiv.

- Velg arkivsaker.
- Merk arkivsaken.
- Velg Fil Egenskaper.

| Egenskaper for "Ir | nnkjøp av gravema  | askin"           |                     | ×        |
|--------------------|--------------------|------------------|---------------------|----------|
|                    | 117                | -                |                     | -        |
| Egenskape          | r arkivsak         |                  | -                   |          |
| Velg arkiv         | Strand Fellesråd   | •                |                     |          |
| Navn på arkivsak   | Innkjøp av gravema | skin             |                     |          |
| Beskrivelse        |                    |                  |                     |          |
| Gradering          |                    |                  |                     | ?        |
| Status             | B                  | Under behandling |                     |          |
| Arkivkode          | 511                | Kirkegård        |                     |          |
| Kryssreferanse     |                    |                  |                     |          |
| Saksansvarlig      | Ola Glomstulen     |                  | Reg. dato 11.11.200 | 14 💌     |
|                    |                    |                  | 🗖 Registrer         | dokument |
|                    |                    |                  | 🗸 Ok 🗙              | Avbryt   |

- Klikk på ..... for å endre arkivkoden.
- Velg ny arkivkode.

Arkivsaken og arkivkoden endres elektronisk. For å få den nye koden på selve dokumentene, må disse åpnes og koden endres.

### Flytt/Kopier dokumenter

Du kan flytte dokumenter i en arkivsak fra en arkivkode til en annen arkivkode. Dokumentene kan flyttes innen samme arkiv eller til annet arkiv.

NB: Forutsetning for flytting er at det er opprettet arkivsak på den koden de skal flyttes til.

- Velg arkivsak.
- Klikk på Saksdokumenter.

| A.                            | 🐺 Saksbehandling                                                                |       |                     |                         |               |    |                                  |      |            |  |
|-------------------------------|---------------------------------------------------------------------------------|-------|---------------------|-------------------------|---------------|----|----------------------------------|------|------------|--|
| Arkiv: Jørpeland menighetsråd |                                                                                 |       |                     |                         |               |    |                                  |      |            |  |
| Fel                           | Felles arkivsak-dokumenter Vis (status): Alle Sak: 04/00001 - Utstyr til kirken |       |                     |                         |               |    |                                  |      |            |  |
| 1                             | Arkivsake                                                                       | r 🔞   | <u>S</u> aks-dokume | enter 🛛 <u>👹 U</u> tval | gs-behandling | 1  |                                  |      |            |  |
|                               | Arkivsak                                                                        | Arkiv | Dato                | Dok.Nr                  | LøpeNr.       | St | Dokumentnavn                     | Туре | Grader     |  |
| ►                             | 04/00001                                                                        | 339   | 16.11.2004          | 04/00001-001            | 000001/04     | J  | Innkjøp av videokanon            |      | Ingen (    |  |
|                               | 04/00001                                                                        | 339   | 16.11.2004          | 04/00001-002            | 000002/04     | J  | Innkjøp av videokanon            | DOC  | Ingen (    |  |
|                               | 04/00001                                                                        | 339   | 17.11.2004          | 04/00001-003            | 000007/04     | F  | Støtte til innkjøp av videokanon | DOC  | Ingen (    |  |
|                               |                                                                                 |       |                     |                         |               |    |                                  |      |            |  |
| ◀                             |                                                                                 |       |                     |                         |               |    |                                  |      | - <b>F</b> |  |

Hvis du ikke skal flytte eller kopiere alle dokumentene, kan du merke de dokumentene du vil flytte eller kopiere.

Merk flere dokumenter ved å holde nede CTRL-tasten samtidig som du klikker i det grå feltet til venstre for hvert dokument som skal merkes.

• Velg Verktøy– Flytt eller Kopier.

| Veiviser for flytting og kopieri | ng av dokumenter                                                      |                                                 |             | ×                           |
|----------------------------------|-----------------------------------------------------------------------|-------------------------------------------------|-------------|-----------------------------|
| >>                               | Velkommen til v<br>kopiering av dok<br>Du har valgt å flytte disse do | eiviseren fo<br>umenter<br><sup>kumentene</sup> | or flytting | ı og                        |
|                                  | Dokumentnavn                                                          | Dokumentnr                                      | Sak         | e <mark>¦⊨ L</mark> egg Til |
|                                  | Innkjøp av videokanon                                                 | 04/00001-002                                    | 04/00001    |                             |
|                                  | 🔄 📝 Innkjøp av videokanon                                             | 04/00001-001                                    | 04/00001    | X Fjern                     |
|                                  | .vbryt < Forrige                                                      | Neste >                                         | <b>↓</b>    |                             |

- Klikk + Legg Til for å legge til flere dokumenter fra samme arkivsak.
- Klikk <u>N</u>este >

| Veiviser for fly | tting og kopier | ing av dokument      | er               |                    | × |
|------------------|-----------------|----------------------|------------------|--------------------|---|
|                  |                 |                      |                  |                    |   |
|                  |                 | Velg arkiv du vil ko | piere til        |                    |   |
|                  |                 | Forsand menighets    | råd              | <b>-</b>           |   |
|                  |                 | Velg sak dokument    | et skal høre til |                    |   |
|                  |                 | Saksnummer           | Saksdato         | Tittel             |   |
|                  |                 | <b>2</b> 04/00001    | 17.11.2004       | Utstyr til kirken  |   |
|                  |                 | 🙊 04/00002           | 17.11.2004       | Vedlikehold kirken |   |
|                  |                 | 🔊 04/00003           | 17.11.2004       | Menighetstur       |   |
|                  |                 |                      |                  |                    |   |
|                  |                 |                      |                  |                    |   |
|                  |                 |                      |                  |                    |   |
|                  |                 |                      |                  |                    |   |
| Inc. Sim.        |                 |                      |                  |                    |   |
|                  |                 |                      |                  |                    |   |
|                  |                 |                      |                  |                    |   |
|                  |                 |                      |                  |                    |   |
|                  |                 |                      |                  |                    |   |
|                  |                 |                      |                  |                    |   |
|                  |                 |                      |                  |                    |   |
|                  | 4               | Avbrut Con           | iae Neste >      | Fullfør            |   |
|                  |                 |                      |                  |                    |   |

- Velg arkiv dokumentene skal kopieres/flyttes til.
- Velg arkivsak dokumentene skal høre til.
- Klikk <u>Fullfør</u>

Dokumentnummeret vil oppdateres automatisk i forhold til innholdet i den arkivsaken dokumentet flyttes/kopieres til.

Hvis det er elektronisk dokument som flyttes eller kopieres, bør disse åpnes i tekstbehandleren for å endre nødvendig informasjon. Også i egenskapsarket kan det være ønskelig å endre infomasjonen om dokumentet.

# **Eksport**

#### **Eksport av rapporter**

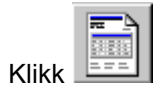

•

- Velg utvalg/råd.
- Klikk <u>N</u>este >
- Velg Rapporter
- Klikk <u>Fullfør</u>

Rapporten åpnes i forhåndsvisningen.

|                                                            |                |                  |             | _             |      |        |          |
|------------------------------------------------------------|----------------|------------------|-------------|---------------|------|--------|----------|
| 🔒 LabOra Sak                                               | sbehandler     | rapport          |             |               |      |        | - 🗆 ×    |
| R A                                                        | 1 of 1 🛛 🗍     | > > =   <i>8</i> | 🛃   100% 💌  | Total:12      | 100% | 12 o   | f 12     |
| NN menigl                                                  | netsråd        |                  |             |               |      |        | <b>_</b> |
|                                                            | 0              |                  |             |               |      |        |          |
| Alle utvalg o;                                             | g råd          |                  |             |               |      |        |          |
| Navn                                                       |                | Etternavn        | Adresse     | Tele          | fon  | Postnr | Poststed |
| A.D.<br>Jarg                                               |                | Dowland          |             |               |      | 4110   | FORSAN   |
| Stefan                                                     |                | Hoff             | FJELLET     |               |      | 4110   | FORSAN   |
| Einar                                                      |                | Bargem           |             |               |      | 4110   | FORSAN_  |
| Arne                                                       |                | Bierke           |             |               |      | 4110   | FORSAN   |
|                                                            |                |                  |             |               |      |        |          |
| • Klikko på 🛃                                              |                |                  |             |               |      |        |          |
| • Kikke pa                                                 |                |                  |             |               |      |        |          |
| Export                                                     |                |                  | ×           |               |      |        |          |
| Format:                                                    |                | r                |             |               |      |        |          |
| Word for Win                                               | dows documer   |                  | OK          |               |      |        |          |
|                                                            |                |                  | Cancel      |               |      |        |          |
| Destination:                                               |                |                  |             |               |      |        |          |
| Disk file                                                  |                | -                |             |               |      |        |          |
|                                                            |                |                  |             |               |      |        |          |
| • Volg format                                              |                |                  |             |               |      |        |          |
| <ul> <li>Velg Ionnation</li> <li>Velg Ionnation</li> </ul> | rina           |                  |             |               |      |        |          |
|                                                            | /////          |                  |             |               |      |        |          |
| Klikk                                                      | <u></u>        |                  |             |               |      |        |          |
| Choose Export                                              | File           |                  |             | ? ×           | 1    |        |          |
| Lagre j: 😽                                                 | 🔁 Temp         |                  | · 🖻 🖻       | * 🔳 🖿         |      |        |          |
| istmp0.dir                                                 |                |                  |             |               |      |        |          |
| A2CNV.tmp                                                  | )              |                  | Word8.0     |               |      |        |          |
| FrontPageTe                                                | empDir         |                  | 🔁 ~La33.doc |               |      |        |          |
| 📄 🗀 LabOra Mov                                             | e              |                  | 🗃 ~La36.doc |               |      |        |          |
| 📄 msoclip1                                                 |                |                  | 👻 ~WRD1061  | .doc          |      |        |          |
| DVbe 🔁                                                     |                |                  | 🔁 ~WRD1504  | l.doc         |      |        |          |
|                                                            |                |                  |             |               |      |        |          |
|                                                            |                |                  |             |               |      |        |          |
| <u>F</u> ilnavn:                                           | NN utvalg rapp | port.doc         |             | Lagr <u>e</u> |      |        |          |
| Fil <u>t</u> ype:                                          | Word for Wind  | ows (*.doc)      | •           | Avbryt        |      |        |          |
|                                                            |                |                  |             |               | J    |        |          |

- Velg katalog hvor rapporten skal plasseres.
- Skriv inn filnavn.
- Klikk Lagre

Åpne det programmet som håndterer den filtypen som er valgt Hent inn filen på vanlig måte. Dokumentet kan bearbeides på den måten som er vanlig for dette programmet.

# Søk

Søkefunksjonen gjør det enklere å finne arkivkode for eksempel ved oppretting av arkivsaker. Søk kan også gjøres i arkivsakvinduet og dokumentvinduet. I arkivsaker søkes på navn på arkivsaken. I søk etter dokumenter kan du velge tre søkekriterier.

#### Søk etter arkivkode

- Åpne arkivet.
- Velg Rediger Søk etter arkivkode eller høyre musetast velg søk etter...

|                                                                                                    | ×                       |
|----------------------------------------------------------------------------------------------------|-------------------------|
|                                                                                                    |                         |
| Forsand fellesråd                                                                                                    | $\overline{\mathbf{x}}$ |
| <ul> <li>□ ORGANISASJON OG ADMINISTRASJON</li> <li>□ ØKONOMI</li> <li>□ 2 STILLINGER OG PERSONELL</li> <li>□ 3 KIRKELIG VIRKSOMHET</li> <li>□ 4 KIRKER, MENIGHETSHUS, PRESTEBOLIGER</li> <li>□ 5 KIRKEGÅRD, KREMASJON, GRAVFERDS-VIRKSOMHET</li> </ul> | 1Q                      |
| ✓ <u>O</u> K <b>X</b> Av <u>b</u> ryt                                                                                                    |                         |

• Skriv inn søketeksten.

Programmet vil søke etter hvert som du skriver.

- Klikk på Finn <u>n</u>este (eller Alt+N) for å gå videre i søket.
- Klikk på Finn forrige (eller Alt+F) for å gå tilbake i søket.
- Klikk på 
   <sup>QK</sup> når du har funnet arkivkoden du søker.
- Klikk på 🗶 Avbryt for å gå tilbake til arkivsaken hvor søket begynte.

#### Søk etter arkivsak

- Åpne saksbehandleren.
- Velg Rediger Søk etter arkivsak eller klikk høyre musetast velg søk etter...

| Søk etter arkivsak |               |                          |
|--------------------|---------------|--------------------------|
| Søk etter teksten: |               |                          |
| 1                  | 🎷 <u>S</u> øk | <b>X</b> Av <u>b</u> ryt |

- Skriv inn søkekriteriet.
- Klikk på Finn <u>n</u>este (F3) for å gå videre i søket.
- Klikk på Finn forrige (Shift F3) for å gå tilbake i søket.
- Klikk på 
   Mar du har funnet arkivkoden du søker.
- Klikk på 🗶 Avbryt for å gå tilbake til arkivsaken hvor søket begynte.

#### Søk etter dokument

- Åpne saksbehandleren.
- Velg Rediger Søk etter dokument eller klikk høyre musetast velg søk etter...

| Søk etter dokumenter                                |                       |               |                   |
|-----------------------------------------------------|-----------------------|---------------|-------------------|
| Felt:       Navn       Dokumentnr       Nøkkelord 1 | Søk etter:<br> søknad |               |                   |
|                                                     |                       | V <u>S</u> øk | X Av <u>b</u> ryt |

- Velg felt det skal søkes i.
- Skriv inn søketeksten

Det er nok å skrive inn deler av navn i "søk etter". Felt som er tomme blir ikke tatt hensyn til. Du kan bruke 3 kriterier som utgangspunkt for søket.

|          | Calconnellat                           |               |              |            |              |           | _      |       |
|----------|----------------------------------------|---------------|--------------|------------|--------------|-----------|--------|-------|
| -        | Søkeresultat                           |               |              |            |              |           | _      |       |
| 5        | Søkeresultat de                        | kumont        | or           |            |              |           |        |       |
|          |                                        | Kument        | .61          |            |              |           |        |       |
|          |                                        |               |              |            |              |           |        | _     |
|          | -ant 7 dokument(er)                    |               |              |            |              |           |        |       |
|          |                                        |               |              |            |              |           |        |       |
|          | Navn                                   | Filnavn       | Dokumenttype | Saksnummer | Dokumentnr   | Løpenr    | Løpeår | Journ |
|          | Permisjonssøknad                       | 00005661.TXM  | TXM          | 03/00016   | 03/00016-001 | 000016/03 | 03     | 25    |
|          | Bahandling av permisjonssøknad         |               |              | 03/00017   | 03/00017-001 | 000017/03 | 03     | 25    |
|          | Foreløpig svarbrev: 'Permisjonssøknad' | 00005791.TXM  | TXM          | 03/00029   | 03/00029-002 | 000030/03 | 03     | 16    |
|          | Permisjonssøknad                       |               |              | 03/00030   | 03/00030-001 | 000031/03 | 03     | 16    |
|          | Svar permisjonssøknad                  | 00005811.TXM  | TXM          | 03/00031   | 03/00031-001 | 000032/03 | 03     |       |
|          |                                        |               |              |            |              |           |        |       |
|          |                                        |               |              |            |              |           |        |       |
|          |                                        |               |              |            |              |           |        |       |
| ⊢        |                                        |               |              |            |              |           |        |       |
| H        |                                        |               |              |            |              |           |        |       |
| H        |                                        |               |              |            |              |           |        |       |
| H        |                                        |               |              |            |              |           |        |       |
| F        |                                        |               |              |            |              |           | ++     |       |
| नि       |                                        |               | 1            |            |              | +         | + +    |       |
| <u> </u> |                                        |               |              |            |              |           |        |       |
|          |                                        |               |              |            |              |           |        |       |
|          | Calcuidara C                           | يتباطحا الغرف | mont         | Autom      | .+           |           |        |       |
|          | Søk videre G                           | a ili uoku    | ment         | AVDI       | μ            |           |        |       |
|          |                                        | $\bigcap$     |              | $\frown$   |              |           |        |       |
|          |                                        |               |              |            |              |           |        |       |
|          |                                        |               |              |            |              |           |        |       |
|          |                                        | $\smile$      |              | $\smile$   |              |           |        |       |
|          |                                        |               |              |            |              |           |        |       |

- Klikk Offor å søke i søket.
- Marker dokumentet ved å klikke på det.
- Klikk *for å gå til dokumentet.*
- Klikk  $\stackrel{(\times)}{\times}$  for å avbryte søket og gå tilbake til dokumentvinduet.

# **Postjournal**

I journalen skal alle inngående og utgående dokumenter registreres. Inn/- utgående dokumenter blir journalført når saksbehandlingen endres fra f.eks. (K) konsept - til J (journalført) – eller om en velger J (journalført) samtidig som dokumentet opprettes, skjer journalføringen automatisk. Endring av status skjer i egenskaper til dokumentet.

Det er to journaler:

**Offentlig journal** inneholder de dokumentene som ikke er gradert. Graderte dokumenter vises kun med enkelte opplysninger, bla. a dato, arkivnummer og hjemmel for gradering.

Intern journal inneholder også opplysninger om Dokumentnavn og Utdrag av innhold.

#### Utskrift av postjournal

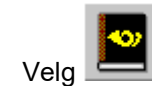

| Skriv ut postjo  | urnal for p       | perio | de              |            |            | ×              |
|------------------|-------------------|-------|-----------------|------------|------------|----------------|
| _ Velg periode - |                   |       |                 |            |            |                |
| Startdato: 21.   | 07.2002           | ┦▼    | Sluttdato:      | 20.08      | 3.2002     | €▼             |
| Målform:         | <u>B</u> okmål    | ۲     | <u>N</u> ynorsk | 0          |            |                |
| Skriv ut til:    | <u>S</u> kriver   | 0     | S <u>k</u> jerm | ۲          | Q.         |                |
| Rapporttype:     | <u>O</u> ffentlig | 0     | Intern          | ۲          |            |                |
|                  |                   |       | V (             | <u>2</u> K | <b>X</b> A | v <u>b</u> ryt |

- Velg periode.
- Velg målform.
- Velg offentlig eller intern postjournal.
- Velg skriv ut til skriver.
- Klikk 🖌 🛛 K

# **Eksporter postjournal**

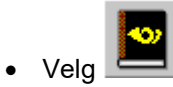

| Skriv ut postjo | urnal for p       | perio | de              |            |          | ×              |
|-----------------|-------------------|-------|-----------------|------------|----------|----------------|
| _Velg periode - |                   |       |                 |            |          |                |
| Startdato: 21   | 07.2002 🛔         | ┦┯    | Sluttdato:      | 20.08      | 8.2002   | €-             |
| Målform:        | <u>B</u> okmål    | ۲     | <u>N</u> ynorsk | 0          |          |                |
| Skriv ut til:   | <u>S</u> kriver   | 0     | S <u>k</u> jerm | ۲          | <u>à</u> |                |
| Rapporttype:    | <u>O</u> ffentlig | C     | <u>I</u> ntern  | ۲          |          |                |
|                 |                   |       | V <u>(</u>      | <u>2</u> K | 🗶 А      | v <u>b</u> ryt |

- Velg periode.
- Velg målform.
- Velg offentlig eller intern postjournal.
- Velg skriv ut til skjerm

| 🚽 Offentlig p                                             | ostjournal for pe    | rioden fra 23.07.2002 til 22.0 | 08.2002               |      |        |                     | _ <b>D</b> ×       |
|-----------------------------------------------------------|----------------------|--------------------------------|-----------------------|------|--------|---------------------|--------------------|
| $\mathbb{M}_{\mathbb{R}} = \mathbb{R}$                    | 1 of 1 🔹 🕨           | ) 🗉 🖨 🛃 🚺 🔽                    | Total:5               | 100% | 5 of 5 |                     |                    |
| Strand kirkelige fellesråd                                |                      |                                |                       |      |        |                     |                    |
| Offentlig                                                 | oostiournal for      | r perioden fra 23.07.2002 (    | til 22.08.2002        |      |        |                     |                    |
| Utderifted                                                |                      |                                |                       |      |        |                     |                    |
|                                                           | atu. 22.00.2002      |                                |                       |      |        |                     |                    |
| Dato                                                      | Salønr./<br>Dok. nr. | Dokumentnævn                   | Avsender/<br>mottaker |      | INN/UT | M ottatt/<br>send t | Utdrag av innhold  |
| 14.05.2002                                                | 02/00001-001         | Budsjettendring                |                       |      | UT>    | 20.08.2002          | Brev til Rådmanne: |
| 22.08.2002                                                | 02/00002-002         |                                | ]                     |      | > INN  | 22.08.2002          |                    |
| 22.08.2002                                                | 02/00002-001         | Anbud maling                   | Fra: Rådmanne:        | n    | > IN N | 22.08.2002          |                    |
| <ul> <li>1 ** ** ******************************</li></ul> | 100100001 001        |                                | 1                     |      |        | 100 00 0000         |                    |

• Velg Eksport

| port                      |        |
|---------------------------|--------|
| Format:                   | OK     |
| Word for Windows document | Cancel |
| Destination:              |        |
| Disk file                 |        |

- Velg filformat for eksport. (Her er valgt å eksportere journalen som et Word dokument).
- Velg Plassering.

| Choose Export File                 |                                                                                                    | ? ×          |
|------------------------------------|----------------------------------------------------------------------------------------------------|--------------|
| Eilnavn:<br>REP010.doc             | Mapper:<br>c:\duplod~1\labor\reports<br>c:\<br>duplod~1<br>duplod~1<br>duplod~2<br>duplod~2<br>duplod~2<br>duplod~2 | OK<br>Avbryt |
| Filtype:<br>Word for Windows (*.do | <u>S</u> tasjoner:<br>☐ c: ▼                                                                                        |              |

- Skriv inn navnet på fila som skal eksporteres.
- Åpne programmet du har eksportert fila til.
- Hent inn dokumentet.

### Rutine ved utskrift av journal

Det anbefales at journalen skrives ut i regelmessige intervaller. Utskriften settes i en perm for journalutskrifter. Offentlig journal brukes ved henvendelse fra publikum om innsyn i de saker som er registrert. Graderte dokumenter vil her kun vises med journal/løpenummer og graderingskode/hjemmel for graderingen. Intern journal inneholder også sakens navn m.v på dokumenter som er untatt offentlighet.

# Maler

Malene som programmet kommer med er ment som forslag. Vi anbefaler at du går igjennom disse og gjør endringer slik at de bærer mer preg av din organisasjon og at de passer til dine ønsker.

Det er et sett med maler til hvert arkiv. For å endre malene, kan du f.eks. legge inn topp og/eller bunntekst. I stedenfor logoen "Den norske kirke" kan du legge inn egen logo. Du kan f.eks. endre skriftstype, forstørrelse. Du kan også legge inn topp/bunntekst i malene!

Etter at malen er endret - velg lagre. (Malen må lagres under samme navn)!

**Tips:** Opprett en ny katalog under Maler – for eksempel Maler old – og kopier hele innholdet i katalogen maler til katalogen Maler old. Hvis du senere ønsker "original" malen tilbake, kan denne bare kopieres fra katalogen Maler old til katalogen Maler.

Egne maler kan for eksempel tilpasses med spesiell informasjon til en enkelt bruker. Ved utgående brev kan da denne malen brukes for å få med heading og/eller bunn- og topptekst som er tilpasset denne brukeren.

## Redigering av maler

• Velg Verktøy – Rediger maler

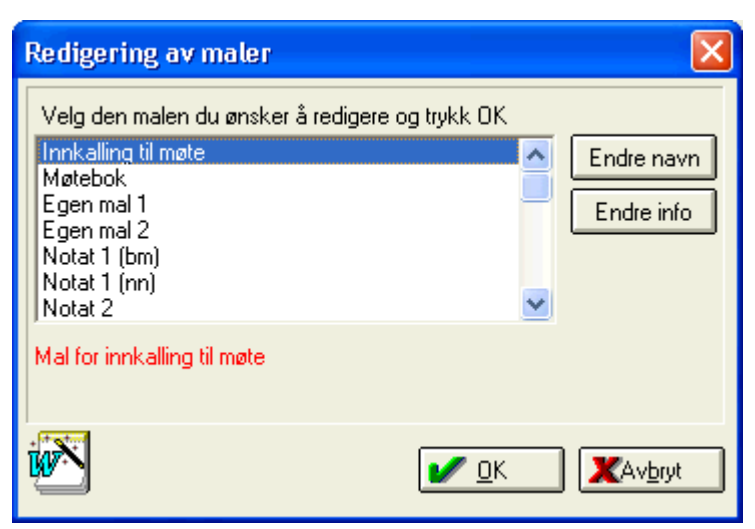

• Velg mal som skal redigeres.

Malene tilknyttet LabOra tekstbehandler vises. Hvis du har valgt Word som tekstbehandler i Verktøy – Alternativer – Miljø er der Word malene som vises.

Du kan redigere info om malen (teksten som vises i rødt når du klikker på en mal) og du kan endre navn på malen slik at den blir lettere å kjenne igjen.

• Klikk 🖌 🛛 K

Malen åpnes i valgt tekstbehandler

NB I malen Saksfremstilling må feltene Saksfremstilling (Skriv fremstilling her...)- Forslag til vedtak (Skriv forslag til vedtak her) og Vedtak (Vedtak) ikke slettes ).

Alle andre felter kan slettes eller du kan legge inn andre felter.

Enten det er bokmål eller nynorsk mal som redigeres, må flettefeltene som settes skrives på samme måte.

• Velg Fil – Lagre for å lagre de endringene du har gjort.

## Flettefelter i malene utgående dokumenter

| SenderOrg:         | < <senderorg>&gt;</senderorg>                 |
|--------------------|-----------------------------------------------|
| StedSender:        | < <stedsender>&gt;</stedsender>               |
| Dato:              | < <dato>&gt;</dato>                           |
| Sender:            | < <sender>&gt;</sender>                       |
| TittelSender:      | < <tittelsender>&gt;</tittelsender>           |
| NavnDokument:      | < <navndokument>&gt;</navndokument>           |
| NavnArkivsak:      | < <navnarkivsak>&gt;</navnarkivsak>           |
| DokumentNummer:    | < <dokumentnummer>&gt;</dokumentnummer>       |
| LøpeNummer:        | < <løpenummer>&gt;</løpenummer>               |
| JournalDato:       | < <journaldato>&gt;</journaldato>             |
| NavnSaksbehandler: | < <navnsaksbehandler>&gt;</navnsaksbehandler> |
| Gradering:         | < <gradering>&gt;</gradering>                 |
| Hjemmel:           | < <hjemmel>&gt;</hjemmel>                     |
| Arkivnøkkel:       | < <arkivnøkkel>&gt;</arkivnøkkel>             |
| Kryssreferanse:    | < <kryssreferanse>&gt;</kryssreferanse>       |
| PoststedMottaker:  | < <poststedmottaker>&gt;</poststedmottaker>   |
| TelefonMottaker:   | < <telefonmottaker>&gt;</telefonmottaker>     |
| FaksMottaker:      | < <faksmottaker>&gt;</faksmottaker>           |
| E-postMottaker:    | < <epostmottaker>&gt;</epostmottaker>         |
| NavnSender:        | < <navnsender>&gt;</navnsender>               |
| AdresseSender:     | < <adressesender>&gt;</adressesender>         |
| PoststedSender:    | < <poststedsender>&gt;</poststedsender>       |
| TelefonSender:     | < <telefonsender>&gt;</telefonsender>         |
| FaksSender:        | < <fakssender>&gt;</fakssender>               |
| E-postSender:      | < <epostsender>&gt;</epostsender>             |

#### Flettefelter ved Hovedmottaker/Kopimottaker:

| < <overskrifthm>&gt;</overskrifthm>     | Setter inn overskriften: Brev sendt til:                 |
|-----------------------------------------|----------------------------------------------------------|
| < <hovedmottakere>&gt;</hovedmottakere> | Setter inn navnet på hovedmottakerne                     |
| < <overskriftkm>&gt;</overskriftkm>     | Setter inn overskriften: Kopi sendt til:                 |
| < <kopimottakere>&gt;</kopimottakere>   | Setter inn navnet på hovedmottakerne.                    |
| < <kopitekst>&gt;</kopitekst>           | Setter inn teksten (Kopi) på brevene til kopimottakerne. |
|                                         |                                                          |

# Flettefelt i mal for Foreløpig svarbrev

| BrevTekst:  | < <brevtekst>&gt;</brevtekst>   |
|-------------|---------------------------------|
| SenderOrg:  | < <senderorg>&gt;</senderorg>   |
| StedSender: | < <stedsender>&gt;</stedsender> |
| Dato:       | < <dato>&gt;</dato>             |
| 0           |                                 |
| Sender:     | < <sender>&gt;</sender>         |
| NavnDokument:      | < <navndokument>&gt;</navndokument>           |
|--------------------|-----------------------------------------------|
| NavnArkivsak:      | < <navnarkivsak>&gt;</navnarkivsak>           |
| DokumentNummer:    | < <dokumentnummer>&gt;</dokumentnummer>       |
| LøpeNummer:        | < <løpenummer>&gt;</løpenummer>               |
| JournalDato:       | < <journaldato>&gt;</journaldato>             |
| NavnSaksbehandler: | < <navnsaksbehandler>&gt;</navnsaksbehandler> |
| Gradering:         | < <gradering>&gt;</gradering>                 |
| Hjemmel:           | < <hjemmel>&gt;</hjemmel>                     |
| Arkivnøkkel:       | < <arkivnøkkel>&gt;</arkivnøkkel>             |
| Kryssreferanse:    | < <kryssreferanse>&gt;</kryssreferanse>       |
| PoststedMottaker:  | < <poststedmottaker>&gt;</poststedmottaker>   |
| TelefonMottaker:   | < <telefonmottaker>&gt;</telefonmottaker>     |
| FaksMottaker:      | < <faksmottaker>&gt;</faksmottaker>           |
| E-postMottaker:    | < <epostmottaker>&gt;</epostmottaker>         |
| NavnSender:        | < <navnsender>&gt;</navnsender>               |
| AdresseSender:     | < <adressesender>&gt;</adressesender>         |
| PoststedSender:    | < <poststedsender>&gt;</poststedsender>       |
| TelefonSender:     | < <telefonsender>&gt;</telefonsender>         |
| FaksSender:        | < <fakssender>&gt;</fakssender>               |
| E-postSender:      | < <epostsender>&gt;</epostsender>             |

# Flettefelter i malene Faks og Notat

| StartSkriv:        | < <startskriv>&gt;</startskriv>               |
|--------------------|-----------------------------------------------|
| SenderOrg:         | < <senderorg>&gt;</senderorg>                 |
| StedSender:        | < <stedsender>&gt;</stedsender>               |
| Dato:              | < <dato>&gt;</dato>                           |
| Sender:            | < <sender>&gt;</sender>                       |
| TittelSender:      | < <tittelsender>&gt;</tittelsender>           |
| NavnDokument:      | < <navndokument>&gt;</navndokument>           |
| NavnArkivsak:      | < <navnarkivsak>&gt;</navnarkivsak>           |
| DokumentNummer:    | < <dokumentnummer>&gt;</dokumentnummer>       |
| LøpeNummer:        | < <løpenummer>&gt;</løpenummer>               |
| JournalDato:       | < <journaldato>&gt;</journaldato>             |
| NavnSaksbehandler: | < <navnsaksbehandler>&gt;</navnsaksbehandler> |
| Gradering:         | < <gradering>&gt;</gradering>                 |
| Hjemmel:           | < <hjemmel>&gt;</hjemmel>                     |
| Arkivnøkkel:       | < <arkivnøkkel>&gt;</arkivnøkkel>             |
| Kryssreferanse:    | < <kryssreferanse>&gt;</kryssreferanse>       |
| PoststedMottaker:  | < <poststedmottaker>&gt;</poststedmottaker>   |
| TelefonMottaker:   | < <telefonmottaker>&gt;</telefonmottaker>     |
| FaksMottaker:      | < <faksmottaker>&gt;</faksmottaker>           |
| E-postMottaker:    | < <epostmottaker>&gt;</epostmottaker>         |
| NavnSender:        | < <navnsender>&gt;</navnsender>               |

AdresseSender:<<AdresseSender>>PoststedSender:<<PoststedSender>>TelefonSender:<<TelefonSender>>FaksSender:<<FaksSender>>E-postSender:<<EpostSender>>

# Flettefelter i malen Innkalling

<<SenderOrg>> <<AdresseSender>> <<PoststedSender>> <<TelefonSender>> ("Tlf: " & tlf.nr) <<FaksSender>> ("Faks: " & faks.nr) <<Dato>>" (Sted & dato) <<NavnUtvalg>> <<MøteDato>> <<MøteTid>> ("kl. " & klokkeslett) <<MøteSted>> <<InnkallteMedlemmer>> <<Godkjenning>>

<<Utvalgsleder>> <<TittelUtvalgsleder>>

# Flettefelter i malen Møtebok

<<SenderOrg>> <<AdresseSender>> <<PoststedSender>> <<TelefonSender>> ("Tlf: " & tlf.nr.) <<FaksSender>> ("Faks: " & faksnr.) <<Dato>> (Sted & Dato) <<NavnUtvalg>> <<MøteDato>> <<MøteTid>> ("Kl. " & klokkeslett) <<MøteSted>> <<InnkallteMedlemmer>> (liste & ".")

# Flettefelter i malen Saksfremstilling

<<NavnUtvalg>> <<ArkivSakNr>> <<Dato>> <<NavnArkivSak>> <<NavnSaksbehandler>> <<NavnDokument>> <<DokumentNummer>> <<LøpeNummer>> <<ArkivNøkkel>> <<SaksNr>> (Utvalgssaksnummer)

# Personaladministrasjon LabOra Saksbehandler

Programmet henter all personinformasjon fra denne databasen. Derfor registreres både medlemmer i råd, utvalg og brukere her.

| 🎯 Ei     | R | ediger <u>V</u> is | V <u>e</u> rktøy | Vi <u>n</u> du | Hjelp |       |     |          |         |         |        |  |
|----------|---|--------------------|------------------|----------------|-------|-------|-----|----------|---------|---------|--------|--|
| <b>%</b> |   | 2                  | <b></b>          |                | 1     |       | X   | <b>)</b> | 1       |         | 1      |  |
|          |   | Fornavn            |                  | Slektsna       | vn    | Adre: | sse |          | Postnum | mer Po: | ststed |  |
|          | ▶ | Stefan             |                  | Hoff           |       | FJEL  | LET |          | 4110    | FO      | RSAND  |  |
|          |   | Torild             |                  | Eggen          |       |       |     |          | 4110    | FO      | RSAND  |  |
|          |   | Helene             |                  | Egge           |       |       |     |          | 4110    | FO      | RSAND  |  |
| <u> </u> |   | Torhild            |                  | Egeland        |       |       |     |          | 4110    | FO      | RSAND  |  |
| 2        |   | Jan Arild          |                  | Egeland        |       |       |     |          | 4110    | FO      | RSAND  |  |

**Høyre musetast**: Valgene Ny post – Rediger post og Slett post og Kopier (Rediger menyen) får du også tilgang til ved å trykke høyre musetast. I tillegg får du tilgang til valget Skriv ut etiketter, konvolutter og rapporter.(Fil menyen)

### **Registrere personer**

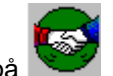

Klikk på
Velg Rediger – Ny post.

| Redigering av per  | rsoner.            | × |
|--------------------|--------------------|---|
| Person informasjor | 1                  |   |
|                    |                    | 1 |
| Podia              | oring by porcopor  |   |
| Realy              | ening av personer. |   |
|                    |                    |   |
| Fødselsdato        | <u></u>            |   |
| Fødselsnummer      | Oppslag (F3)       |   |
| Slektsnavn         |                    |   |
| Mellomnavn         |                    |   |
| Fornavn            |                    |   |
| Sivilstand         | Annet              |   |
| Adresse            |                    |   |
|                    |                    |   |
| Postadresse        |                    |   |
| Telefon            |                    |   |
| Telefaks           |                    |   |
| E- post            |                    |   |
| Anmerkning         |                    |   |
|                    |                    |   |
|                    |                    | - |
|                    | 🛛 🗸 Ау <u>Б</u> гу | : |

• Skriv inn opplysningene.

Nødvendig informasjon er: Navn.

Adresse og Postadresse bør fylles ut. Når postnummer skrives kommer poststed automatisk.

Datoformat skrives: 260245 (punktum settes inn automatisk). Når fødselsdato er skrevet, kan du bruke tabulator tasten for å kopiere dato til neste felt. Skriv så resten av personnummeret. (Når personnummeret er skrevet korrekt, vises blå tekst. Hvis personnummeret er feil, vises rød tekst.

Når personnummer er skrevet inn kan du bruke Oppslag (F3) for å hente inn opplysninger fra lokalt kirkelig medlemsregister. (Forutsetter at medlemsregisteret er installert på maskinen og at vedkommende er registrert som medlem).

Bruk tabulator tasten for å flytte skrivemarkøren til neste felt.

Sivilstand? Bruk piltast for å velge. Hele listeboksen åpnes ved ALT + piltast.

Stor forbokstav i navnefeltene kommer automatisk.

• Klikk 🖌 🛛 K

# Feltutvalg

- Velg et element.
- Klikk Vis Feltutvalg.

| Velg hvilke felt som skal vis                                                                                                    | es.                                                                                    | ×  |
|----------------------------------------------------------------------------------------------------|----------------------------------------------------------------------------------------|----|
| Tilgjengelige felt<br>Personer<br>-Fødselsdato<br>-Kommune<br>-Telefon1<br>-Telefon2<br>-Telefaks<br>-Email<br>-Sivilstatus<br>-Anm<br>-Fødselsnummer | Felt som vises     Slektsnavn   Fornavn   Mellomnavn   Adresse   Postnummer   Poststed | CK |

- Flytt felt fra Tilgjengelige felt til Felt som vises (i tabellvisning og ved utskrift av rapport).
- Marker feltet i "Felt som vises" og bruk piltastene til å sortere feltene i ønsket rekkefølge.
- Klikk 🖌 🖳

### Sorter postene

Velg: Rediger –sorter eller Ctrl + S.
 De feltene som vises, er det feltutvalget som ble gjort i "Velg hvilke felter som skal vises".

| Sorter poster                                                                       |              | ×                          |
|-------------------------------------------------------------------------------------|--------------|----------------------------|
| Tilgjengelige felt<br>Slektsnavn<br>Mellomnavn<br>Adresse<br>Postnummer<br>Poststed | Sorter etter | <u>✓ S</u> orter<br>X Lukk |
| I                                                                                   | Synkende     |                            |

- Marker det feltet du ønsker å sortere etter, og flytt feltet over i boksen til høyre. Sorteringen skjer i den rekkefølge feltene står.
- Klikk: Stigende alt.: Klikk: Synkende.
- Klikk Sorter.

# Søk etter

• Velg: Rediger – Søk eller Ctrl + F

| Søk etter pos                               | t(er)                | ×                       |
|---------------------------------------------|----------------------|-------------------------|
| Søk i en kelt fø                            | elt Søk ialle felt   |                         |
| Søk i feltet<br>Etter teksten<br>Søkemetode | Slektsnavn<br>Eksakt | <u>✓ S</u> øk<br>X Lukk |

- Velg Søk i enkelt felt-eller søk i alle felt.
- Skriv inn søketeksten.
- Velg søkemetode.
- Klikk Søk.

# **Kopier poster**

• Velg Rediger – kopier aktiv – kopier alle poster (høyre musetast...)

Hvis du merker enkelte poster, kan du velge Rediger – kopier merkede poster.

Kopierer innholdet (aktiv eller alle poster) til utklippstavla. Kan lime innholdet inn i f.eks. Word.

# Personaladministrasjon LabOra Fellesråd

Personaladministrasjonen i LabOra Fellesråd gir deg mulighet for å opprette grupper og elementer. Det gjør det enklere å holde oversikt på alle personer som blir registrert. For alle personer – medlemmer av råd/utvalg, ansatte, medlemmer av frivillige grupper m.v registreres i personalmodulen. Ved å merke enkelte navn i personoversikten, kan en opprette elementer (samling av personer)Elemetene kan så plasseres i den gruppekategorien de tilhører. En gruppe kan for eksempel være frivillige grupper. I denne gruppen plasseres så elementene for ekempelvis menighetsbladbud, dåpsbesøkere, kirkeskyss...

| 👼 LabOra Personalad | LabOra Personaladministrasjon - Personer |               |         |            |          |            |  |  |
|---------------------|------------------------------------------|---------------|---------|------------|----------|------------|--|--|
| Standard            | Fornavn                                  | Slektsnavn    | Adresse | Postnummer | Poststed | Mellomnavn |  |  |
|                     |                                          | Administrator |         |            |          |            |  |  |
| 443                 |                                          |               |         |            |          |            |  |  |
| 111                 |                                          |               |         |            |          |            |  |  |
| Personer            |                                          |               |         |            |          |            |  |  |
|                     |                                          |               |         |            |          |            |  |  |
| 🕴 🖺                 | _                                        |               |         |            |          |            |  |  |
|                     | -                                        |               |         |            |          |            |  |  |
| Steder              | -                                        |               |         |            |          |            |  |  |
|                     |                                          |               |         |            |          |            |  |  |
|                     | _                                        |               |         |            |          |            |  |  |
|                     | _                                        |               |         |            |          |            |  |  |
| Ansettelser         |                                          |               |         |            |          |            |  |  |
|                     | _                                        |               |         |            |          |            |  |  |
| AA Sak              |                                          |               |         |            |          |            |  |  |
| 91 Cortor           |                                          | 1             | 1       | 1          | 1        | 1          |  |  |
| At sorter           |                                          |               |         |            |          |            |  |  |

*Gruppen Standard blir opprettet ved installasjon av programmet. Denne gruppen inneholder tre elementer:* 

#### 1) Personer.

Her registreres alle personer, ansatte, medlemmer av råd og utvalg

#### 2) Steder.

Her registreres alle steder i Fellesrådsområdet.

#### 3) Ansettelser.

Alle ansatte registreres først i Personmodulen.

# **Registrere personer**

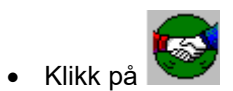

| 😸 LabOra Personaladministrasjon - Personer |                        |                          |                   |         |  |  |  |
|--------------------------------------------|------------------------|--------------------------|-------------------|---------|--|--|--|
| Standard                                   | Fornavn                | Slektsnavn               | Adresse           | Postnum |  |  |  |
| otanaara                                   | Einar                  | Bargem                   | Nyåsveien 5       | 4370    |  |  |  |
| <b>*1</b> 3                                | Arne                   | Bjerke                   | Versland          | 4387    |  |  |  |
| <b>17</b> 7                                | Paul Olav              | Bjostad                  | Nyevn, 51 C       | 4370    |  |  |  |
| During                                     | Reidar                 | Bjåen                    | Gl. Sokndalsvei 6 | 4370    |  |  |  |
| Fersoner                                   | Margit                 | Bøheim                   | Einerbakken 21    | 4370    |  |  |  |
| <b>≜</b> ⊨~                                | Jan Arild              | Egeland                  | Egeland           | 4376    |  |  |  |
| L 📕                                        | Torhild                | E Nu post                | isveien 11        | 4370    |  |  |  |
|                                            | Helene                 | E Rediger post           | hdevollsvn 67     | 4370    |  |  |  |
| Steder                                     | Torild                 | EE                       | ammervn. 2        | 4375    |  |  |  |
|                                            | Ola                    | C Slett post             | a                 | 4110    |  |  |  |
|                                            | Christin               | F                        |                   | 4370    |  |  |  |
|                                            | Karen Johanne          | F <u>S</u> kriv ut       | 🕨 travn. 3        | 4375    |  |  |  |
| Ansettelser                                | Ingvar                 |                          | ammervn. 4        | 4375    |  |  |  |
|                                            | Thorfinn               | η <u>Upprett element</u> | 🔹 Idbakkvn. 37    | 4370    |  |  |  |
|                                            | Brit Rønnau            | K Kopier                 | 😱 anevn 31        | 4370    |  |  |  |
| grog Søk                                   | Pattar                 |                          | voion             | 1370    |  |  |  |
| 👯 Sorter                                   | 51 registrerte poster. |                          |                   |         |  |  |  |

• Velg Rediger – Ny post.

eller

• Klikk høyre musetast - Ny post.

| Redigering av per      | soner. 🗵                       |  |  |  |  |  |  |
|------------------------|--------------------------------|--|--|--|--|--|--|
| Person informasjon     | Utdannelse Praksis             |  |  |  |  |  |  |
|                        |                                |  |  |  |  |  |  |
| Dedigering by personer |                                |  |  |  |  |  |  |
| Redig                  | ening av personer.             |  |  |  |  |  |  |
|                        |                                |  |  |  |  |  |  |
| Fødselsdato            | <u>K</u> alender               |  |  |  |  |  |  |
| Fødselsnummer          | Oppslag (F3)                   |  |  |  |  |  |  |
| Slektsnavn             |                                |  |  |  |  |  |  |
| Mellomnavn             |                                |  |  |  |  |  |  |
| Fornavn                |                                |  |  |  |  |  |  |
| Sivilstand             | Annet                          |  |  |  |  |  |  |
| Adresse                |                                |  |  |  |  |  |  |
|                        |                                |  |  |  |  |  |  |
| Postadresse            |                                |  |  |  |  |  |  |
| Telefon                |                                |  |  |  |  |  |  |
| Telefaks               |                                |  |  |  |  |  |  |
| E- post                |                                |  |  |  |  |  |  |
| Anmerkning             |                                |  |  |  |  |  |  |
|                        |                                |  |  |  |  |  |  |
|                        |                                |  |  |  |  |  |  |
|                        | V <u>Ο</u> Κ 🗶 Αν <u>b</u> ryt |  |  |  |  |  |  |
|                        |                                |  |  |  |  |  |  |

• Skriv inn opplysningene.

Nødvendig informasjon er: Navn.

Fødselsdato og fødselsnummer er kun obligatorisk ved ansettelser.

Utdannelse og praksis brukes kun i forbindelse med ansatte.

Adresse og Postadresse bør fylles ut. Når postnummer skrives kommer poststed automatisk.

Datoformat skrives: 260245 (punktum settes inn automatisk). Når fødselsdato er skrevet, kan du bruke tabulator tasten for å kopiere dato til neste felt. Skriv så resten av personnummeret. (Når personnummeret er skrevet korrekt, vises blå tekst. Hvis personnummeret er feil, vises rød tekst.

Når personnummer er skrevet inn kan du bruke Oppslag (F3) for å hente inn opplysninger fra lokalt kirkelig medlemsregister. (Forutsetter at medlemsregisteret er installert på maskinen og at vedkommende er registrert som medlem).

Bruk tabulator tasten for å flytte skrivemarkøren til neste felt.

Sivilstand? Bruk piltast for å velge. Hele listeboksen åpnes ved ALT + piltast.

Stor forbokstav i navnefeltene kommer automatisk.

• Klikk 🖌 🖳

# **Registrere utdannelse**

| edigering av per        | soner.      |                   | >   |
|-------------------------|-------------|-------------------|-----|
| Person informasjor      | Utdannelse  | Praksis           |     |
| Oversikt over utdar     | nning       |                   |     |
| Ny post                 |             | Ny 🗅              | 1   |
|                         |             | <u>S</u> lett 🕥   | ĺ   |
| I<br>EInformasjon om st | udiestedet  |                   |     |
| Studiested              | Ny post     |                   |     |
| Adresse                 |             |                   |     |
| Telefon / faks          | []          |                   |     |
| Informasjon om st       | udiet       |                   | ī   |
| Studiekode              | 0           | <u>F</u> inn.     |     |
| Studie                  |             |                   |     |
| Vekttall                |             |                   |     |
| Varighet                |             | _                 |     |
| Har avlagt eksam        | ien 🔲 🛛 Har | bestått eksamen 🗖 |     |
| Anmerkning              |             |                   |     |
|                         | <b>v</b>    |                   | ,ıt |

Velg Ny

• Skriv inn informasjon om studiestedet.

Klikk Finn for å legge inn informasjon om studiet.

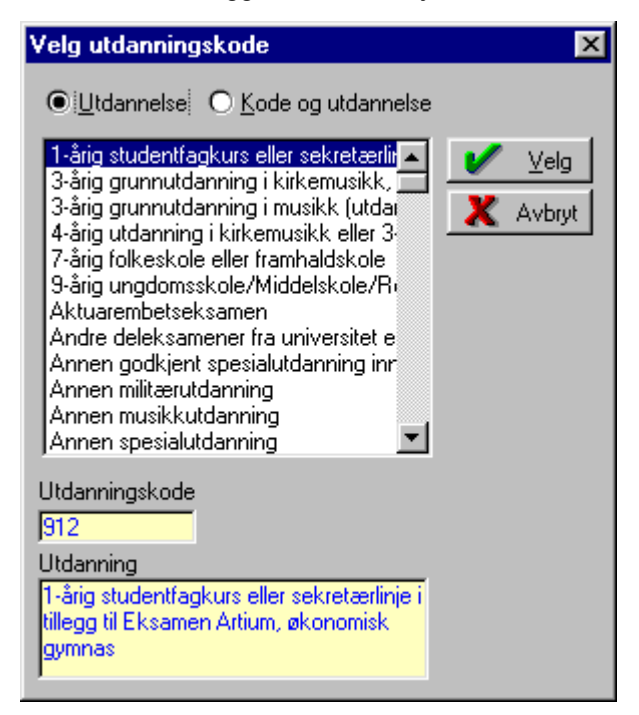

Lista over utdannelse kan vises alfabetisk eller etter kode.

- Marker utdannelse.
- Klikk Velg.
- Velg Ny for å registrere nytt studiested.

### **Registrere praksis**

• Velg Praksis.

| Redigering av pe   | rsoner.      |                 | х   |
|--------------------|--------------|-----------------|-----|
| Person informasjo  | n Utdannelse | Praksis         |     |
| Oversikt over prak | sis          |                 |     |
| Ny post            |              | Ny 🗅            |     |
|                    |              | <u>S</u> lett 🕥 |     |
| Finformasjon om a  | rbeidsstedet | _               |     |
| Arbeidsgiver       | Ny post      |                 |     |
| Adresse            |              |                 |     |
| Telefon / faks     | i –          |                 |     |
| Kontaktperson      |              |                 |     |
| ⊂Informasjon om s  | tillingen    |                 | -   |
| Stillingskode      | 0            | <u>F</u> inn    |     |
| Stilling           |              |                 |     |
| Varighet           |              |                 |     |
| Timer pr. uke      | 0            |                 |     |
| Anmerkning         |              |                 |     |
|                    | /            | ок 🗶 Аль        | ryt |

• Klikk Ny.

• Skriv inn informasjon om arbeidsstedet.

Klikk Finn for å legge inn informasjon om stillingen.

| Velg stillingskode                                                                                                    |                            | ×    |
|----------------------------------------------------------------------------------------------------|----------------------------|------|
| • <u>S</u> tilling                                                                                                    | ) <u>K</u> ode og stilling |      |
| Skipsteknisk Sjef<br>Skogassistent<br>Skogbestyrer<br>Skogbruksjef<br>Skogforvalter<br>Skogsarbeider<br>Skogvokter<br>Skole/sosialrådmann<br>Skoleinspektør<br>Skolesjef<br>Skolesjef |                            | Velg |
| Stillingskode 6859<br>Stilling Soknedia<br>Laveste lønnsramme<br>Laveste lønnsrammekod<br>Laveste lønnstrinn<br>Merknad                                                               | akon<br>08<br>le 01        |      |

- Velg stilling. (Denne lista kan også sorteres etter stillingskoder).
- Klikk Velg.
- Velg Ny for å registrere nytt praksissted.

# **Registrere ansatt**

Klikk Ansettelser.

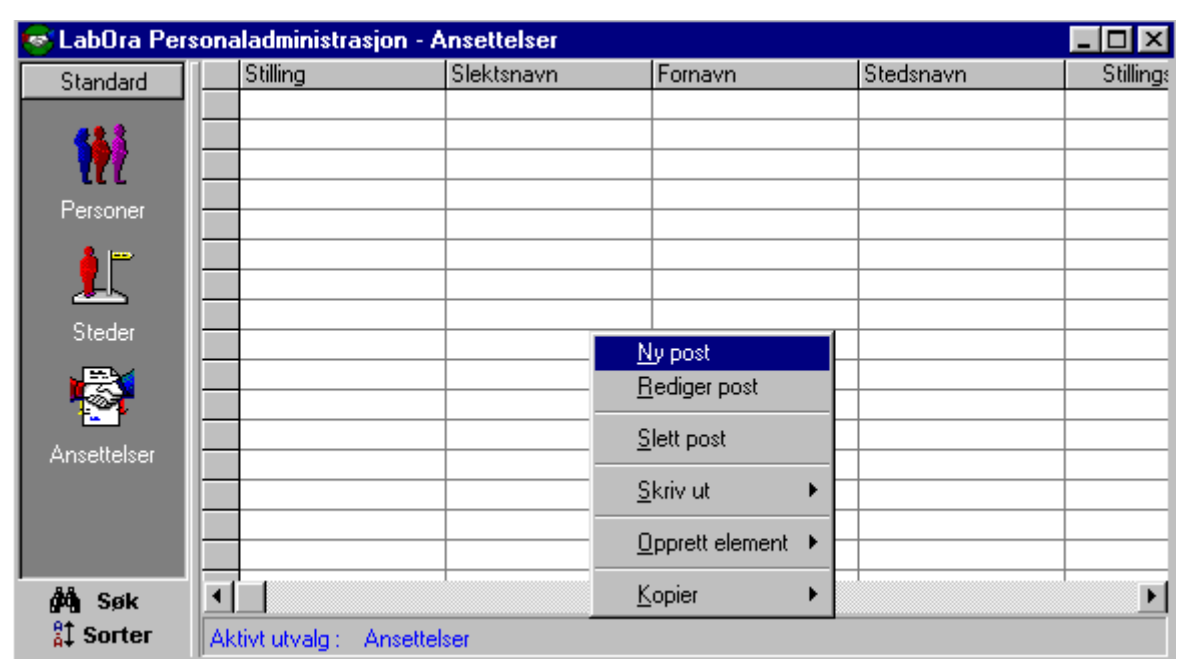

• Velg Ctrl. – N eller Klikk høyre musetast –Ny post.

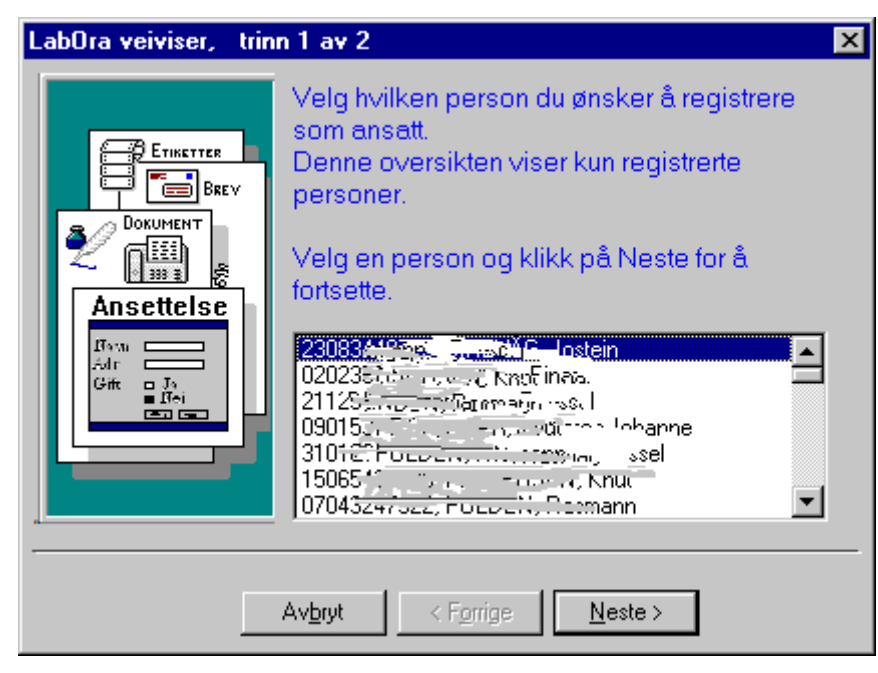

Lista inneholder alle navn som er registrert i "Personer".

- Velg en person som skal registreres som ansatt.
- Klikk <u>N</u>este >

| LabOra veiviser, trin                                                                                                    | n 2 av 2 🔀                                                                                                    |
|----------------------------------------------------------------------------------------------------|----------------------------------------------------------------------------------------------------|
| DOKUMENT<br>DOKUMENT<br>DOK | Velg for hvilket sted og for hvilken stilling denne<br>ansettelsen gjelder.<br>Klikk Neste for å fortsette.<br>Risør<br>Ytre Søndeled<br>Indre Søndeled<br>Risør orestegjeld<br>Stilling:<br><br>Ansatt av:<br>menighetenes fellesråd |
|                                                                                                    | Av <u>b</u> ryt < F <u>o</u> rrige <u>N</u> este > <u>F</u> ullfør                                                                                                    |

- Velg sted (tjenestested)
- Klikk og velg stilling ut fra lista. (Lønnsplassering m.v. registreres senere).
- Velg Ansatt av.

### **Registrere opplysninger om ansettelse**

Etter at en ansatt er registrert, skal det legges inn flere opplysninger.

- Velg Ansettelser
- Velg Ctrl + R eller klikk høyre musetast.
- Velg Rediger post.

| Rediger ansettelse                                       | ×                       |
|----------------------------------------------------------|-------------------------|
| Ansettelsen Personen Stillingen                          | J                       |
| Tilsatt av:<br>Menighetenes fellesråd<br>Ansettelsestype | Ansatt dato<br>27.04.98 |
| Ansettelsesforhold<br>Fastlønt ansettelse                | Lønnsansinitet          |
| Gjeldende utdanning                                      | Stillingsnr.            |
|                                                          | 🖌 OK 🕺 Avbryt           |

• Fyll/endre på informasjonen.

Dersom du klikker på ned-pilen i datofeltene kan du sette inn/endre datoene ved å bla deg fram i en kalender. Men du kan også skrive datoene rett inn så lenge du velger rett innskrivningsformat. Bruk kalenderen til å finne ut hva som er riktig format i dette feltet.

I feltet Stillingsnummer kan du sette inn ulikt nummer for ulike stillinger. En person kan være ansatt i flere stillinger. Du kan altså kalle hovedstillingen for stillingsnummer 1 og en bistilling for nr. 2.

#### **Registrere opplysninger om personen**

| lediger ansettel: | se                       | Х    |
|-------------------|--------------------------|------|
| Ansettelsen P     | ersonen Stillingen       |      |
| Fødselsnummer     | 01054645046              |      |
| Navn              | Annabelle Green Lundberg |      |
| Adresse           | Hasdalsgt.               |      |
| Postadresse       | 4950 RISØR               |      |
| Lønnskonto        |                          |      |
| Pensjons fors.    |                          |      |
|                   |                          |      |
|                   |                          |      |
|                   |                          | oryt |

- Skriv inn Lønnskontonummer.
- Skriv inn Pensjonsforsikring (hvor vedkommende har sin pensjonsforsikring)

# Registrere opplysninger om stilling

| Rediger ansettelse                    | ×             |
|---------------------------------------|---------------|
| Ansettelsen Personen Stillingen       |               |
|                                       |               |
| Stillingsbetegnelse Kontorassistent I |               |
| Stillingskode 7565 Lønnsrammekode     |               |
| Lønnstrinn                            |               |
| ,                                     |               |
| Felt                                  | Verdi 🔺       |
| Ansettelsesnummer                     | 2             |
| Stillingskode pr 30.04                |               |
| Stillingskode pr 01.10                |               |
| Lønnstrinn pr 30.04                   | <u> </u>      |
|                                       |               |
|                                       | 🗸 OK 🗶 Avbryt |

- Velg stillingsbetegnelse. (Hent stillingsbetegnelse/kode ved å trykke
- Skriv inn Lønnsrammekode.
- Skriv inn Lønnstrinn.

# **Registrere Steder**

Her legges til de sokn som er i prestegjeldet. Prestegjeldet kan også legges til som sted hvis arbeidsområdet er hele prestegjeldet.

| l | 😹 LabOra Per | so | naladministrasjo    | n - Ste | der                   |   |        |          |     |
|---|--------------|----|---------------------|---------|-----------------------|---|--------|----------|-----|
| l | Standard     |    | Stedsnavn           | A       | dresse                | T | elefon | Telefaks | Pos |
| l |              |    | Nordre              |         |                       |   |        |          | 411 |
| l | <b>41</b>    |    | Søndre              |         | <u>Ny post</u>        |   |        |          | 411 |
| l | 111          | -  |                     |         | <u>R</u> ediger post  |   |        |          |     |
|   | Personer     |    |                     |         | <u>S</u> lett post    |   |        |          |     |
|   |              | ŀ  |                     |         | <u>S</u> kriv ut      | ► |        |          | -   |
| l | Stadar       |    |                     |         | Opprett elemen        |   |        |          |     |
| l | Steder       |    |                     |         | <u>opprett elemen</u> |   |        |          |     |
| l |              |    |                     |         | <u>K</u> opier        | • |        |          |     |
| l |              |    |                     |         |                       |   |        |          | _   |
| l | Ansettelser  |    |                     |         |                       |   |        |          | _   |
| l |              | -  |                     |         |                       |   |        |          | _   |
| l |              | -  |                     |         |                       |   |        |          |     |
| l | ÅÅ Søk       | Ŀ  |                     |         |                       |   |        |          | _   |
|   | 91 Contor    |    |                     |         |                       |   |        |          |     |
| 1 | At somer     | 1  | Aktivt utvalg : Ste | der     |                       |   |        |          |     |

• Velg høyre musetast - Ny post (eller Ctrl. –N).

| Redigering av    | steder 🔀                       |
|------------------|--------------------------------|
| 🗧 Informasjon om | stedet                         |
| Navn             | <u> </u>                       |
| Adresse          |                                |
|                  |                                |
|                  |                                |
| Postadresse      |                                |
| Telefon          |                                |
| Telefaks         |                                |
| E - post         |                                |
| Anmerkning       |                                |
|                  |                                |
|                  |                                |
|                  | ✔ <u>0</u> K 🗶 Av <u>b</u> ryt |

• Klikk Finn for å legge til Steder.

Hvis du ikke får opp soknene i fellesrådet – gå til Verktøy - Alternativer – Personalmodul. Velg Tilsetter. (Fellesrådet). Bruk Finn ... for å legge til – ikke skriv rett inn i feltet.

- Gjenta prosedyrene for alle sokn.
- Tilslutt: Velg ny og skriv inn andre steder (eksempel: skriv inn prestegjeldsnavnet hvis det er tilsatte i prestegjeldet og ikke bare i et sokn).
- Dobbeltklikk på et sted for å se på / endre registreringen.

#### **Opprette grupper**

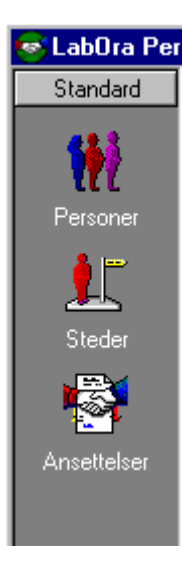

I programmet ligger gruppen Standard. Denne gruppen inneholder elementene: Personer – Steder – Ansettelser.

Du kan opprette egne grupper og elementer.

- Velg Rediger rediger gruppe.
- Klikk 🗋 🖭

| Rediger grupper |                                                       | ×                   |
|-----------------|-------------------------------------------------------|---------------------|
| Grupper         |                                                       |                     |
| P Ansatte       | Navn                                                  |                     |
|                 | Ansatte                                               | Registrer ny gruppe |
|                 | <u>B</u> eskrivelse                                   |                     |
|                 | Oversikt over alle ansatte<br>gruppert etter stilling |                     |
| ·               | <b>V</b> <u>o</u> k                                   | X Av <u>b</u> ryt   |

- Skriv inn navn på gruppen.
- Gi en beskrivelse av gruppen.
- Klikk 🖌 🖳

# **Opprett element**

Et element består av et utvalg av registrerte personer.

- Åpne Personaladministrasjon -
- Velg gruppen Standard hvor alle personer er registrert.
- Merk personene du vil ha med i et element.
- Klikk høyre musetast
- Velg opprett element.

| 🤒 LabOra Pers | sonaladministrasjor | i - Personer |                    |                           |       |
|---------------|---------------------|--------------|--------------------|---------------------------|-------|
| Standard      | Fornavn             | Mellomnavn   | Slektsnavn         | Adresse                   | Postn |
|               | Annabelle           | Green        | Lundberg           | Hasdalsgt.                | 4950  |
| <b>*1</b> 3   | Anne Christine      | Pittet       | Grolid             | Kranvn, 4b                | 4950  |
| <b>!!!</b> ?  | Berit               |              | Ulleland           | Erlevn, 20                | 4950  |
| D             | Carl R.             |              | Lindstøl           | Øvregt, 5                 | 4950  |
| reisonei      | Eli                 |              | Isaksen            | Gåsestien 19              | 4950  |
| <b>≜</b> ⊨∼   | Helene              |              | Ausland            | Røylen 13 A               | 4950  |
| I 📕           | Ingrid              |              | Narvik             |                           | 4974  |
| Charden       | Ingrid              |              | Verne              | Lille Trappegt, 1         | 4950  |
| Steder        | Ingvar              |              | Lillehammer        | Kvernsmyr                 | 4950  |
|               | Ivar Tormod         |              | <u>N</u> y post    | Torbjørnsdal              | 4994  |
|               | Jenny               |              | Rediger post       | Myrheia 6                 | 4950  |
|               | Jostein             |              |                    | Kranvn, 4b                | 4950  |
| Ansettelser   | Judith              |              | <u>S</u> lett post |                           | 4909  |
|               | Jørg                |              | Skriv ut 🕨         | Sirisvei 9                | 4950  |
| Ansatte       | Kjell               |              | <u>o</u> kin uk    | Tiennat.10                | 4950  |
| Utvalg        | Knut                |              | 0pprett element →  | <u>a</u> v aktiv post     | 4950  |
| Råd           | Kristin             |              | Kaniar N           | av <u>m</u> erkede poster | 4950  |
| AND Søk       | Lauritz             |              |                    | av <u>h</u> ele utvalget  | 4950  |
| \$1 Sorter    | Aktivt utvalg : Per | soner        |                    |                           |       |

Et element kan opprettes av aktiv post, merkede poster eller hele utvalget. Merk personer ved å

| Opprette element.                                               |                                                                                     | × |
|-----------------------------------------------------------------|-------------------------------------------------------------------------------------|---|
| Standard<br>Personer<br>Steder<br>Mnsettelser<br>Sokn<br>Lister | Velg hvilken gruppe du ønsker elmentene<br>opprettet i.<br>Råd<br>Utvalg<br>Ansatte |   |
|                                                                 | Av <u>b</u> ryt < Forrige <u>N</u> este >                                           |   |

holde Ctrl.-tasten nede samtidig som du klikker med musa på vedkommende person.

• Velg hvilken gruppe som utvalget skal plasseres i. (Dette bildet vises kun hvis det er oppretter mer enn en ny gruppe)

Til et allerede opprettet element, kan det ikke leggest til personer. Hvis en person skal legges til, må elementet slettes, deretter opprettes elementet med de personene som skal være med.

| Opprette element. | ×                                                            |
|-------------------|--------------------------------------------------------------|
| Standard          | Fyll inn manglende informasjon og velg et ikon               |
| Personer          | for dette elementet.                                         |
| Steder            | Navn                                                         |
| Ansettelser       | Beskrivelse                                                  |
|                   | Ikon L<br>Av <u>b</u> ryt < F <u>o</u> rrige <u>N</u> este > |

• Skriv inn navn på utvalget.

Kan også beskrive utvalget nærmere om ønskelig.

• Klikk på..... for å velge ikon til elementet.

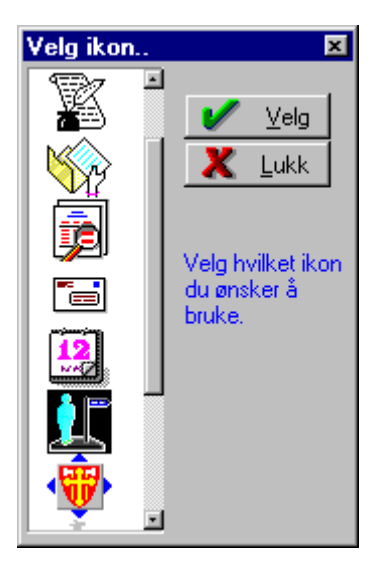

- Merk ønsket ikon.
- Klikk Velg.

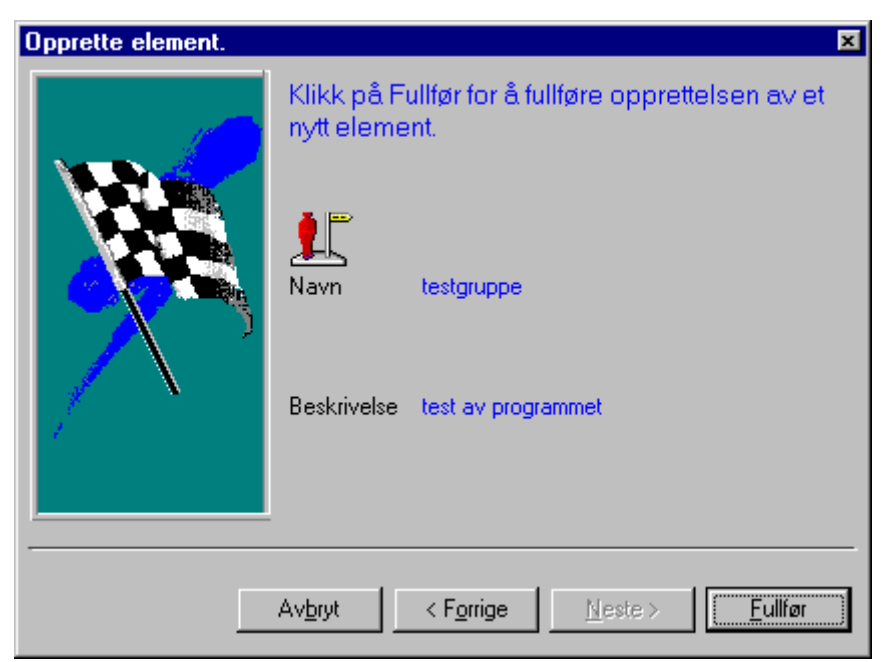

• Klikk Fullfør

| 🐸 LabOra Pers | onaladı | ministrasjon - t | estgruppe  |            |              | - 0 ×    |
|---------------|---------|------------------|------------|------------|--------------|----------|
| Standard      | Forr    | havn             | Mellomnavn | Slektsnavn | Adresse      | Postnumr |
| Ansatta       | 🕨 Ann   | abelle           | Green      | Lundberg   | Hasdalsgt.   | 4950     |
| Ansatte       | Ann     | e Christine      | Pittet     | Grolid     | Kranvn. 4b   | 4950     |
| Utvalg        | Ivar    | Tormod           |            | Eidet      | Torbjørnsdal | 4994     |
| Råd           | Jen     | ny               |            | Lindbekk   | Myrheia 6    | 4950     |
|               | Jost    | tein             |            | Grolid     | Kranvn. 4b   | 4950     |
|               | Judi    | ith              |            | Moen       |              | 4909     |
| U V           | Jørg    | )                |            | Dovland    | Sirisvei 9   | 4950     |
| Fellerådet    |         |                  |            |            |              |          |
|               |         |                  |            |            |              |          |
|               |         |                  |            |            |              |          |
| l nân         |         |                  |            |            |              |          |
| Ri Menråd     |         |                  |            |            |              |          |
| . Inc.        |         |                  |            |            |              |          |
|               |         |                  |            |            |              |          |
| <u>≁</u> ∽    |         |                  |            |            |              |          |
| testgruppe    |         |                  |            |            |              |          |
|               |         |                  |            |            |              |          |
| AA Sek        |         |                  |            |            |              | <b>.</b> |
| 91 Cortor     |         |                  |            |            |              |          |
| At sorter     | Aktivt  | utvalg : testgru | ope        |            |              |          |

Elementet legges i valgt gruppe.

# Skriv ut element

- Velg element.
- Plasser markøren i lista.
- Klikk høyre musetast.

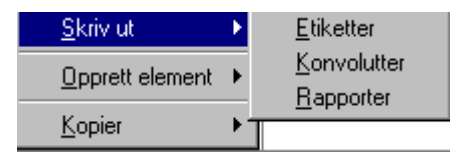

• Velg: Skriv ut etiketter - konvolutter eller rapport

Innholdet i elementet kan også kopieres til utklippstavla. Velg Kopier.

# Slette gruppe eller element

• Velg Rediger – rediger gruppe.

| Rediger grupper                                                                                                    |                                                                    | ×                 |
|----------------------------------------------------------------------------------------------------|--------------------------------------------------------------------|-------------------|
| Grupper<br>Grupper<br>Crupper<br>Crupper<br>Crupper<br>Prester<br>Cruppanister<br>Cruppanister<br>Crupper<br>Crupper<br>Cr | Element<br>Navn<br>testgruppe<br>Beskrivelse<br>test av programmet | Ny Slett          |
| Lestgruppe                                                                                                    |                                                                    | 🗶 Av <u>b</u> ryt |

- Merk elementet eller gruppa
- Velg 💡 Slett
- Klikk ✓ <sup>ΩK</sup>

# Flytte / endre navn på gruppe eller element

Elementet som er markert kan du dra med musepekeren til den gruppa hvor du vil plassere elementet. Du kan også endre navn, beskrivelse og ikon til elementet.

• Velg Rediger – rediger gruppe.

| Rediger grupper                                                                                                    |                                                                                    | ×                 |
|----------------------------------------------------------------------------------------------------|------------------------------------------------------------------------------------|-------------------|
| Hediger grupper         Grupper         □       Ansatte         □       Prester         □       Organister         □       Kirketjenere         □       Klokkere         □       Alle         □       Utvalg         □       Råd         □       Fellerådet         □       Ri Menråd         □       Ri Menråd | Element<br><u>N</u> avn<br>testgruppe<br><u>B</u> eskrivelse<br>test av programmet | L Ny              |
|                                                                                                    | <u> и</u> к                                                                        | X Av <u>b</u> ryt |

- Merk elementet.
- Hold nede venstre musetast.
- Dra elementet til den gruppen hvor elementet skal flyttes til.
- Slipp musetasten

Endre navn på elementet.

- Marker elementet eller gruppa.
- Skriv inn nytt navn.

# Personalrapport til KA/KS

Personalrapporten skal sendes til KA en gang i året. Rapporten skal inneholde en oversikt over ansatte av Fellesråd/menighetsråd, og spesifikke opplysninger angående tilsettingsforhold og lønnsplassering.

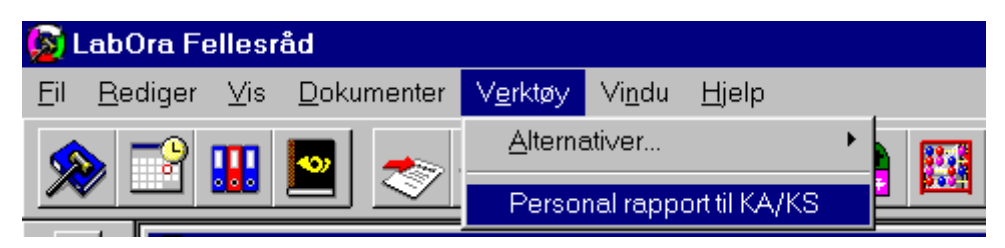

- Klikk Verktøy Personal rapport til KA/KS.
- Følg anvisningene.

Du kan velge om du vil skrive ut rapporten til fil – dvs. Diskett og/eller skriver.

Til diskett: For å sende disketten til KA, slik at de kan lese dataene inn i sitt program.

Til skriver: For å sjekke om de registrerte opplysningene er korrekte. Hvis ikke – rett opplysningene i Ansettelser – rediger.

For å få ut rapporten er det viktig at alle nødvendige opplysninger er registrert.

- Personnummer må være fyllt inn. (registreres i Standard personer).
- Alle felt i Rediger ansettelse stillingen må være fyllt ut.

Velg gruppen Ansettelser - rediger post - stillingen

| Redig                      | er ansettelse                                                                                     | ×               |
|----------------------------|---------------------------------------------------------------------------------------------------|-----------------|
| Anse                       | ettelsen Personen Stillingen                                                                      |                 |
| Stillir<br>Stillir<br>Lønr | ngsbetegnelse <mark>Kontorassistent I</mark><br>ngskode <mark>7565 Lønnsrammeko</mark><br>nstrinn | de              |
|                            | Felt                                                                                              | Verdi 🔺         |
|                            | Ansettelsesnummer                                                                                 | 2               |
|                            | Stillingskode pr 30.04                                                                            |                 |
|                            | Stillingskode pr 01.10                                                                            |                 |
|                            | Lønnstrinn pr 30.04                                                                               | <b>•</b>        |
|                            |                                                                                                   |                 |
|                            |                                                                                                   | 🛛 🖌 OK 🕺 Avbryt |

Sjekk at alle felter (Verdier) er fyllt ut. Det er altså ikke nok at feltet Lønnstrinn er fyllt ut. Feltene Stillingskode – Lønnstrinn m.v. må også fylles ut.

### Brukerinnstillinger

Her kan du sette inn opplysninger som programmet bruker når det skal rapportere til KA/KS.

• Stå i personalmodulen.

| 📓 LabOra Fellesråd                                 |                                               |                    |  |  |  |
|----------------------------------------------------|-----------------------------------------------|--------------------|--|--|--|
| <u>Fil R</u> ediger <u>V</u> is <u>D</u> okumenter | V <u>e</u> rktøy Vi <u>n</u> du <u>Hj</u> elp |                    |  |  |  |
|                                                    | <u>A</u> lternativer ►                        | Labora Fellesråd 🗾 |  |  |  |
| × 🗹 👪 😫                                            | Personal rapport til KA/KS                    | Personalmodul      |  |  |  |

• Velg Verktøy – Alternativer – Personalmodul.

#### Generelt

| Preferanser -   | Personalmodul |                   | ×        |
|-----------------|---------------|-------------------|----------|
| Generelt Fu     | unksjoner     |                   |          |
| Etat            | Kirken        |                   |          |
| Tilsetter       | Menigheter    | nes fellesråd     |          |
| _ Innstillinger |               |                   | I        |
| Kode for sen    | tral 2        | Juridisk nummer   |          |
| Kode for lønn   | isprogram a   | Organisasjonsledd |          |
|                 |               | Bedriftsnummer    |          |
|                 |               | Tjenestestedskode | 9701     |
|                 |               |                   |          |
|                 |               | 🖌 ок              | 🗶 Avbryt |

- Skriv inn Etat.
- Tilsetter: Klikk på "knapp" for å få opp liste over alle fellesråd.

Klikk i lista – skriv første bokstav i fellesrådsnavnet – bruk piltast for å bla videre. Klikk Ok.

Når du klikker på knappen for å endre på fellesrådet, får du opp en "advarsel". Det betyr at dette kun skal gjøres for å endre opplysningen fra det som står når programmet blir installert til eget fellesråd. Når eget fellesråd er lagt inn, vil tilhørende steder (sokn) i fellesrådet bli tilgjengelig som valg når "Steder" skal registreres.

Kode for sentral og lønnsprogram settes av programmet.

• Skriv inn Juridisk nummer = Organisasjonsnummer.!

Organisasjonsledd=(internt). Lokalt nummer

Bedriftsnummer=(internt). Lokalt nummer.

Tjenestekode settes av systemet.

#### Funksjoner

| Preferanser - Personalmodul | ×                                       |
|-----------------------------|-----------------------------------------|
| Generelt Funksjoner         |                                         |
| Automatisk generering       | Pensjonsforsikring                      |
| Start Øk med                | Angi standard pensjonsforsikring<br>KLP |
|                             | 🖌 OK 🗶 Avbryt                           |

Dersom du ikke vil at programmet selv skal generere ansatt nummer velger du dette vekk ved å krysse vekk funksjonen for dette. Dersom du får ansattnummer fra kommunen (eller annen som for eksempel kjører lønn) kan det være en fordel å ta vekk denne automatiske funksjonen.

• Angi standard pensjonsforsikring.

#### Ansettelsesdokumenter

I LabOra Fellesråd ligger en del eksempler på div. dokumenter. Dokumentene kan hentes inn i tekstbehandleren og kan brukes som mal.

<u>Dokumenter</u> V<u>e</u>rktøy Vi<u>n</u>du <u>Hj</u>elp <u>Bekreftelse på mottatt søknad</u> <u>E</u>ksempel på innstilling E<u>k</u>sempel på utlysning av kirketjener Eksempel på tilsettingsliste Eksempel på ansettelsesbekreftelse

- Velg Dokumenter
- Dobbel klikk på dokument.

Dokumentmalen åpnes i tekstbehandleren og kan brukes som utgangspunkt for egne dokumenter.

# Utskrift fra Personalmodul

Fra personalmodulen kan du skrive ut rapporter, konvolutter og etiketter til de forskjellige elementene som er regsitrert

• Velg Fil - skriv ut eller klikk høyre musetast.

| <u>N</u> y post<br><u>R</u> ediger post |                                                                                   |   |
|-----------------------------------------|-----------------------------------------------------------------------------------|---|
| <u>S</u> lett post                      |                                                                                   |   |
| <u>S</u> kriv ut →                      | <u>E</u> tiketter                                                                 |   |
| Kopier •                                | <u>K</u> onvolutter<br><u>R</u> apporter                                          |   |
| LabOra veiviser - l                     | Utskrifter                                                                        | × |
|                                         | Velg hvilken type av utskrift du ønsker.<br>Konvolutter<br>Etiketter<br>Rapporter |   |

- Velg hvilken type du skal skrive ut.
- Klikk <u>N</u>este >

| LabOra veiviser - Utskrifter |                                                                                               |  |
|------------------------------|-----------------------------------------------------------------------------------------------|--|
|                              | Velg hvilket utvalg du ønsker å skrive ut til.<br>Aktiv post<br>Merkede poster<br>Alle poster |  |
| Rapporter                    |                                                                                               |  |

• Skriv ut aktiv post, merkede poster eller alle poster.

Valg av utskriftsformat vises i foråndsvisning.

Fra forhåndsvisning kan det velges utskrift eller eksport til f.eks. Word

#### **12. SUPPORT**

Som en del av lisens leverer Vitec Agrando AS support for labOra Arkiv.

Dokumentasjon og brukerveiledninger finner du på www.agrando.no/support/dokumentasjon

Henvendelse til support:

E-post: <u>laborasupport.no@vitecsoftware.com</u> Telefon: 51 700 900